## User's Manual

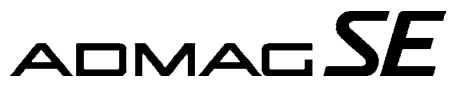

Model SE14 Magnetic Flow Converter

IM 1E10C1-E

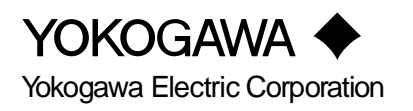

## Contents

| IN  | FRODUCT    | ION                                                                   | 1-1              |
|-----|------------|-----------------------------------------------------------------------|------------------|
| HA  | NDLING I   | PRECAUTIONS                                                           | 2-1              |
|     | 2.1        | Checking Model and Specifications                                     | 2-1              |
|     | 2.2        | Accessories                                                           | 2-1              |
|     | 2.3        | Storage Precautions                                                   | 2-1              |
|     | 2.4        | Installation Location Precautions                                     | 2-1              |
|     | 2.5        | Cleaning Precautions                                                  | 2-1              |
| INS | STALLATI   | ON                                                                    | 3-1              |
|     | 3.1        | Installing Magnetic Flow Converter                                    | 3-1              |
|     | 3.2        | Wiring Precautions                                                    | 3-1              |
|     | 3.         | 2.1 Protective Grounding                                              | 3-1              |
|     | 3.         | 2.2 General Precautions                                               | 3-2              |
|     | 3.1        | 2.3 Cable Types                                                       | 3-2              |
|     | 3.1        | 2.4 DC Connections                                                    | 3-3              |
|     | 3.1        | 2.5 Wiring Ports                                                      | 3-3              |
|     | 3.2        | 2.6 Connecting to External Instruments                                | 3-4              |
| BA  | SIC OPER   | ATING PROCEDURES                                                      | 4-1              |
|     | 4.1        | Liquid Crystal Display (LCD)                                          | 4-1              |
|     | 4.2        | Types of Display Data                                                 | 4-2              |
|     | 4.         | 2.1 The Initial Procedure to Change the Display Mode                  | 4-3              |
|     | 4.         | 2.2 Flow Rate Display Mode                                            | 4-5              |
|     | 4.         | 2.3 Setting Mode                                                      | 4-6              |
|     | 4.         | 2.4 Alarm Display Mode                                                | 4-7              |
|     | 4.         | 2.5 Auto Zero Mode                                                    | 4-8              |
|     | 4.2        | 2.6 Indicator Error Mode                                              | 4-8              |
| FU  | NCTION A   | ND DATA SETTINGS                                                      | 5-1              |
|     | 5.1        | Setting Nominal Size                                                  | 5-2              |
|     | 5.2        | Setting Flow Span                                                     | 5-3              |
|     | 5.3        | Setting Meter Factor                                                  | 5-6              |
|     | 5.4        | Power Frequency (For DC version only)                                 | 5-7              |
|     | 5.5        | Other Functions and Settings                                          | 5-7              |
|     | 5.:        | 5.1 Pulse Output                                                      | 5-7              |
|     | 5.:        | 5.2 Display of Internal Totalization Values                           | 5-9              |
|     | 5.:        | 5.3 Resetting for Totalization Display                                | . 5-10           |
|     | 5.:        | 5.4 Damping Time Constant                                             | . 5-11           |
|     | 5.:        | 5.5 Current Output during Alarm Occurrence                            | . 5-11           |
|     | 5.:        | 5.6 Reversing Flow Direction                                          | . 5-11           |
|     | 5.:        | 5.7 Limiting Current Output                                           | . 5-12           |
|     | 5.:        | 5.8 Forward and Reverse Flow Measurement                              | . 5-13           |
|     | 5.:        | 5.9 Automatic Two Range Switching                                     | . 5-14           |
|     | 5.:        | 5.10 Alarm Output at Low Flow Limit (Flow Switch)                     | . 5-15           |
|     | 5.:        | 5.11 Totalization Switch Output                                       | . 5-16           |
|     | 5          | 5.12 Alarm Output                                                     | . 5-17           |
|     | 5.:<br>5.: | 5.11       Iotalization Switch Output         5.12       Alarm Output | . 5-16<br>. 5-17 |

i

|     | 5.5.13     | Data Settings Enable / Inhibit                         | 5-17                   |
|-----|------------|--------------------------------------------------------|------------------------|
|     | 5.5.14     | Procedure of Selecting Special Application Items       | 5-18                   |
|     | 5.5.15     | Rate Limit                                             | 5-18                   |
| OPE | ERATION VI | A BRAIN TERMINAL (BT200)                               | 6-1                    |
|     | 6.1 BT     | 200 Connections                                        | 6-1                    |
|     | 6.2 BT     | 200 Keypad Layout                                      | 6-2                    |
|     | 6.3 BT     | 200 Key Functions                                      | 6-3                    |
|     | 6.4 Dis    | splaying Flow Rate Data                                | 6-4                    |
|     | 6.5 Set    | ting Parameters                                        | 6-5                    |
|     | 6.5.1      | Setting Nominal Size                                   | 6-5                    |
|     | 6.5.2      | Setting Flow Span                                      | 6-7                    |
|     | 6.5.3      | Setting Meter Factor                                   | 6-10                   |
|     | 6.5.4      | Power Frequency (For DC version only)                  | 6-11                   |
|     | 6.6 Oth    | ner Functions                                          | 6-11                   |
|     | 6.6.1      | User-Defined Units                                     | 6-11                   |
|     | 6.7 Oth    | ner Important Points                                   | 6-12                   |
| OPE | ERATION VI | A HART COMMUNICATOR                                    | 7-1                    |
|     | 7.1 Co     | nditions of Communication Line                         | 7-1                    |
|     | 7.1.1      | Interconnection between ADMAG SE and HART Communicator | 7-1                    |
|     | 7.1.2      | Communication Line Requirements                        | 7-2                    |
|     | 7.2 Ba     | sic Operation of the HART Communicator (Model 275)     |                        |
|     | 7.2.1      | Keys and Functions                                     |                        |
|     | 7.2.2      | Display                                                | 7-4                    |
|     | 7.2.3      | Calling Un Menu Addresses                              |                        |
|     | 7.2.3      | Entering Setting and Sending Data                      | 7-6                    |
|     | 7.3 Pai    | ameters                                                | 7-8                    |
|     | 731        | Parameters Configuration                               | 7-8                    |
|     | 7.3.1      | Data Renewing                                          | 7-8                    |
|     | 7.3.2      | Menu Tree                                              | 7_9                    |
|     | 7.3.4      | Setting Parameters                                     | 7-12                   |
| ACT | TUAL OPER  | ATION                                                  | 8-1                    |
|     | 8 1 Pre    | -Operation Zero Adjustment                             | 8_1                    |
|     | 811        | Zero Adjustment Using Data Satting Keys                | 0-1<br>& 1             |
|     | 8.1.2      | Zero Adjustment Using BT200                            | 0-1<br>8_2             |
|     | 8.1.2      | Zero Adjustment Using HART Communicator                | 8-3                    |
|     | 8.2 Sel    | f diagnostics Functions                                |                        |
|     | 8.2 50     | Output Status during Alarm Occurrance                  |                        |
|     | 8.2.1      | Solf diagnostics Using HAPT Communicator               | 0- <del>-</del><br>8 5 |
|     | 8.2.2      | Error Description and Countermeasure                   | 8-6                    |
| MA] | INTENANCE  | ·                                                      | 9-1                    |
|     | 9.1 Lo     | op Test (Test output)                                  | 9-1                    |
|     | 9.1.1      | Settings for Test Output Using Data Setting Kevs       | 9-1                    |
|     | 9.1.2      | Setting for Test Output Using BT200                    |                        |
|     | 9.1.3      | Setting for Test Output Using HART Communicator        |                        |
|     | 9.2 Tr     | buble Shooting                                         |                        |
|     | 921        | No Indication                                          | 9-5                    |
|     | 922        | Unstable Zero                                          | 9-6                    |
|     | /2         |                                                        |                        |

### CONTENTS

| 9.                                                  | 2.3 Disagreement of Indication with Actual Flow Rate                                                                                                    |       |
|-----------------------------------------------------|----------------------------------------------------------------------------------------------------|-------|
| OUTLINE                                             |                                                                                                    |       |
| PARAMETER                                           | R LIST                                                                                                    |       |
| 11.1                                                | Parameters for ADMAG SE Indicator and BRAIN Terminal.                                                                                                    |       |
| 11.2                                                | Parameters for HART Communicator                                                                                                    |       |
|                                                     |                                                                                                    |       |
| EXPLOSION                                           | PROTECTED TYPE INSTRUMENT                                                                                                    | ••••• |
| EXPLOSION<br>12.1                                   | PROTECTED TYPE INSTRUMENT                                                                                                    |       |
| EXPLOSION<br>12.1<br>12.2                           | PROTECTED TYPE INSTRUMENT<br>CENELEC ATEX(KEMA)<br>FM                                                                                                    |       |
| EXPLOSION<br>12.1<br>12.2<br>12                     | PROTECTED TYPE INSTRUMENT<br>CENELEC ATEX(KEMA)<br>FM<br>2.2.1 FM Explosionproof (Optional Code /FF1)                                                      |       |
| EXPLOSION<br>12.1<br>12.2<br>12<br>12               | PROTECTED TYPE INSTRUMENT<br>CENELEC ATEX(KEMA)<br>FM<br>2.2.1 FM Explosionproof (Optional Code /FF1)<br>2.2.2 FM Nonincendive (Optional Code /FN1)        |       |
| EXPLOSION<br>12.1<br>12.2<br>12<br>12<br>12<br>12.3 | PROTECTED TYPE INSTRUMENT<br>CENELEC ATEX(KEMA)<br>FM<br>2.2.1 FM Explosionproof (Optional Code /FF1)<br>2.2.2 FM Nonincendive (Optional Code /FN1)<br>CSA |       |

# 1. INTRODUCTION

This instrument has been already adjusted at the factory before shipment.

To ensure correct use of the instrument, please read this manual thoroughly and fully understand how to operate the instrument before operating it.

### Regarding This Manual

- This manual should be passed on to the end user.
- Before use, read this manual thoroughly to comprehend its contents.
- The contents of this manual may be changed without prior notice.
- All rights reserved. No part of this manual may be reproduced in any form without Yokogawa's written permission.
- Yokogawa makes no warranty of any kind with regard to this material, including, but not limited to, implied warranties of merchantability and suitability for a particular purpose.
- All reasonable effort has been made to ensure the accuracy of the contents of this manual. However, if any errors are found, please inform Yokogawa.
- Yokogawa assumes no responsibilities for this product except as stated in the warranty.
- If the customer or any third party is harmed by the use of this product, Yokogawa assumes no responsibility for any such harm owing to any defects in the product which were not predictable, or for any indirect damages.

### ■ Safety Precautions

• The following general safety precautions must be observed during all phases of operation, service, and repair of this instrument. Failure to comply with these precautions or with specific WARNINGS given elsewhere in this manual violates safety standards of design, manufacture, and intended use of the instrument. YOKOGAWA Electric Corporation assumes no liability for the customer's failure to comply with these requirements. If this instrument is used in a manner not specified in this manual, the protection provided by this instrument may be impaired. The following safety symbol marks are used in this manual and instrument;

### 

A WARNING sign denotes a hazard. It calls attention to procedure, practice, condition or the like, which, if not correctly performed or adhered to, could result in injury or death of personnel.

## 

A CAUTION sign denotes a hazard. It calls attention to procedure, practice, condition or the like, which, if not correctly performed or adhered to, could result in damage to or destruction of part or all of the product.

## 

A IMPORTANT sign denotes an attention to avoid leading to damage to instrument or system failure.

### 🕅 ΝΟΤΕ

A NOTE sign denotes a information for essential understanding of the operation and features.

- Protective grounding terminal.
- $\sim$  Alternating current.
- Direct current.

### ■ Warranty

- The guaranteed term of this instrument is described in the quotation. We repair the damages that occurred during the guaranteed term for free.
- Please contact with our sales office when this instrument is damaged.
- If the instrument has trouble, please inform us model code, serial number, and concrete substances or situations. It is preferable to be attached a outline or data.
- We decide after the examination if free repair is available or not.
- Please consent to the followings for causes of damages that are not available as free repair, even if it occured during the guaranteed term.
- A: Unsuitable or insufficient maintenance by the customer.
- B: The handling, using, or storage that ignore the design and specifications of the instrument.
- C: Unsuitable location that ignore the description in this manual.
- D: Remaking or repair by a person except whom we entrust.
- E: Unsuitable removing after delivered.
- F: A natural disaster (ex. a fire, earthquake, storm and flood, thunderbolt) and external causes.

### ■ For Safety Using

For safety using the instrument, please give attention mentioned below.

## 

### (1) Installation

- The instrument must be installed by expert engineer or skilled personnel. The procedures described about INSTALLATION are not permitted for operators.
- The Magnetic Flow Tube is a heavy instrument. Please give attention to prevent that persons are injured by carrying or installing. It is preferable for carrying the instrument to use a cart and be done by two or more persons.
- In case of high process temperature, care should be taken not to burn yourself because the surface of body and case reach a high temperature.
- When removing the instrument from hazardous processes, avoid contact with the fluid and the interior of the flow tube.
- All installation shall comply with local installation requirement and local electrical code.

### (2) Wiring

- The instrument must be installed by expert engineer or skilled personnel. The procedures described about WIRING are not permitted for operators.
- Please confirm voltages between the power supply and the instrument before connecting the power cables. And also, please confirm that the cables are not powered before connecting.
- The protective grounding must be connected to the terminal in order to avoid personal shock hazard.

(3) Operation

- Wait 10 min. after power is turned off, before opening the covers.
- (4) Maintenance
- Please do not carry out except being written to a maintenance descriptions. When these procedures are needed, please contact to nearest YOKOGAWA office.
- Care should be taken to prevent the build up of drift, dust or other material on the display glass and data plate. In case of its maintenance, soft and dry cloth is used.
- (5) Explosion Protected Type Instrument
- For explosion proof type instrument, the description in Chapter 12 "EXPLOSION PRO-TECTED TYPE INSTRUMENT" is prior to the other description in this user's manual.
- Only trained persons use this instrument in the industiral location.
- The protective grounding ( ) must be connected to a suitable IS grounding system.
- Take care not to generate mechanical spark when access to the instrument and peripheral devices in hazardous locations.

## 2. HANDLING PRECAUTIONS

This instrument has been already tested thoroughly at the factory. When the instrument is delivered, please check externals and make sure that no damage occurred during transportation.

In this chapter, handling precautions are described. Please read this chapter thoroughly at first. And please refer to the relative matter about other ones.

If you have any problems or questions, please make contact with Yokogawa sales office.

## 2.1 Checking Model and Specifications

The model and specifications are shown on the Data Plate. Please confirm the specifications between the instrument that was delivered and the purchase order (refer to the chapter 10. Outline).

Please let us know Model and Serial No. when making contact with Yokogawa sales office.

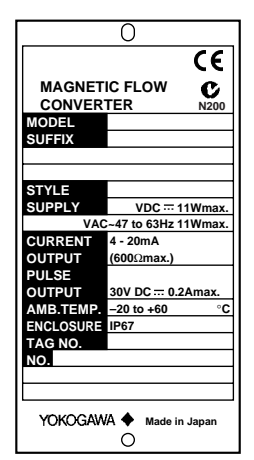

Figure 2.1 Data Plate

## 2.2 Accessories

When the instrument is delivered, please make sure that the following accessories are in the package.

- Data sheet (1-sheet)
- Mounting hardware
- Hexagonal wrench 1-piece (for special screw of converter)
- Unit labels
- Plug 1-piece (only for DC power supply version)

## 2.3 Storage Precautions

In case the instrument is expected to be stored over a long term, please give attention to the followings;

- The instrument should be stored in its original packing condition.
- The storage location should be selected according to the following conditions:
  - 1) The location where it is not exposed to rain or water.
  - 2) The location where there is few vibration or shock.
  - Temperature and humidity should be: Temperature: -20 to 60°C (-4 to 140°F) Humidity: 5 to 80% RH (no condensation) Preferable ambient temperature and humidity are 25°C(77°F) and about 65% RH.

## 2.4 Installation Location Precautions

Please select the installation location considering the following items to ensure long term stable operation of the flowmeter.

• Ambient Temperature:

Please avoid to install the instrument at the location where temperature changes continuously. If the location receives radiant heat from the plant, provide heat insulation or improve ventilation.

- Atmospheric Condition: Please avoid to install the instrument in an corrosive atmosphere. In case of installing in the corrosive atmosphere, please keep ventilating sufficiently and prevent rain from entering the conduit.
- Vibration or shock: Please avoid to install the instrument at the location where there is heavy vibration or shock.

## 2.5 Cleaning Precautions

Care should be taken to prevent the buildup of dirt, dust or other material on the display glass. Such buildup may interfere with the operation of programming keys.

## **INSTALLATION**

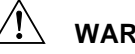

### WARNING

This instrument must be installed by expert engineer or skilled personnel. The procedures described in this chapter are not permitted for operators.

### **Installing Magnetic** 3.1 **Flow Converter**

A signal cable (AM011) is used between the remote type flow tube and the converter. The maximum signal cable length is 300m (984ft).

The converter is mounted on a 2-inch (60.5mm outer dia.) vertical or horizontal pipe. See Figure 3.1.1

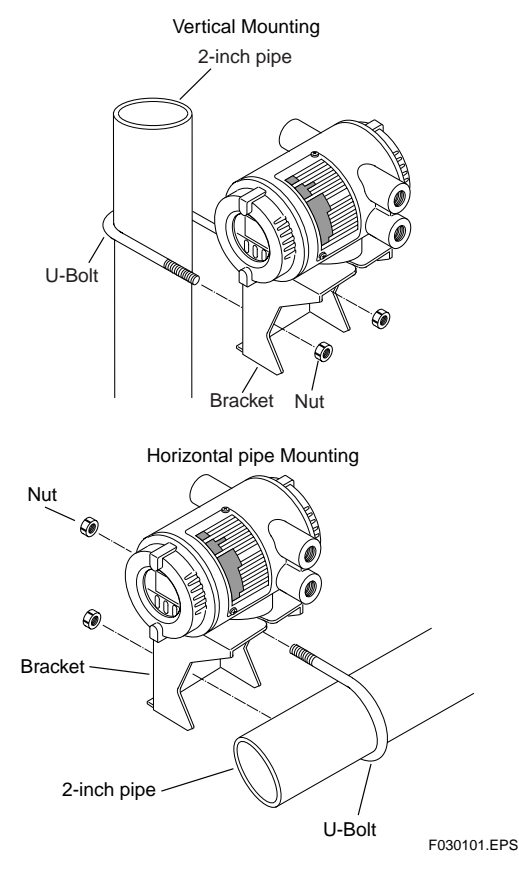

Figure 3.1.1 Magnetic Flow Converter Installation

#### Wiring Precautions 3.2

This section is described wiring only for converter side. Please see "Wiring" in SE\*\*\*DJ/EJ Magnetic Flow Tube User's Manual for flow tube side.

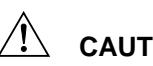

## CAUTION

Confirm that all connections are corrected before applying power to the instrument. Improper wiring may damage the flow tube or converter.

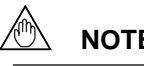

NOTE

The terminal box cover is locked by special screw. In case of opening the terminal box cover, please use the Hexagonal Wrench attached.

## CAUTION

Be sure to lock the cover with the special screw using the Hexagonal Wrench attached after tightening the terminal box cover.

The external signal wirings are connected into the terminal inside the converter. Please connect to each terminal (Please refer to Figure 3.2.1) by taking off a cover backside the converter.

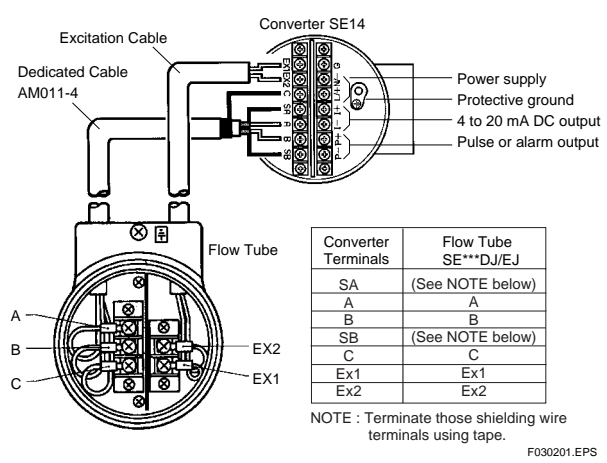

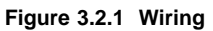

#### **Protective Grounding** 3.2.1

### CAUTION

Please be sure to connect protective grounding of ADMAG SE with cable of 2mm<sup>2</sup> or larger cross section in order to avoid the electrical shock to the operators and maintenance engineers and prevent the influence of external noise. And further connect the grounding wire to the  $\square$  mark (100 $\Omega$  or less).

### 3.2.2 General Precautions

Please give attention to the followings in wiring.

### 

- Please pay attention to avoid the cable is bended excessively.
- Please do not connect cables outdoors in case of rain to prevent damages from dew formation and to keep insulation inside the terminal box of the flowmeter.
- The all cable ends are to be provided with round crimp-on terminal.
- The power cables and output signal cables must be routed in separate steel conduit tubes or flexible tubes.(except 4-core 24VDC cable wiring.)
- When waterproof glands or union equipped waterproof glands are used, the glands must be properly tightened to keep the box watertight.
- Please install a external switch or circuit breaker as a means of power off (capacitance; 15A, conform to IEC947-1 and IEC947-3). The preferable location is either near the instrument or other places to easy operation. Furthermore, please indicate "power off equipment" on the those external switch or circuit breaker.
- Please be sure to fully tighten the terminal box cover before the power is turned on. After tightening the covers, please be sure to fix it with the special screw using a hexagonal wrench attached.
- Please be sure to turn off the power before opening the terminal box cover.
- In case of DC power supply, a plug is attached. When 4-core cable is used, please put that plug into unused electrical connection port.

### 3.2.3 Cable Types

### (1) Dedicated Signal Cable(AM011)

The flow signal is transmitted via this dedicated cable. The cable is constructed with double shielding over the two conductors, and used heat-resistant vinyl as the outer jacket material.

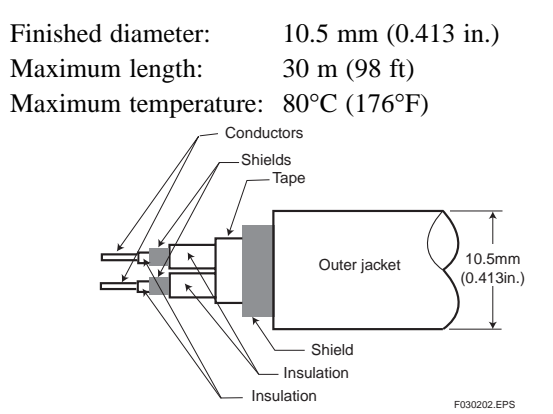

Figure 3.2.2 Dedicated Signal Cable AM011

### IMPORTANT

If the cable is longer than required, cut off any extra length, rather coiling it up, and terminate the conductors as shown in Figure 3.2.3. Avoid using intermediate terminal boards to extend the cable length, or this will interrupt the shielding.

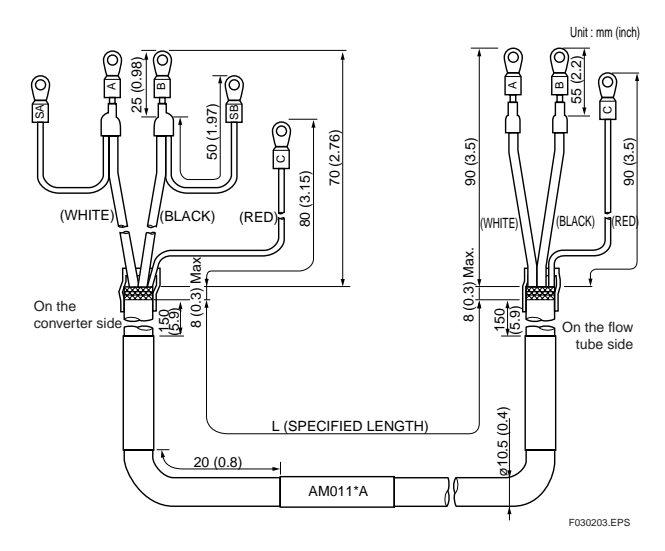

Figure 3.2.3 Treatment of Dedicated Signal Cable

## 

Since A, B, SA, SB, and C all operate at different electrical potentials, securely insulate them from each other so they do not touch. The shields must not be allowed to touch each other or to touch the case.

Cover each shield with vinyl tube or wrap in vinyl tape.

## 

Conductors A and B carry the signal from the electrodes, and C is at the potentials of the liquid it self (signal common) . Shields SA and SB are kept at the same potentials as the individual electrodes (these are actively driven shields). This is done to reduce the effect of the distributed capacitance of the cable at long cable length. Note that, since the signals from the individual electrodes are impedance converted inside the converter, errors will result if they come in contact with any other component. Great care must be taken in the cable end treatment.

### (2) Power, Excitation, or Output Cable

### **Power Cable**

- Crimp-on Terminal
- Green/Yellow covered conductors shall be used only for connection to PROTECTIVE CONDUCTOR TERMINALS.
- Conform to IEC277 or IEC245 or equivalent national authorization.

### **Excitation or Output Cable**

• Please use Polyvinyl chloride insulated and sheathed control cables (JIS C3401) or Polyvinyl chloride insulated and sheathed portable power cables (JIS C3312) or equivalents.

### **Outer Diameter**

• 6.5 to 12mm in diameter (10.5 to 11.5 mm for waterproof gland / ECG, /ECU)

### **Nominal Cross Section**

• Single wire; 0.5 to 2.5mm<sup>2</sup>, Stranded wire; 0.5 to 2.5mm<sup>2</sup>

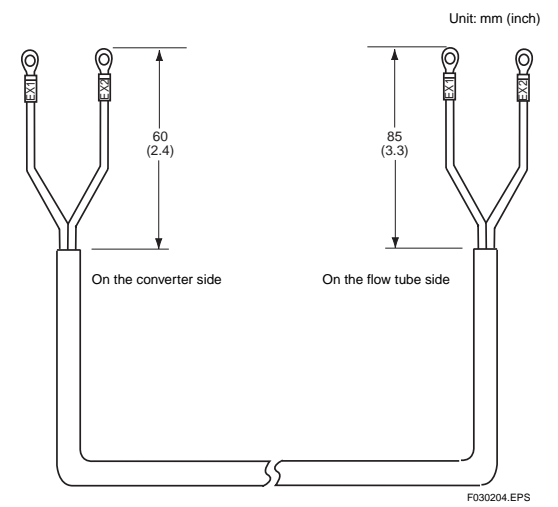

Figure 3.2.4 End Treatment of Excitation Cable

### 3.2.4 DC Connections

(1)Connecting Power Supply

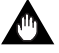

### IMPORTANT

In case of 24VDC power supply, AC power supplies or reversed polarities cannot be connected. It will cause the fuse to burn out.

### IMPORTANT

In case of 24VDC power supply, the specification for the supply voltage is 24VDC (-15 to +20%), but the input voltage of the converter drops due to cable resistance so it should be used within the following range.

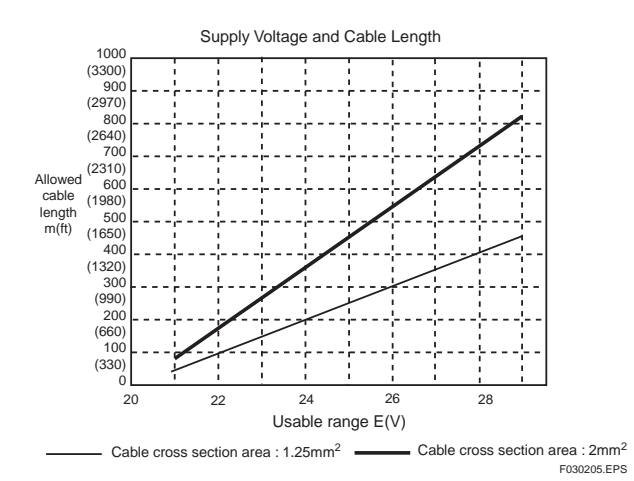

#### Figure 3.2.5 Supplied Power and Cable Length

### (2)Setting Power Supply Frequency

## 

In case of DC power supply, the frequency of the power supply has to be adjusted. Please adjust for the local power frequency. The power supply frequency is set in parameter B12 (or Power freq for HART). Refer to 5.4, 6.5.4, or 7.3.4 for data setting procedure.

### 3.2.5 Wiring Ports

Please select the most suitable standard of wiring procedure for the wiring ports by customer's own.

### (1)Using the Waterproof Gland

### 

To prevent water or condensate from entering the converter housing, waterproof glands are recommended. Do not over-tighten the glands or damage to the cables may result. Tightness of the gland can be checked by confirming that the cable is held firmly in place.

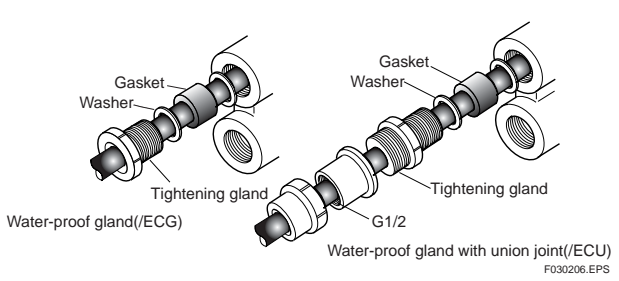

Figure 3.2.6 Waterproof Gland

### (2)Conduit Wiring

In case of conduit wiring, please use the waterproof gland to prevent water flowing through the conduit pipe into the wiring connection. Please slope the conduit pipe down, and install a drain valve at the low end of the vertical pipe.

Please open the drain valve regularly.

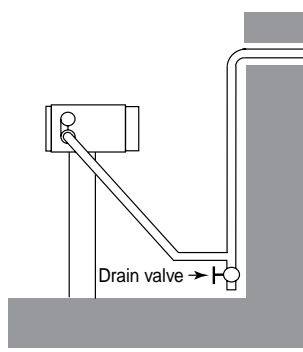

Figure 3.2.7 Conduit Wiring

3.2.6 Connecting to External Instruments

### 

All the devices to be connected to current output and pulse output must be conformed to CSA1010, CSA950, or IEC950.

### (1)Analog Signal Output(4 to 20mADC)

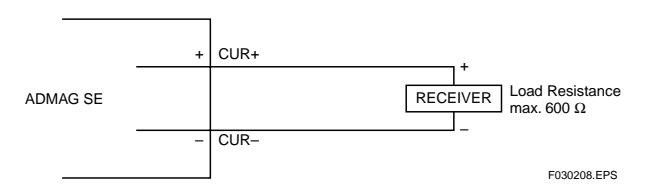

Figure 3.2.8 Connection for Analog Singal Output

### (2)Pulse Output

### IMPORTANT

Please give attention to voltage and polarity in wiring, because it is transister contact (insulation type.)

- In case of the filtering constant of Electric Counter is more than the pulse width, it makes signal decreases and can not be calculated correctly.
- In case of input impedance of electric counter is large inductive noise from power supply bring bad influence to measurement. To calculate correctly, it is recommended to use shield cable or to make input impedance small enough within the limits of pulse output of flowmeter.

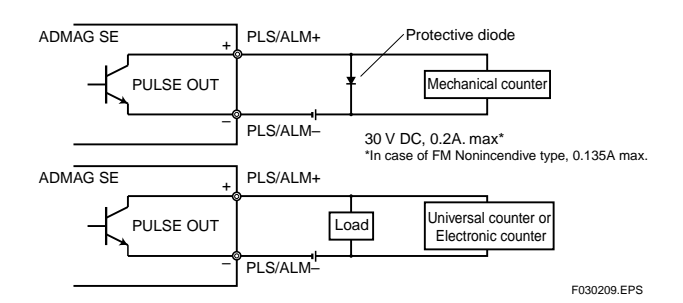

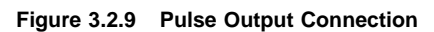

(3)Alarm or Status Output

### 

This is a transistor contact(insulated type) so attention must be paid to voltage and polarity when making connections.

This output can not switch an AC load. To do this, another relay (see the figure below) is required.

\* The alarm output works from "close"(Normal) to "open"(Alarm).

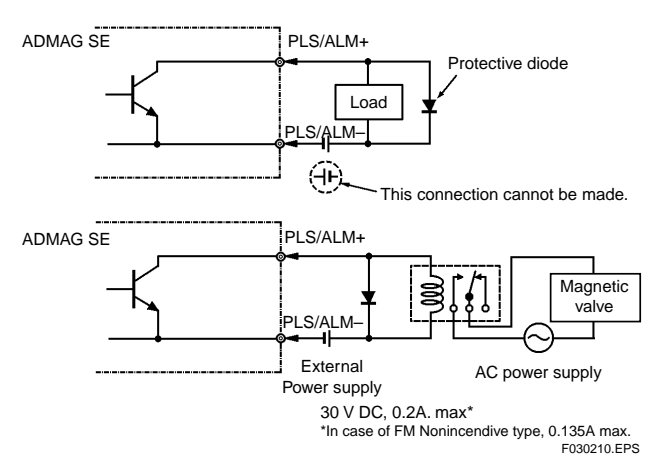

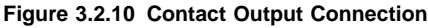

## 4. BASIC OPERATING PROCEDURES

All data settings can be performed with the three keys on the front panel (SET,SHIFT, and INC), or using a handheld Brain Terminal (BT) or using a HART communicator. The following sections describe basic data components and how to use the three panel keys. (Please refer to Chapter 6 for the operation via Brain Terminal and Chapter 7 for the operation via HART communicator.)

## 4.1 Liquid Crystal Display (LCD)

ADMAG SE display panel (if equipped) shows the components as follows.

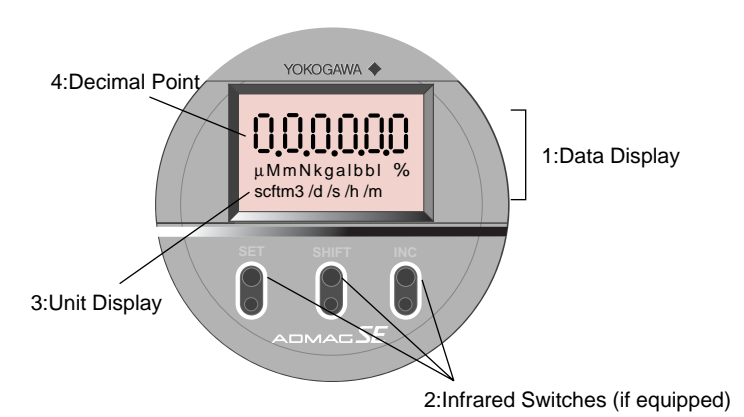

### Figure 4.1 Components of Display

| 1: Data Display:      | Displays flow rate data, setting data and type of alarm generated.  |
|-----------------------|---------------------------------------------------------------------|
| 2: Infrared Switches: | These keys are used to change the display and type of setting data. |
| 3: Unit Display:      | Displays flow rate units. In order to display other units, the      |
|                       | required unit label should be selected from the provided data       |
|                       | sheets.                                                             |
| 4: Decimal Point:     | Displays decimal point.                                             |
| • Structure of the Di | splay                                                               |
|                       |                                                                     |
|                       |                                                                     |

- \* The Display consists of six figure and five dots for the decimal point between them.
  \* Two types of data can be entered : direct entry of numerals and entry of desired data items using codes.

Please refer to Chapter 11. Parameter List for information on how to change settings.

The infrared switches operates as "ON" status by detecting the infrared ray reflection from a finger put over the switches through the glass plate of the cover. Switches are just below the printed letters SET, SHIFT, or INC on the faceplate and are circled with a white line.

When you "touch" the swiches, please note the following.

The switches may operate even when you don't touch the glass plate if your finger comes near just above the glass plate. so please touch the switches sliding in your finger from the lower part of the glass plate. Also be sure not to touch more than one switch at one time by covering your other fingers over the faceplate.

## 4.2 Types of Display Data

The Display Data is divided into 5 types as follows.

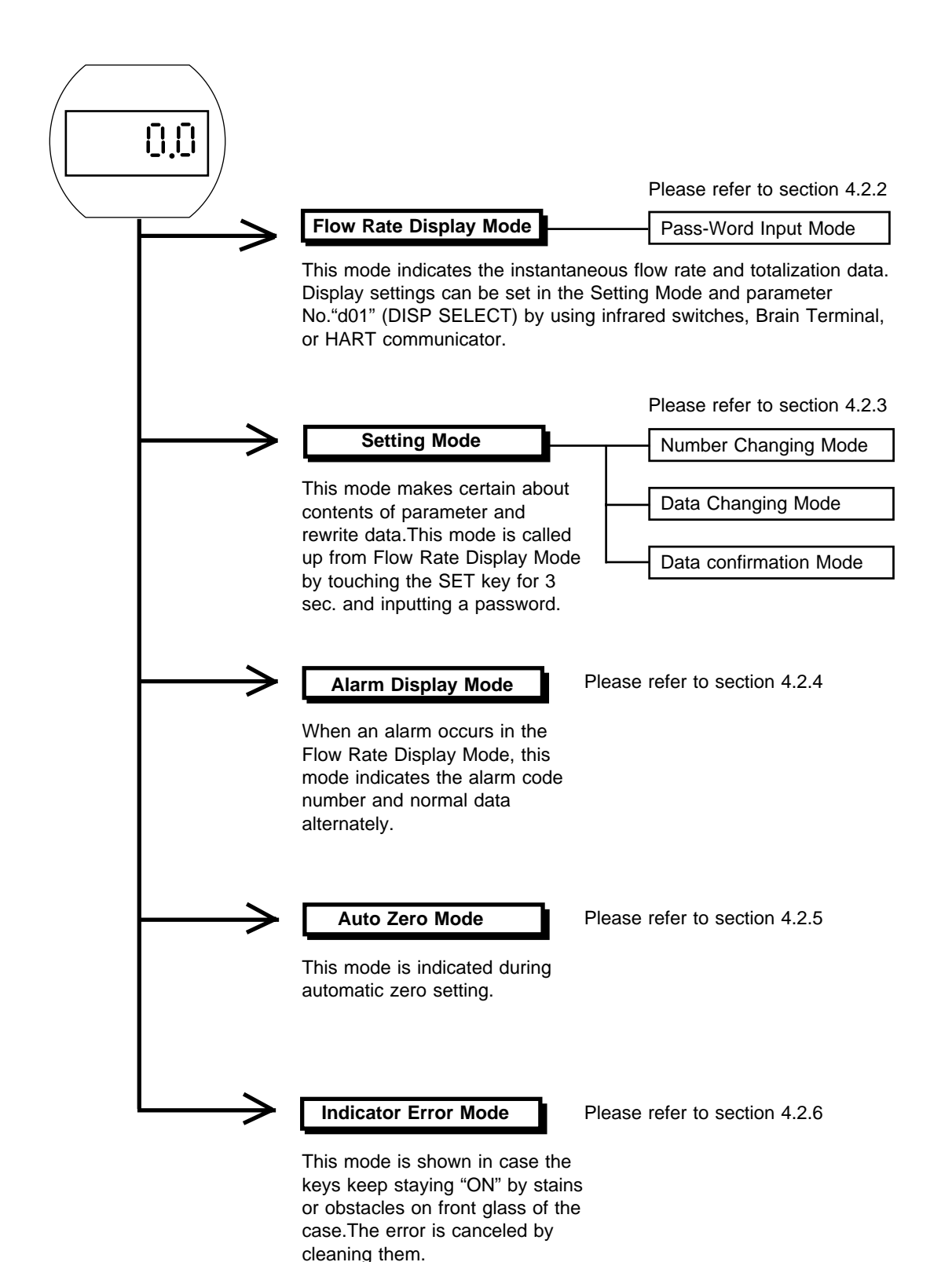

### 4.2.1 The Initial Procedure to Change the Display Mode

• The procedure of changing the display from the Flow Rate Display Mode into the Setting Mode by using infrared switches on the converter is described as follows.

### (1) Procedure in General

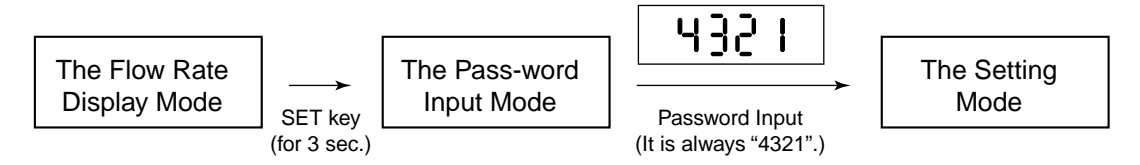

### (2) **Procedure in Detail**

NOTE

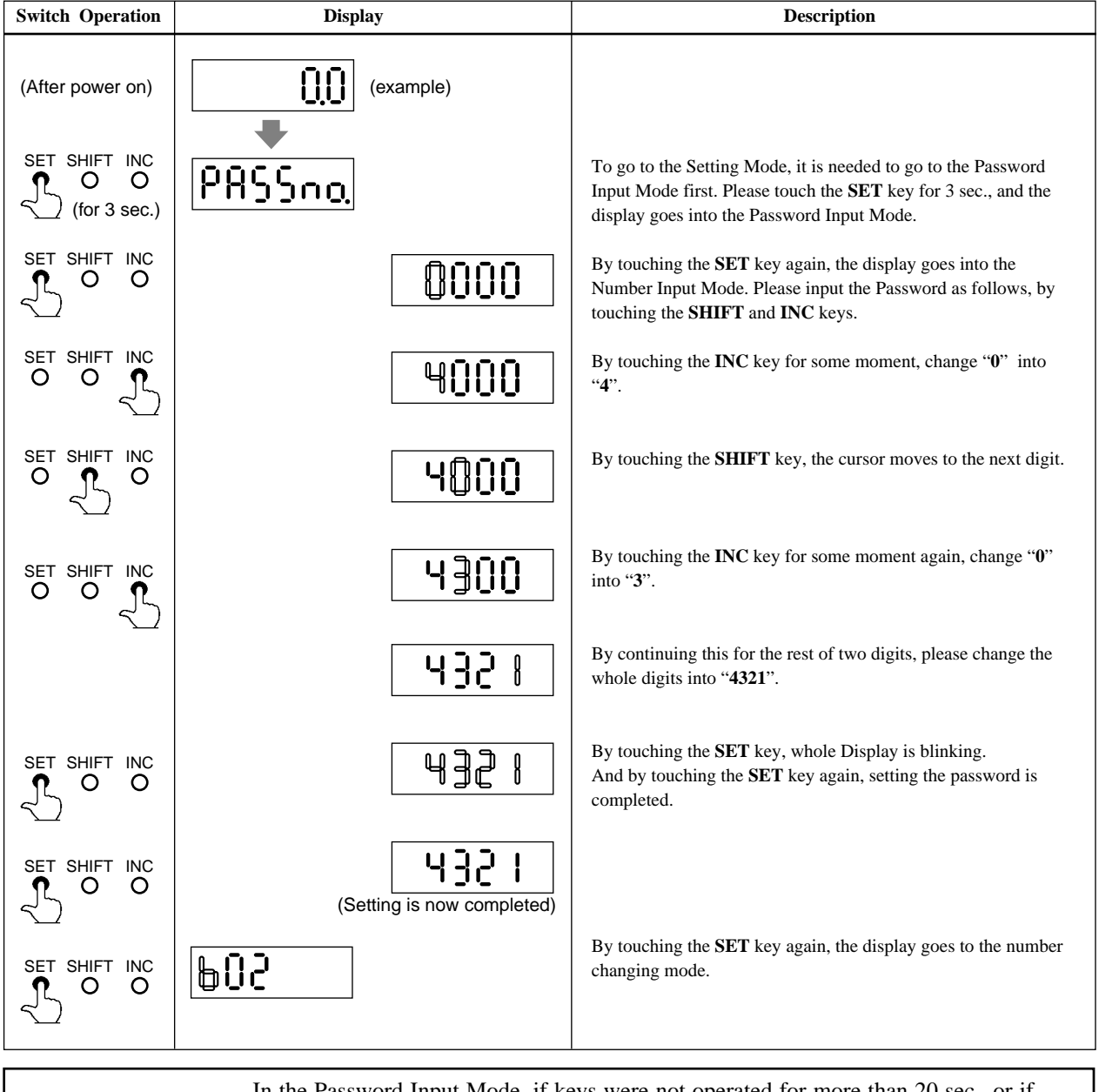

In the Password Input Mode, if keys were not operated for more than 20 sec., or if correct password were not set, the display goes back into the Flow Rate Display Mode automatically.

| Switch Operation | Display   | Description                                                                                                    |
|------------------|-----------|----------------------------------------------------------------------------------------------------|
|                  | 602       | The number changing mode of the Setting Mode.                                                                                                    |
| SET SHIFT INC    | (example) | After all settings have been completed, touch the <b>SET</b> key simultaneously while touching the <b>SHIFT</b> key. Then the display goes back to the Flow Rate Display Mode. |

### • The procedure of returning from the Setting Mode to the Flow Rate Display Mode by using infrared switch on the converter is described as follows.

- Additional information on the functions of the keys is described here.
- (1) Functions of **SHIFT** key

When the **SHIFT** key is touched in the Number Changing Mode, it shows as follows.

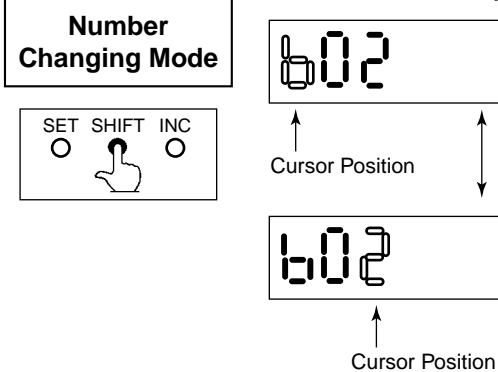

<< The Cursor Position moves alternately by touching the **SHIFT** key.

(2) Functions of INC key

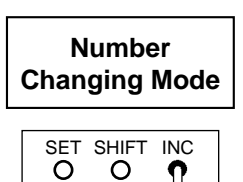

The **INC** key in the Number Changing Mode has each working at each cursor position. a) In case the Cursor Position is at upper figure

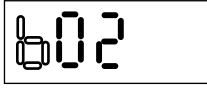

The parameter number changes the followings by touching the **INC** key.

8 10 × 602 × C0 1 ×d0 1 ×60 1 ×60 1 ×60 1 ×H0 1 ×L0 1 ×∩0 1

\_\_\_\_\_

b) In case the Cursor Position is at lower figure

|      | - |
|------|---|
| ╘╻┇╘ |   |

The parameter number changes from small number to big one by touching the **INC** key. For example; 02, 03, ..., 37, 02, 03, ... (in case of parameters with "b")

### 4.2.2 Flow Rate Display Mode

NOTE

| • | Flow Rate Display Mode indicates flow rates and totalization data. ADMAG SE can |
|---|---------------------------------------------------------------------------------|
|   | indicate 12 types as follows.                                                   |

|                                                                                        |                                                                                                    | INDICATOR        |             |                                     | ПАРТ                                |  |
|----------------------------------------------------------------------------------------|----------------------------------------------------------------------------------------------------|------------------|-------------|-------------------------------------|-------------------------------------|--|
| DISPLAY ITEM                                                                           | CONTENTS                                                                                                    | Parameter<br>No. | Code<br>No. | BT200 SETTING                       | Communicator                        |  |
| Flow Rate (%)                                                                          | Instantaneous flow rate is displayed<br>within a range of -8 (or -108%) to<br>108% for the span.                                                                                                    | d01              | 00          | D01: DISP SELECT<br>RATE(%)         | Disp Select<br>PV % rnge            |  |
| Flow Rate<br>Actual Flow Rate                                                          | The actual meter rate of instataneous<br>flow rate is displayed. (See NOTE)<br>The decimal place is the same as for<br>the span setting. However, since a<br>decimal point set at the least<br>significant bit cannot be displayed. | d01              | 01          | D01: DISP SELECT<br>RATE            | Disp Select<br>PV                   |  |
| Actual Flow Rate<br>Totalization Values                                                | Display actual flow rate totalization value                                                                                                    | d01              | 02          | D01: DISP SELECT<br>FOR. TOTAL      | Disp Select<br>Totl                 |  |
| Reverse Flow Rate<br>Totalization Values                                               | Display reverse flow rate totalization value                                                                                                    | d01              | 03          | D01: DISP SELECT<br>REV. TOTAL      | Disp Select<br>Rev. totl            |  |
| Differential Between the<br>Forward and Reverse Flow<br>Totalization Values            | Differential totalization between<br>forward totalization and reverse<br>totalization is displayed.                                                                                                    | d01              | 04          | D01: DISP SELECT<br>DIF. TOTAL      | Disp Select<br>Diff. totl           |  |
| Alternate Display of Flow Rate<br>(%) and Forward Flow Rate<br>Totalization Values     | Display alternately between display<br>of "RATE(%)" and "FOR. TTL"<br>every 4 second interval.                                                                                                    | d01              | 05          | D01: DISP SELECT<br>RATE %/FOR TTL  | Disp Select<br>PV % rnge/Totl       |  |
| Alternate Display of Actual<br>Flow Rate and Forward Flow<br>Rate Totalization Values  | Display alternately between display of "RATE" and "FOR. TTL".                                                                                                    | d01              | 06          | D01: DISP SELECT<br>RATE/FOR TTL    | Disp Select<br>PV/Totl              |  |
| Alternate Display of Actual<br>Flow Rate and Forward Flow<br>Rate(%)                   | Display alternately between display<br>of "RATE" and "RATE(%)" every 4<br>second interval.                                                                                                    | d01              | 07          | D01: DISP SELECT<br>RATE/RATE %     | Disp Select<br>PV % rnge/PV         |  |
| Alternate Display of Flow Rate<br>(%) and Reverse Flow<br>Totalization Values          | Display alternately between display<br>of "RATE(%)" and "REV. TTL"<br>every 4 second interval.                                                                                                    | d01              | 08          | D01: DISP SELECT<br>RATE %/REV. TTL | Disp Select<br>PV % rnge/Rev. totl  |  |
| Alternate Display of Forward<br>Flow Rate and Reverse Flow<br>Totalization Values      | Display alternately between display<br>of "RATE" and "REV. TTL" every 4<br>second interval.                                                                                                    | d01              | 09          | D01: DISP SELECT<br>RATE/REV. TTL   | Disp Select<br>PV/Rev. totl         |  |
| Alternate Display of Flow Rate<br>(%) and Differential Flow<br>Totalization Values     | Actual flow rate (%) and differential<br>between forward and reverse<br>totalization values are indicated<br>alternately every 4 sec.                                                                                               | d01              | 10          | D01: DISP SELECT<br>RATE %/DIF. TTL | Disp Select<br>PV % rnge/Diff. totl |  |
| Alternate Display of Forward<br>Flow Rate and Differential<br>Flow Totalization Values | Actual flow rate and forward and<br>reverse totalization values are<br>indicated alternately every 4 sec.                                                                                                    | d01              | 11          | D01: DISP SELECT<br>RATE/DIF. TTL   | Disp Select<br>PV/Diff. totl        |  |

• The display can set the units by setting parameter No."b04" and "b05".

• When special display of flow rate is specified in parameter "D10 flow user unit", this special display has higher priority in displaying than actual flow rate.

- Those 12 types function can be selected and set by changing into the Setting Mode. (Please refer to 4.2.3 Setting Mode.)
- Those 12 types function can be selected by using infrared switches, Brain Terminal, or HART communicator. (For using BT, please refer to Chapter 6. OPERATION VIA BRAIN TERMINAL(BT 200). For using HART communicator, Chapter 7. OPERATION VIA HART Communicator.)

### 4.2.3 Setting Mode

The Setting Mode confirms contents of parameter and rewrite data.

- Detailed procedures of data setting are explained in "Chapter 5. Function and Data Settings".
- · Procedure of data setting

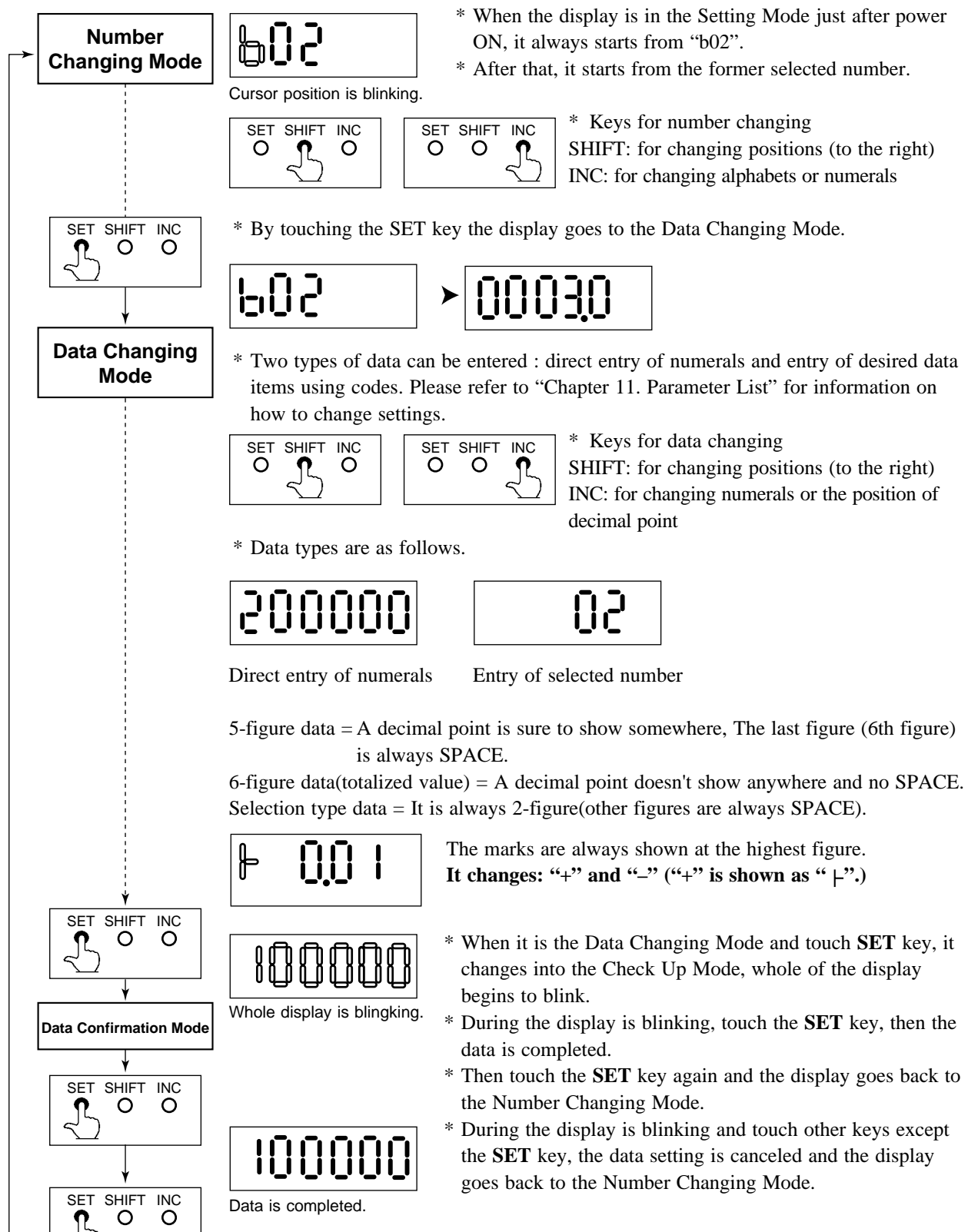

### 4.2.4 Alarm Display Mode

• When an alarm occurs, a content of the alarm is shown as an alarm code number. However, this mode is available during the Flow Rate Display Mode. In this mode, alarm number and flow rate are shown alternately.

For example;

• When alarm No. 6 is raised.

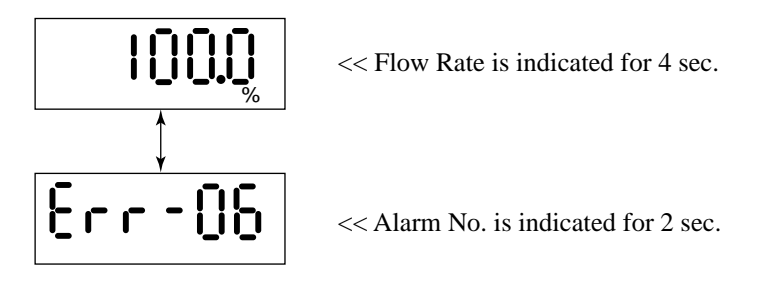

• When alarm No.6 and No.8 are raised at the same time.

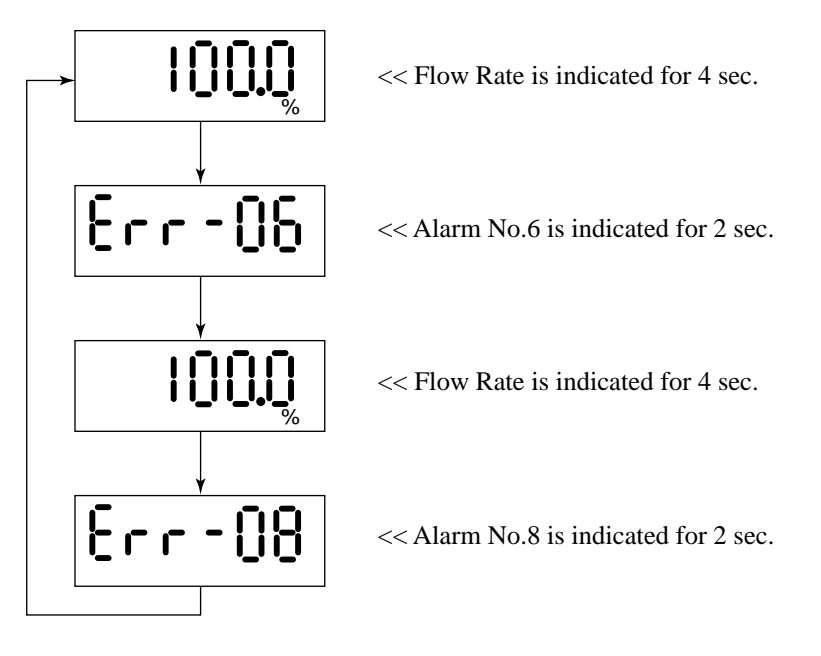

 For further description of the alarm functions, please refer to "Chapter 8.2 Selfdiagnostics Functions".

### 4.2.5 Auto Zero Mode

- Three ways of the auto zero adjustment can be done by using the infrared switches on the converter, BT Terminal, or HART communicator.
- Please refer to "8.1 Pre-Operation Zero Adjustment" in detail.
- The display can be changed into the Auto Zero Mode from any mode.
- The Auto Zero Mode is shown as follows (for 20sec.).

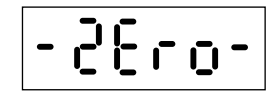

• When the Auto Zero Mode is finished, the display goes back into the Flow Rate Display Mode automatically.

### 4.2.6 Indicator Error Mode

In the event the glass is stained or objects are placed near or on the glass, the switches can be activated due to the infrared deflection. This will cause the "Password Input Mode" to be displayed frequently and make the normal display mode unavailable. The following comments relate to this possible occurrence.

- \* When the front glass of case is stained, please wipe out the glass by soft and dry cloth.
- \* In case that each key keeps touching for more 120 sec. and it is continued, the Password Input Mode is not available to enter.
- \* In case all keys are "OFF" for more 3 sec., this mode is cancelled.
- \* This condition (the above-mentioned) is not an alarm, but the followings are shown on LCD to indicate this condition.

(4 to 20 mA Output , Status Output , Flow Rate Indication Value and Self-check Function work normally.)

\* When these errors are raised, the display indicates alternately as follows.

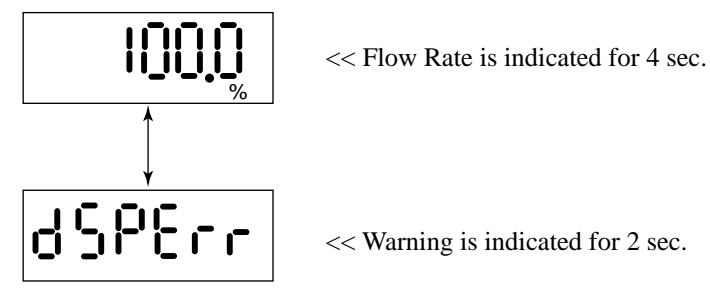

IMPORTANT

In case of the front cover is loosened, "dSPErr" may occur, so please make sure the cover is always fastened tightly.

## 5. FUNCTION AND DATA SETTINGS

A Magnetic flowmeter calculates volume flow rate from a minute voltage that corresponds to the flow velocity of a fluid an outputs as a 4 to 20mA signal.

NOTEThe three parameters must be set to obtain a correct signal.<br/>Nominal size, flow span and meter factor must be set.

This chapter explaines how to set flow span, other functions and data settings. Please set data correctly.

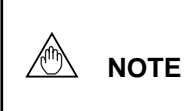

you cannot set the leftmost digit of display to numeric value greater than "4". If the leftmost digit of the span must be "4" or more, set the numeric value beginning from the digit second from the left on the display (the fourth digit).
If the leftmost digit of the display is set to "3", the digits to its

right can be set to "0" only, regardless of the decimal point position.

### **Basic Key Operations**

30000

| Item                                                            | Key Operation |
|-----------------------------------------------------------------|---------------|
| How to change the display into the setting mode?                | SET           |
| How to move the cursor on the display during parameter setting? | SHIFT         |
| How to change the display into the data changing mode?          | SET           |
| How to move the cursor in the data changing mode?               | SHIFT         |
| How to change the data?                                         | INC           |
| Finally, How to input the set data?                             | SET (Twice)   |

## 5.1 Setting Nominal Size

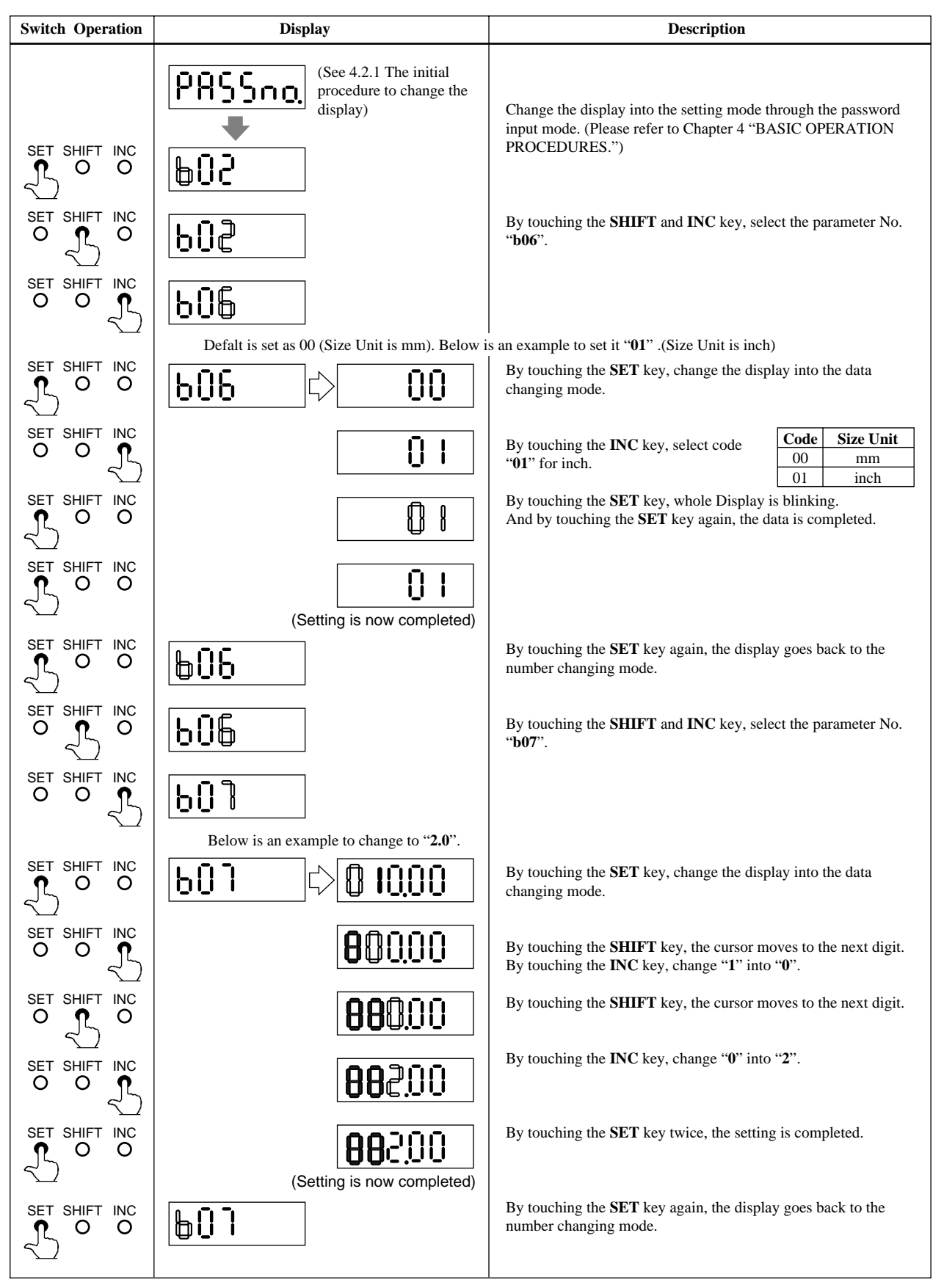

## 5.2 Setting Flow Span

### (1) Determing the Flow Span

The flow rate span is the instantaneous flow rate value at which the output current is to be 20mA.

Please determine the span under considering the followings.

- Please set the maximum flow rate at the most variable flow rate line. If the flow rate of the fluid exceeds the flow rate span value, the flow rate that exceeds this value (20mA or more) is not output and the flowmeter will not display the correct flow rate. (108% or more can't be output)
- In a line where the flow rate is comparatively stable, set a value that is 1.5 to 2.0 times larger than the normal flow rate.
- Please set a value that will correspond to a flow velocity of 0.3 to 10m/s. Please comfirm the flow velocity by sizing data or parameter No. "**b13**". (Parameter No. "**b13**" indicates corresponding flow velocity to set span)
- The basic input value for display is flow span value. It is recommended that the accuracy of the first digit is in a 0.05 to 0.1% in case inputting the flow rate span value.

For example, 30m<sup>3</sup>/h should be set as 30.00m<sup>3</sup>/h.

• In a span setting, the maximum value that can set is "30000" except any relation with decimal position.

### (2) Span Settings by Infrared Switches on the Converter (Example: Flow Span 30.0m<sup>3</sup>/h)

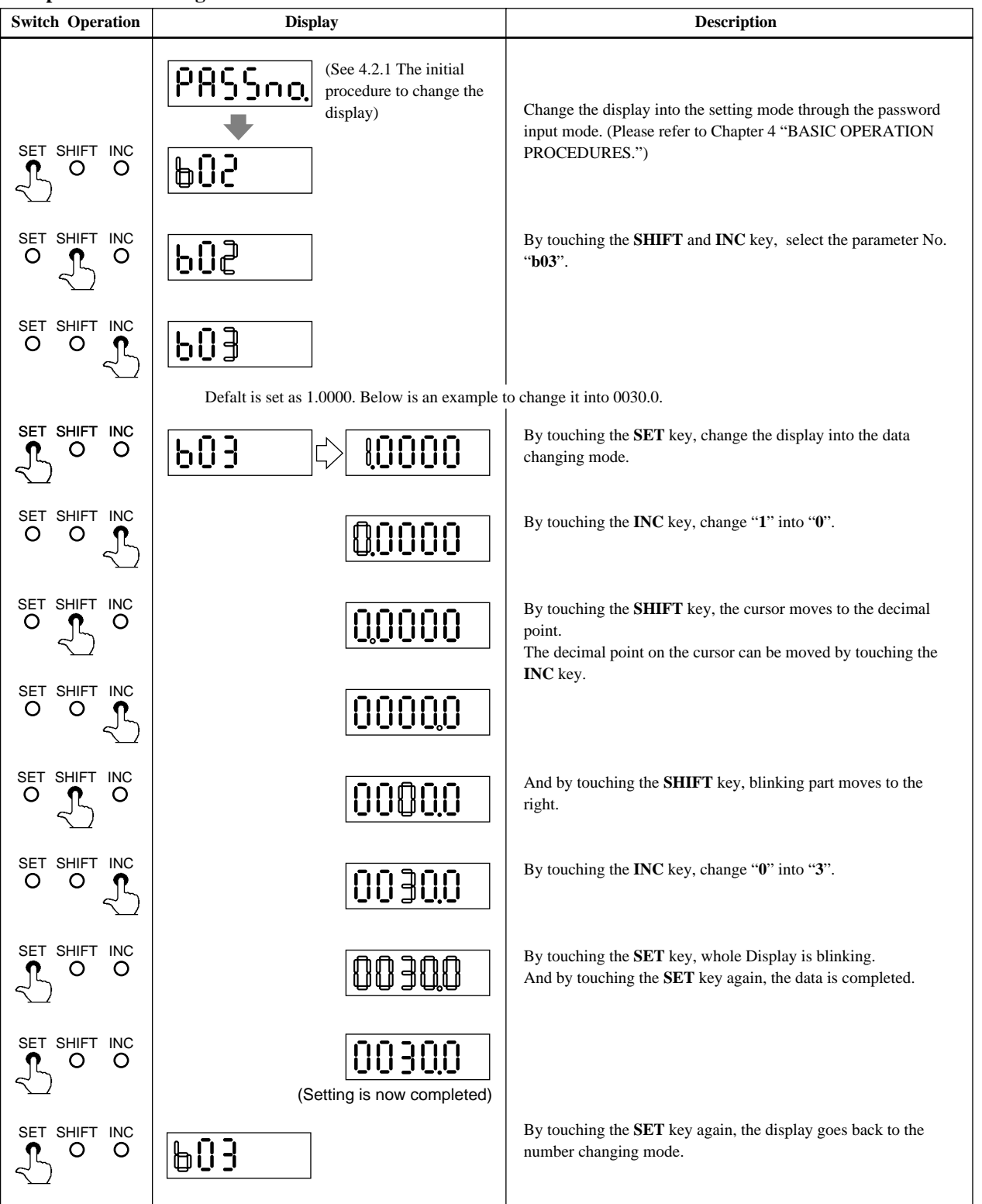

### • Span Value Setting

### • Setting Volume Measurement (m<sup>3</sup>) and Time Unit (/h)

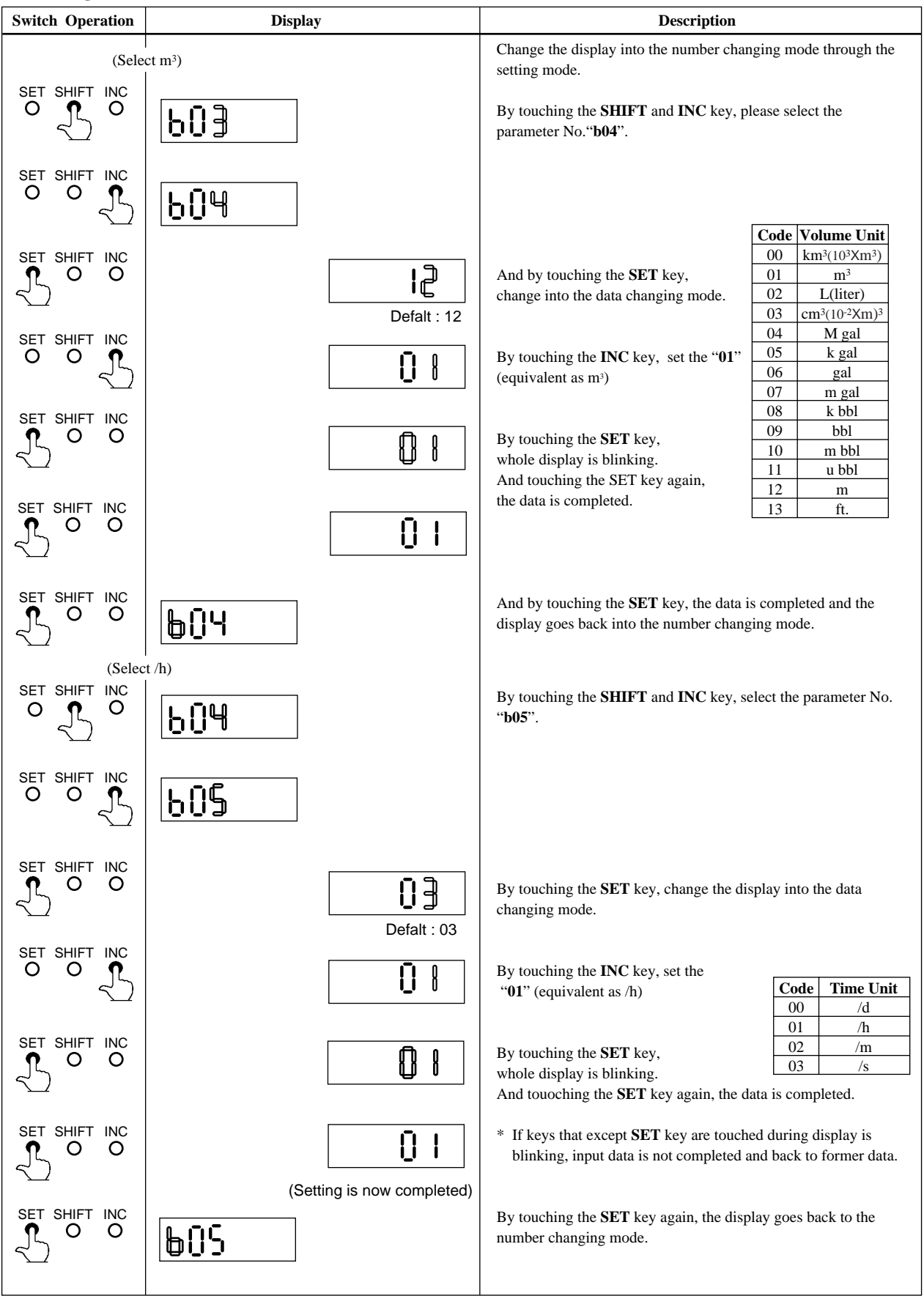

## 5.3 Setting Meter Factor

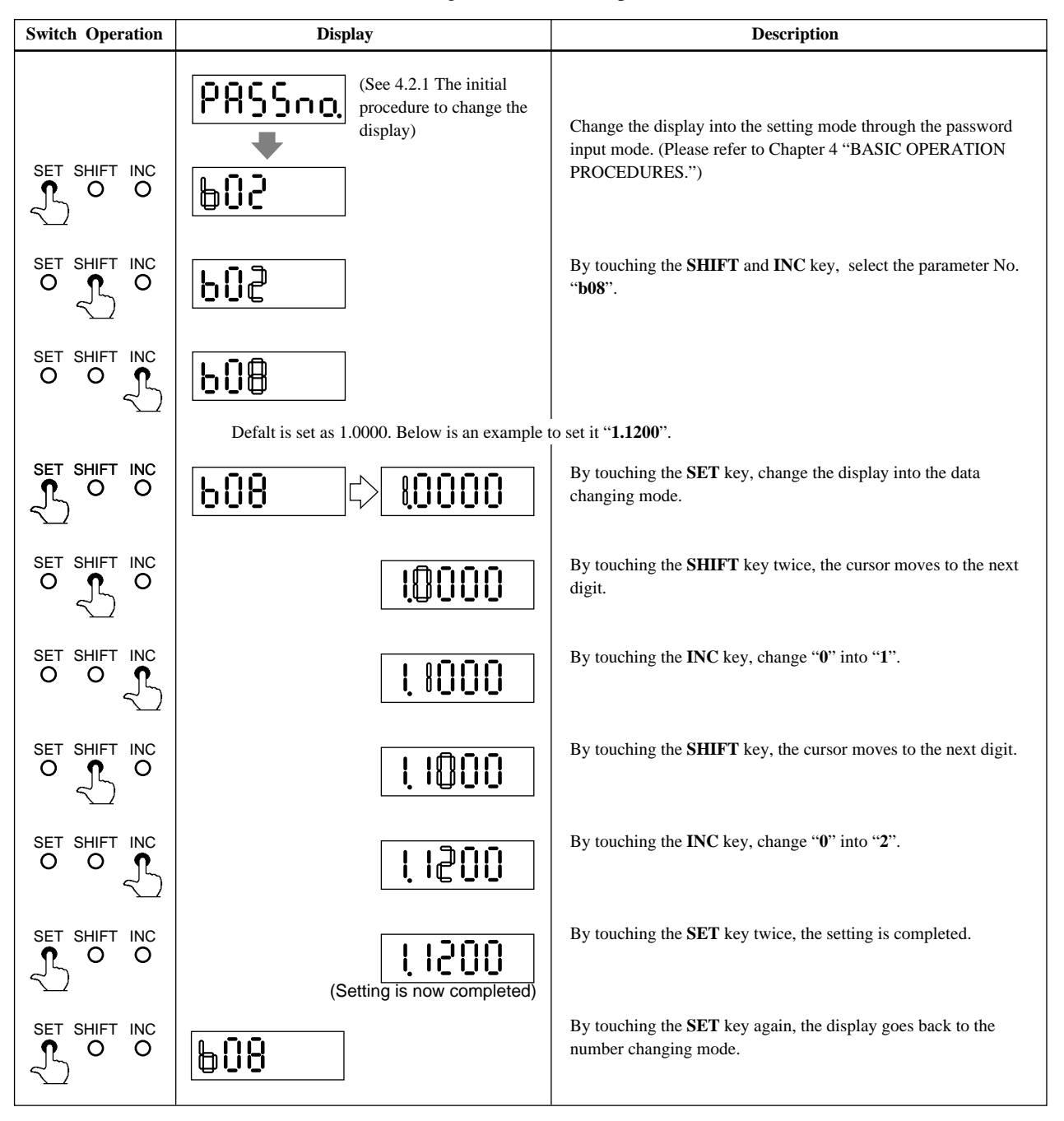

The meter factor is engraved on the data plate of the combined flow tube.

## 5.4 Power Frequency (For DC version only)

In case of DC power supply version, setting power frequency is required in areas where the frequency differs. The meter is set to 50.00Hz at the factory.

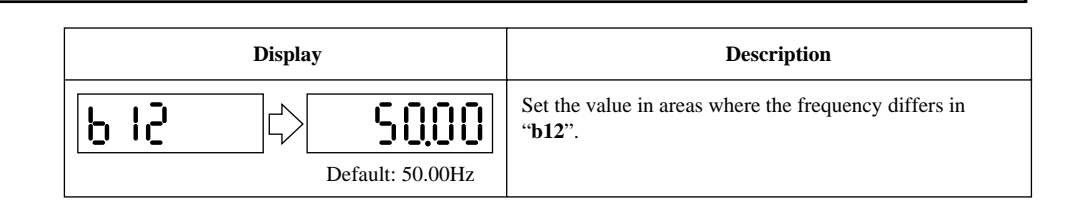

## 5.5 Other Functions and Settings

### 5.5.1 Pulse Output

NOTE

IMPORTANT

**/**"}

PLS/ALM+, PLS/ALM-terminals are for common use with pulse, alarm and other status output functions. Therefore, in case this function is used, other functions are not available to use.

### (1) Pulse Output Overview

• By setting a pulse weight, a scaled pulse is transmitted to external counters or measuring instruments.

### **Pulse Output Overview**

| Item                                                      | Content                                                                                                    |  |  |  |
|-----------------------------------------------------------|----------------------------------------------------------------------------------------------------|--|--|--|
| Output Specifications                                     | Transistor contact output (contact capacity is 30V DC, 200mA)                                                                                   |  |  |  |
| Connecting<br>Terminals                                   | PLS/ALM+, PLS/ALM–<br>When using these for pulse output, alarm output or status output are not<br>available as the terminals are used commonly. |  |  |  |
| Pulse Width Selection: DUTY50%, 0.5, 1, 20, 33, 50, 100ms |                                                                                                    |  |  |  |
| Output Rate                                               | Min. 0.0001p/s, Max. 1000p/s                                                                                                    |  |  |  |

\* Please refer to "3.2.6 Output Connection to External Instruments" for information how to connect external instruments.

### (2) Procedures for Setting Pulse Output

Example setting: 10 liter output per pulse in a flow rate span of  $\Box \Box \Box m^3/h$ 

| Display                               |    | Description        |                                                                                       |     |
|---------------------------------------|----|--------------------|---------------------------------------------------------------------------------------|-----|
|                                       |    | Pulse o<br>elected | utput can be set in parameter No. "b <b>10</b> " a<br>d " <b>00</b> " (Pulse output). | and |
|                                       |    | Code               | Content                                                                               |     |
| · · · · · · · · · · · · · · · · · · · | [- | 00                 | Pulse output                                                                          |     |
|                                       |    | 01                 | Alarm output                                                                          |     |
|                                       |    | 02                 | Forward / reverse flow measurement                                                    |     |
|                                       |    | 03                 | Automatic two range switching                                                         |     |
|                                       |    | 04                 | Alarm output at low flow limit                                                        |     |
|                                       |    | 05                 | Totalization switch                                                                   |     |
|                                       |    |                    |                                                                                       |     |

#### 5. FUNCTION AND DATA SETTINGS

| Display                                                                                                    | Description                                                                                                    |
|----------------------------------------------------------------------------------------------------|----------------------------------------------------------------------------------------------------|
| <b>FOI</b><br>→ Default : 06                                                                                                    | After setting the number changing mode, the unit of pulse<br>weight is set in parameter No. "F01".CodeVolume Unit00Volume unit in that for the flow rate span $\times 10^{-9}$ 01Volume unit in that for the flow rate span $\times 10^{-6}$ 02Volume unit in that for the flow rate span $\times 10^{-3}$ 03Volume unit in that for the flow rate span $\times 10^{-3}$ 04Volume unit in that for the flow rate span $\times 10^{-3}$ 05Volume unit in that for the flow rate span $\times 10^{-6}$ 06Number of pulses output per second at 100%<br>outputWhen pulses are to be output per some liter with the flow<br>rate span of $\Box \Box \underline{m}^3/h$ , select "02" since $L = 10^{-3} \times m^3$ |
| <b>F02</b><br>↓ 0000 10.<br>■ Default : 0                                                                                                    | Set the pulse weight "10" in parameter No. "F02".                                                                                                    |
| <b>F03</b> C> 003.<br>■ Default: (3%)                                                                                                    | Set the low cut range nearby 0% in parameter No.<br>"F03".<br>Setting Range: 0 to 100% (of span)                                                                                                    |
| <b>F 0 Ч</b> С <b>00</b><br>Default: 00 с                                                                                                    | The pulse width can be set in parameter No. "F04".         Code       Pulse Width         00       50%DUTY       (Max. 1000p/s Min. 0.0001p/s)         01       0.5ms       (Max. 1000p/s Min. 0.0001p/s)         02       1ms       (Max. 500p/s Min. 0.0001p/s)         03       20ms       (Max. 25p/s Min. 0.0001p/s)         04       33ms       (Max. 15p/s Min. 0.0001p/s)         05       50ms       (Max. 10p/s Min. 0.0001p/s)         06       100ms       (Max. 5p/s Min. 0.0001p/s)                                                                                                    |
| Normally, these are all required settings. The fol that are used.                                                                                                    | lowing settings are made depending on the applications                                                                                                    |
| Contraction of the second second seco | The pulse output calculation can be set in parameter No.<br>" <b>n01</b> " by selecting flow rate or flow rate value after<br>damping.                                                                                                    |
| □ □ 2 □ C □ 00 □ Default: 00                                                                                                    | In case the pulse output transistor should be OFF ACTIVE, please change the parameter No. in " <b>n02</b> " to " <b>01</b> ".                                                                                                    |

### 5.5.2 Display of Internal Totalization Values

• By setting a weight per a pulse, flow rate totalized value is shown on the display of the converter.

### (1) Setting Totalization Pulse Weight

Example: To output 10 liter per pulse in flow rate span of  $\Box \Box \Box m^3/h$ .

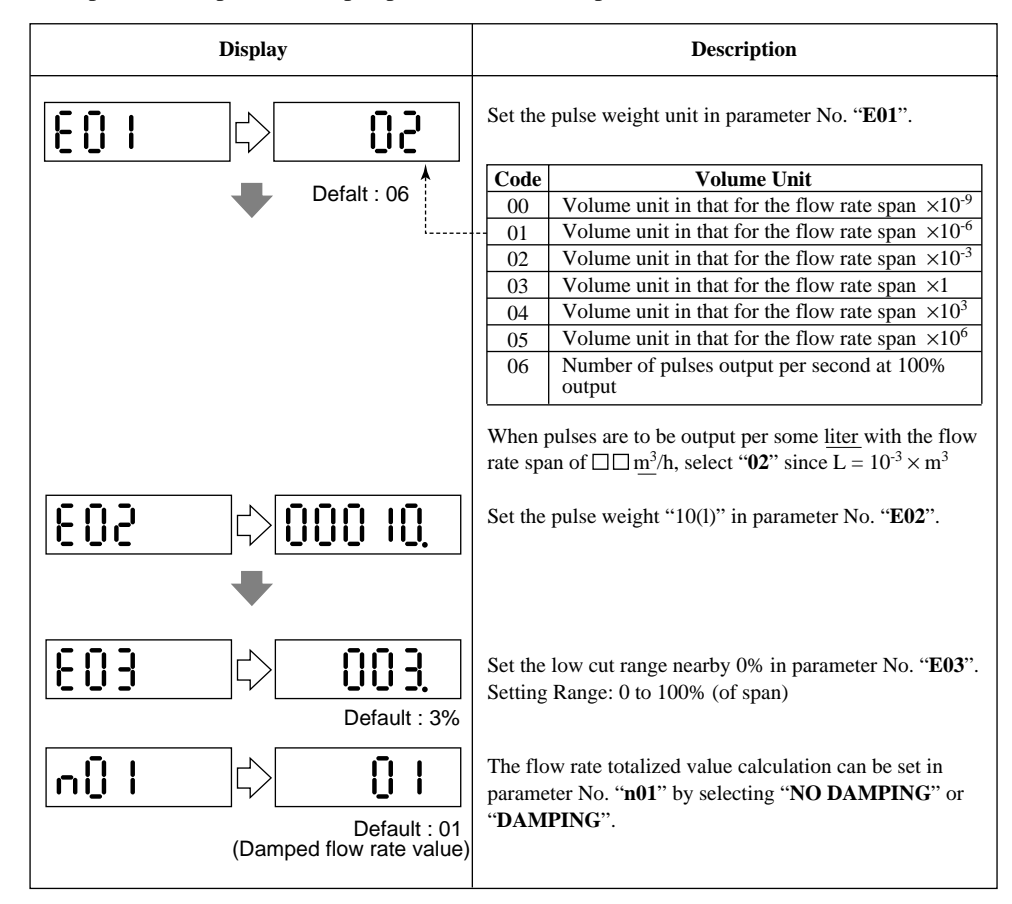

### 5.5.3 Resetting for Totalization Display

### (1) Presetting for Forward Totalization Display

• E04, E05 are used for reset or preset the totalization values of the display.

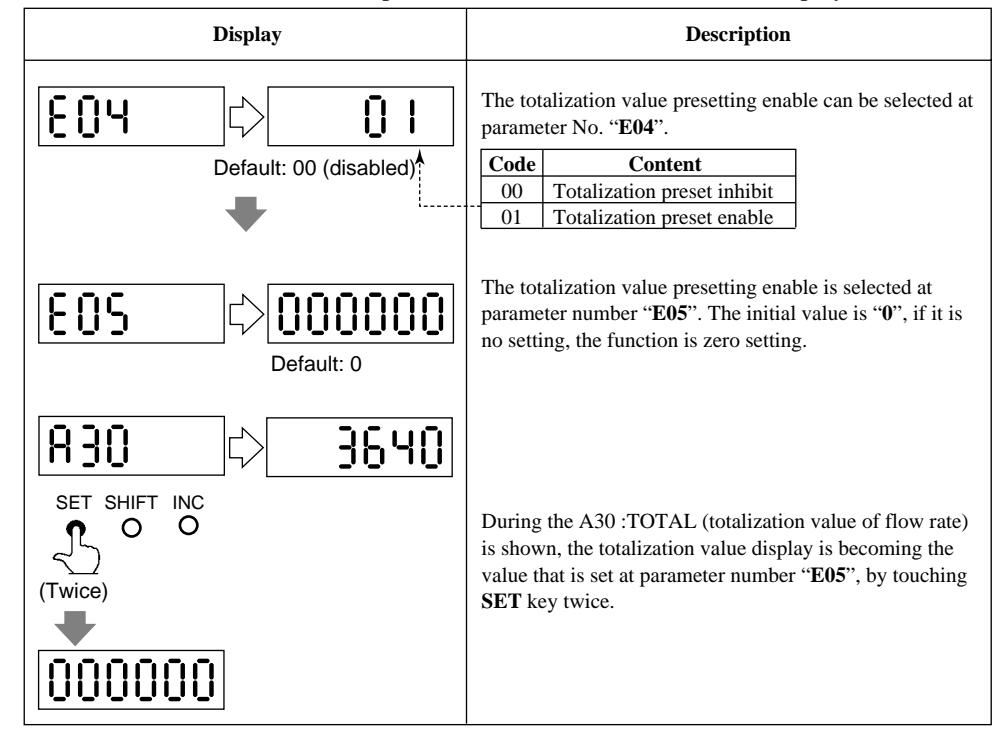

(2) Zero-resetting for Reverse Toralization Display

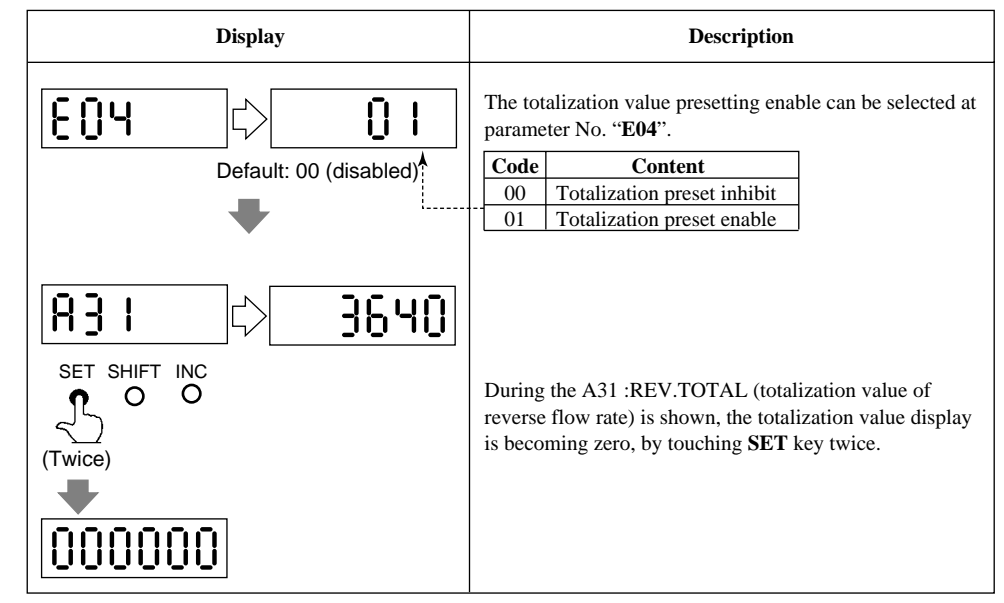

### 5.5.4 Damping Time Constant

- The time constant can be changed by setting the parameter No. "**b02**" to suppress a fluctuation or change a response time.
- The time constant influences to flow rate, pulse output and internal totalization. However, in case "00" is selected in parameter No. "n01", the pulse output and internal totalization are not influenced by it.

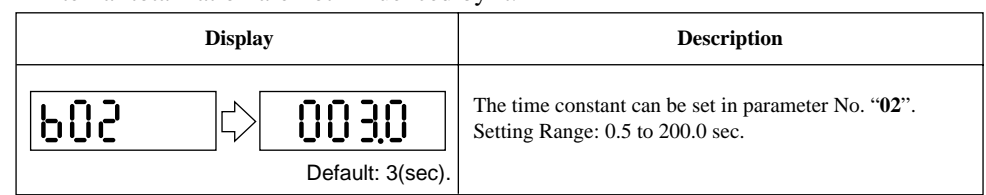

### 5.5.5 Current Output during Alarm Occurrence

• The current output and display values during alarming can be selected in advance.

| Display                       | Description                                                                                                    |
|-------------------------------|----------------------------------------------------------------------------------------------------|
| <b>▶ 1 1</b><br>Default: 03 ▲ | Code Content         OO 2.4mA or less         01       4.0mA         02       HOLD         03       21.6mA or more |

### 5.5.6 Reversing Flow Direction

• The flow direction is set to "FORWARD" at the factory. This function enables to set flow direction from "FORWARD" to "REVERSE".

| Display     |          | Description                        |                        |
|-------------|----------|------------------------------------|------------------------|
| Ь 14 🖒 00   | The flo  | w derection can be set in paramete | er No. " <b>b14</b> ". |
| Default: 00 | Code     | Content                            |                        |
|             | <br>- 00 | Forward direction                  |                        |
|             | 01       | Reverse direction to flow arrow    |                        |

### 5.5.7 Limiting Current Output

### (1) 4 to 20mA Low Cut Output (Current output nearby 0% range)

• This function makes it possible to reduce fluctuations in the 0% region to reduce it to 0%.

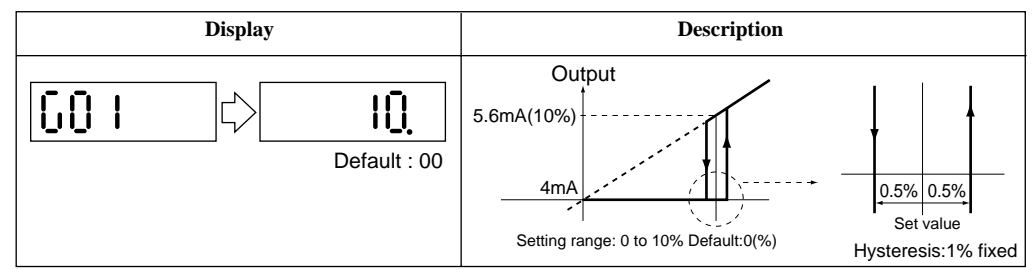

### (2) 4 to 20mA Low Limit

- This function limits the low end of the analog output.
- The default value is set at -20%, and -10% as reverse flow limit. Please set in case other setting is required.
- 2.4mA or less output in alarming is also limited.

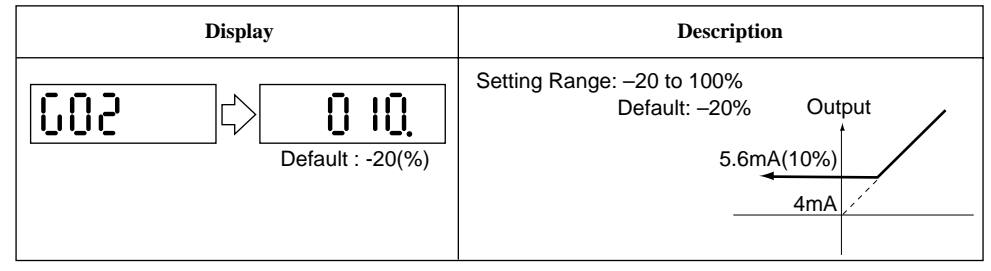

### (3) 4 to 20mA High Limit

- This function limits the high end of the analog output.
- The default value is set at 120%, and please set in case other setting is required.
- 21.6mA or more output in alarming is also limited.

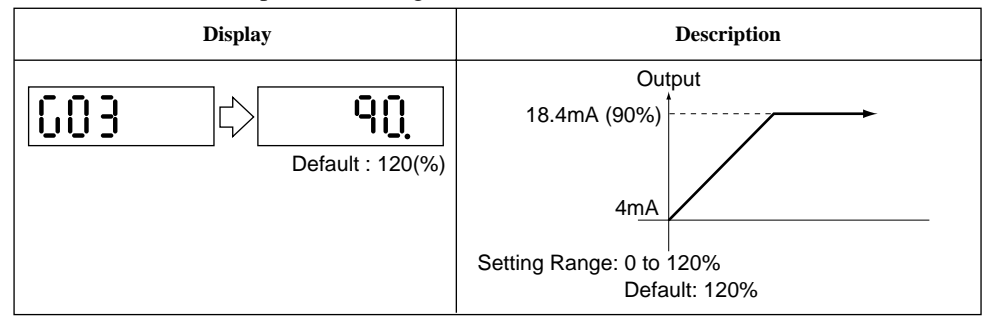

### 5.5.8 Forward and Reverse Flow Measurement

- This function enables to measure forward and reverse flow rate without change the detector direction.
- By setting reverse range, in case fluids flow to reverse direction the flowmeter measures it as reverse direction range automatically. In this time, a status signal that shows changing into the reverse direction is output.
- To set the internal totalizing function for forward direction can also show it for reverse direction by parameter settings.
- PLS/ALM+, PLS/ALM- are used for output connection.

PLS/ALM+, PLS/ALM– terminals are for common use with pulse, alarm and other status output functions. Therefore, in case this function is used, other functions are not available to use.

| Display                                               | Description                                                                                                    |
|-------------------------------------------------------|----------------------------------------------------------------------------------------------------|
| b     10     c>     02       Default: 00 <sup>↑</sup> | F and R flow rate measurement can be selected as "02" in parameter No. "b10".         Code       Content         00       Pulse output         01       Alarm output         02       Forward / reverse flow measurement         03       Automatic two range switching         04       Alarm output at low flow limit         05       Totalization switch |
| Ь30 ¢ 10000                                           | Reverse direction span can be set in parameter No.<br><b>"b30"</b> .<br>Flow rate unit is the same as forward direction span.<br>Futher reverse range span should be set in the same<br>number of places of decimals as forward range span.<br>Example: forward flow rate : 1.000 then reverce flow rate<br>should be 4.000.                                 |
| b31 C O2.<br>Default: 2%                              | Hysteresis width at switching direction can be set in<br>parameter No. " <b>b31</b> ".<br>It is the rate (%) of the smaller span, either forward or<br>reverse span. " <b>b31</b> ".                                                                                                    |

### 5.5.9 Automatic Two Range Switching

- When an input exceeds 100% of the first range, the range is automatically transferred to the second range and the status output changes state.
- PLS/ALM+, PLS/ALM-terminals are used for output connection.

**NOTE** PLS/ALM+, PLS/ALM-terminals are for common use with pulse, alarm and other status output functions. Therefore, in case this function is used, other functions are not available to use.

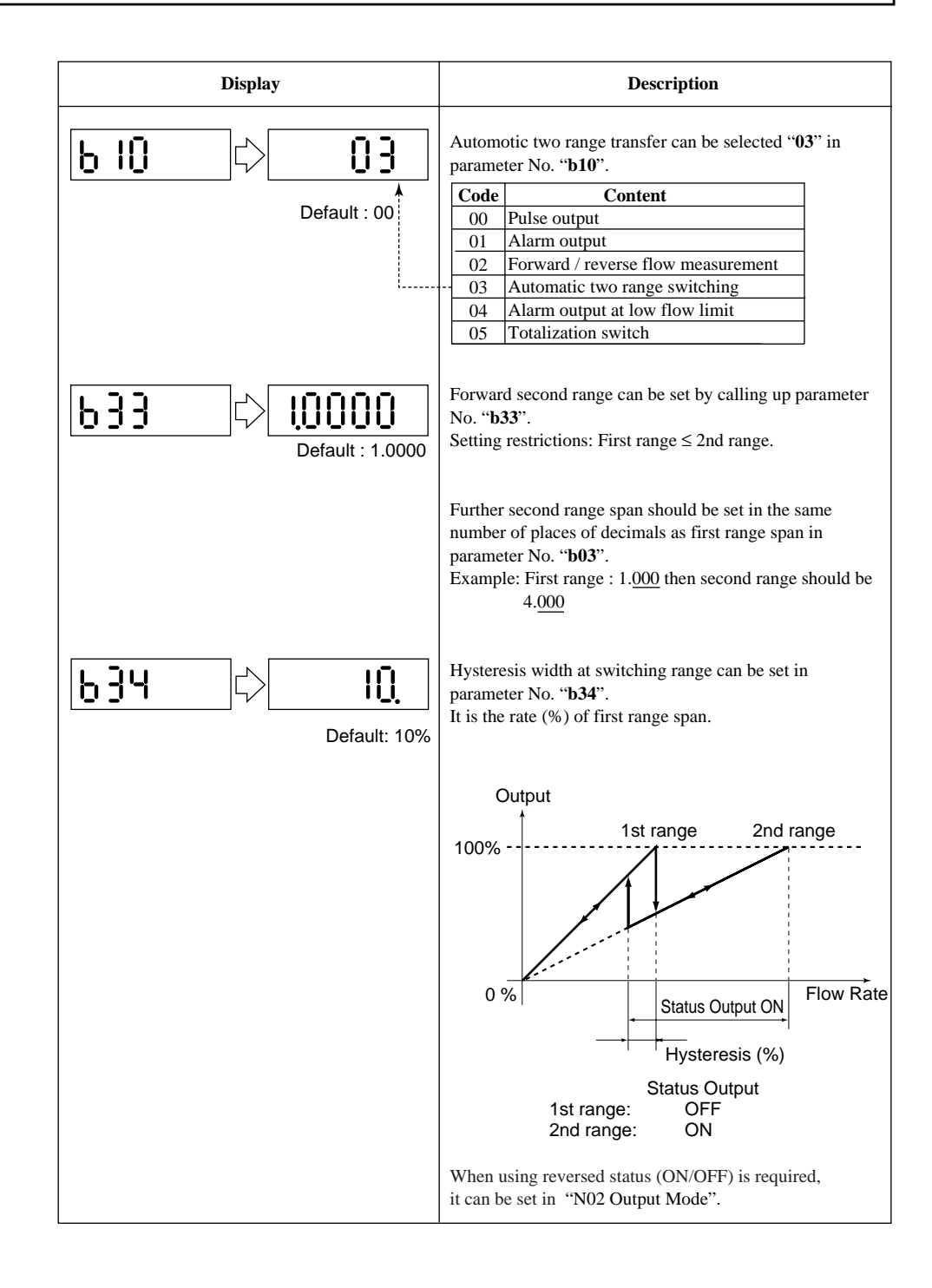

### 5.5.10 Alarm Output at Low Flow Limit (Flow Switch)

• In case flow rate decrease under set level, an status signal is output.

**NOTE** PLS/ALM+, PLS/ALM- terminals are for common use with pulse, alarm and other status output functions. Therefore, in case this function is used, other functions are not available to use.

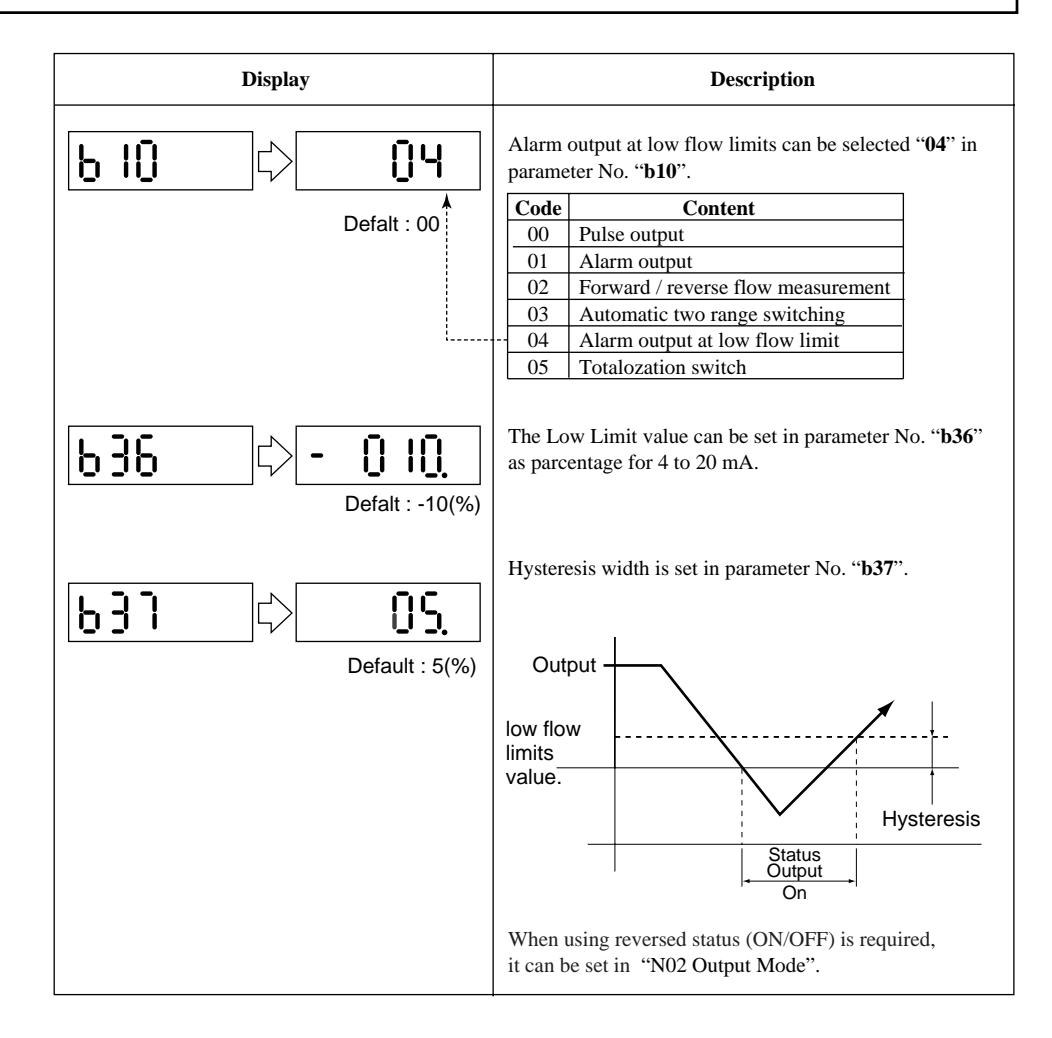

### 5.5.11 Totalization Switch Output

• In case the Internal Totalization Value increase over set level, an alarm signal is output.

**NOTE** PLS/ALM+, PLS/ALM– terminals are for common use with pulse, alarm and other status output functions. Therefore, in case this function is used, other functions are not available to use.

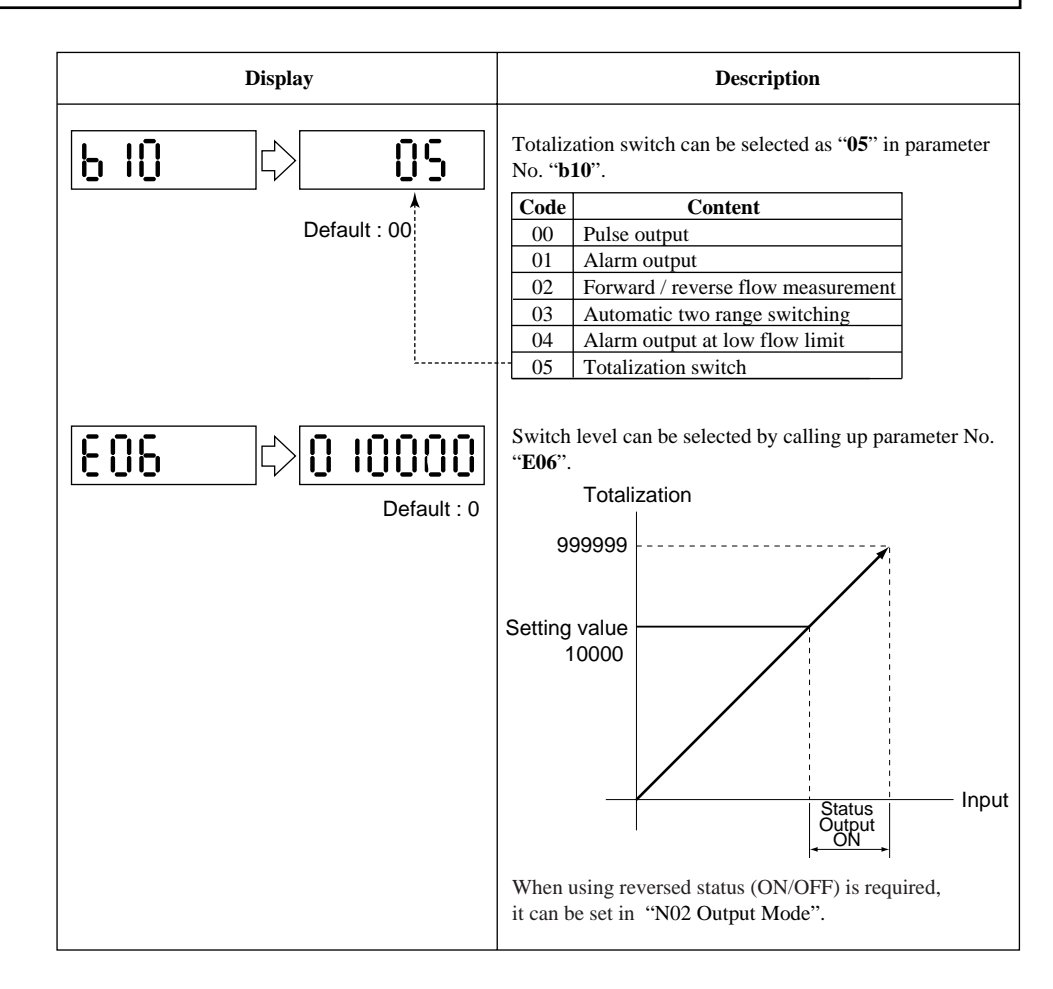

### 5.5.12 Alarm Output

• This function is for status output from PLS/ALM+, PLS/ALM- terminals, when an alarm occurs.

**NOTE** PLS/ALM+, PLS/ALM-terminals are for common use with pulse, alarm and other status output functions. Therefore, in case this function is used, other functions are not available to use.

- All of the alarms are able to output except empty pipe detection function that can be selected in parameter No. "**n07**" as out of selection.
- The status goes from close to open (OFF) during alarming.

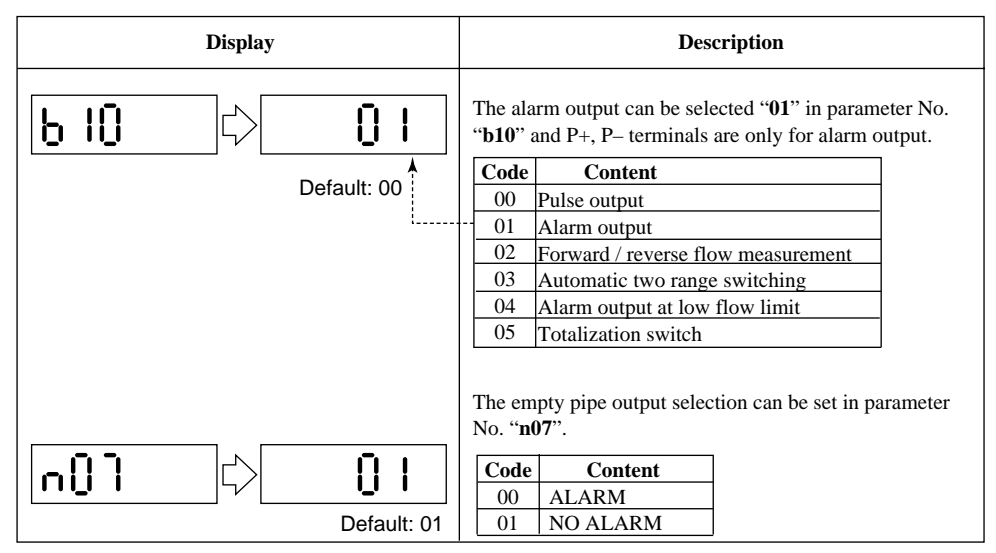

\* Item "n" can be called up in setting "55" in parameter No. "L02".

### 5.5.13 Data Settings Enable / Inhibit

• This function can inhibit to change all data except parameter No. "L01". However, auto zero adjustment function can work, if it has been set in parameter No. "C01".

And the preset totalization value function also can work, if it has been set in parameter No. "E04".

| Displayed       | Description                                                                                                    |
|-----------------|----------------------------------------------------------------------------------------------------|
| LOI Default: 01 | The data settings inhibit item can be set "00" in parameter No. "L01".           Code         Content           00         INHIBIT           01         ENABLE |
### 5.5.14 Procedure of Selecting Special Application Items

• Only the special application ("**n**" items) shipped being unpublished. In case the "**n**" items should be used, it can be set "**55**" in parameter No. "**L02**".

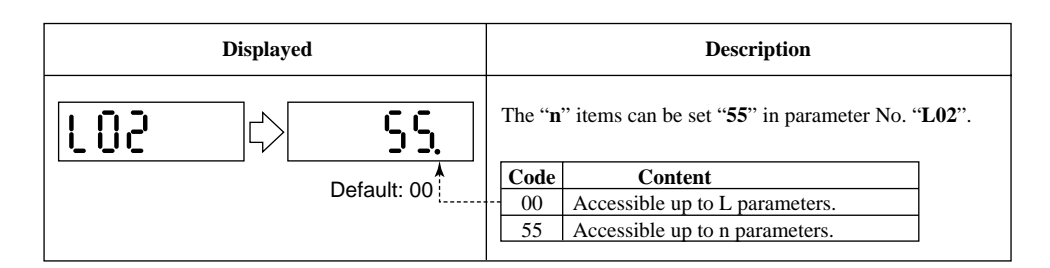

### 5.5.15 Rate Limit

- This function is used to remove noise that cannot be removed by increasing the damping time constant.
- In case unexpected noise from step signal or slurry is entered, a basis is set to recognize that signal is flow rate or noise.

The recognition depends on rate limit value (upper and lower limit) and dead time (sampling time).

• Determination of rate limit value and dead time.

### Rate limit value:

Determine the level to reduce output fluctuation. For example, reducing 2% or more fluctuation by setting as 2% to reduce. **Dead time T<sub>0</sub>:** Please determine the dead time depending on our ut fluctuation a

depending on ouput fluctuation width. In case of noise of which is longer than the dead time, please set the dead time longer.

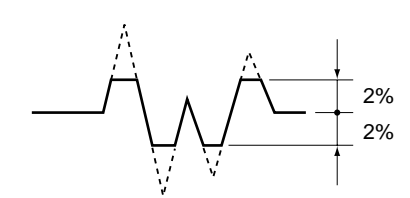

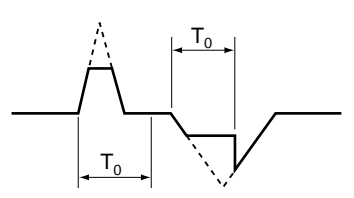

### Signal processing procedures:

The function sets a certain upper and lower limit (rate limit value) for first order delay response values of flow rate data obtained in a previous sampling. If currently sampled flow rate data exceeds or goes below the limit is regarded as current flow rate value. Signals whose protruding portions show the same trends during a certain number of sampling times (dead time) are identified as flow rate signals.

### **Example 1: Step Input**

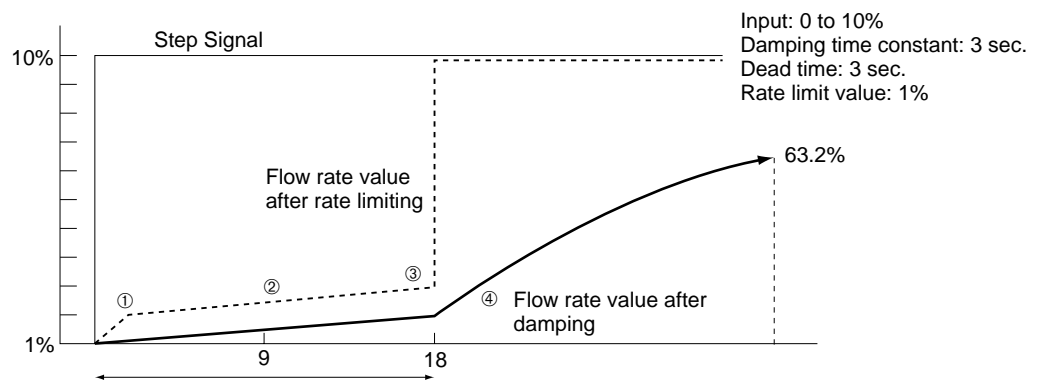

Dead time: 3 sec. (Sampling 80 ms × 18 times)

- 1 Shows 1% response cause of excessive signal beyond the rate limit. However, actual output is under damping that described by a solid line.
- 2 Shows the flow rate signal (1%) of just after damping calculation (①) and rate limit value.
- 3 This signal is recognized as a flow rate signal since it does not return to within the rate limit value within the dead time.
- 4 The output signal follows the damping curve and tracks the step signal.

### **Example 2: Slurry Noise**

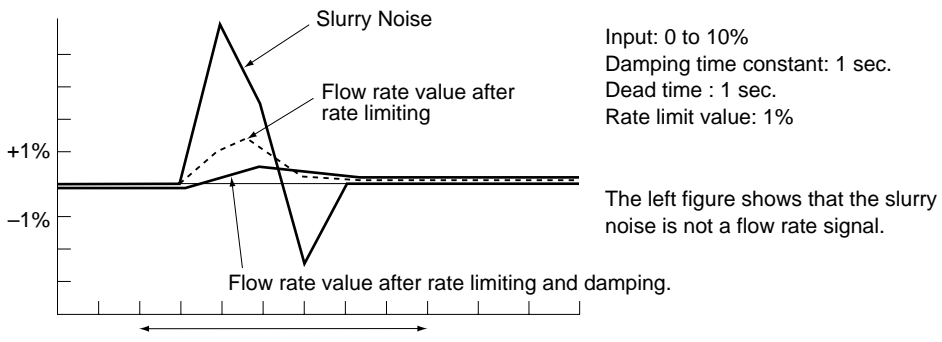

Dead time: 1 sec.

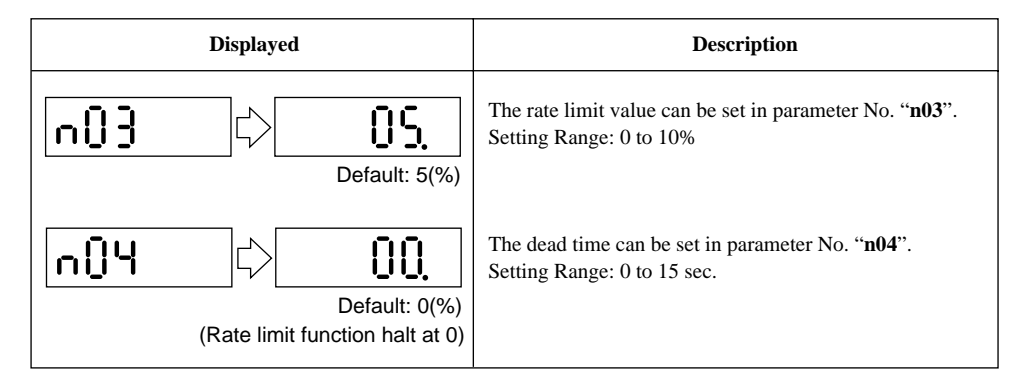

# 6. OPERATION VIA BRAIN TERMINAL (BT200)

Products come equipped with a BRAIN communication function communicate with dedicated BRAIN terminals (BT200) or computer system. In the BRAIN Series communications system, modulated signal is superimposed onto the 4 to 20 mA DC analog signal for data transmission. Since the modulated wave is an AC signal superimposed on the analog signal will cause no error in the DC component of the analog signal. In this way, monitoring can be performed via communications while the ADMAG SE is online.

This section describes the operation procedures using BRAIN terminal. For details on the functions of the ADMAG SE, see Chapter 5, "Function and Data Settings." And also, see the "BT200 Instruction Manual" (IM 1C0A11-01E) for more detailed information.

# 6.1 BT200 Connections

### (1) Connecting BT200 to 4 to 20 mA DC Transfer Line

The communication signal of the ADMAG SE with BRAIN communication function is superimposed onto the 4 to 20 mA DC analog signal to be transferred.

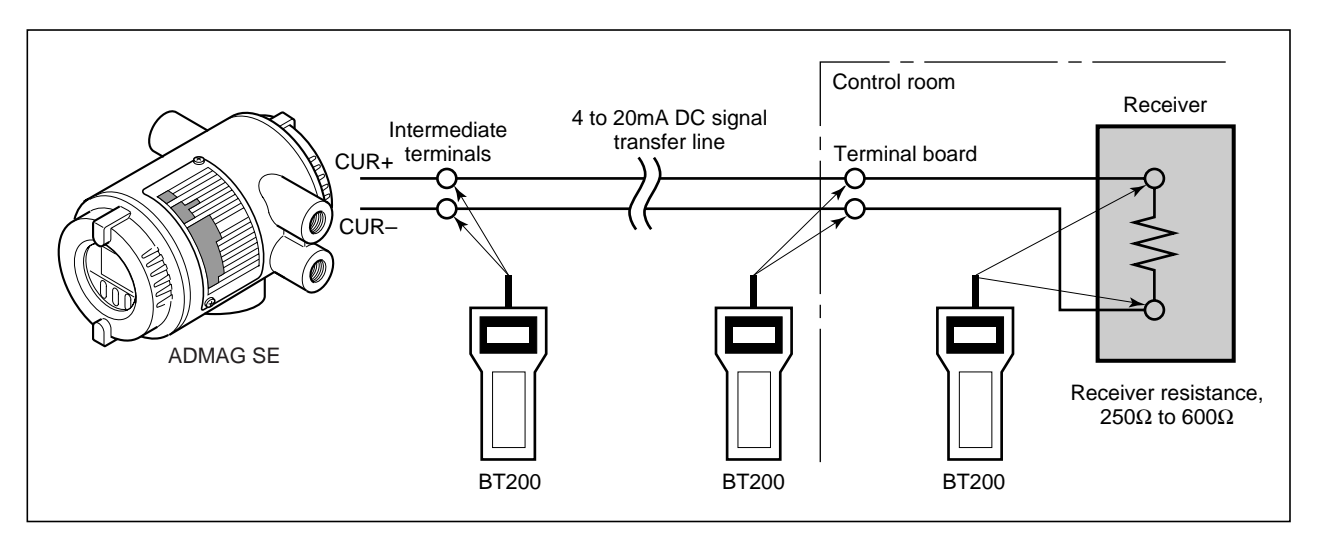

Figure 6.1 Interconnection Diagram

# 6.2 BT200 Keypad Layout

Figure 6.2 shows the key pad layout of BT200.

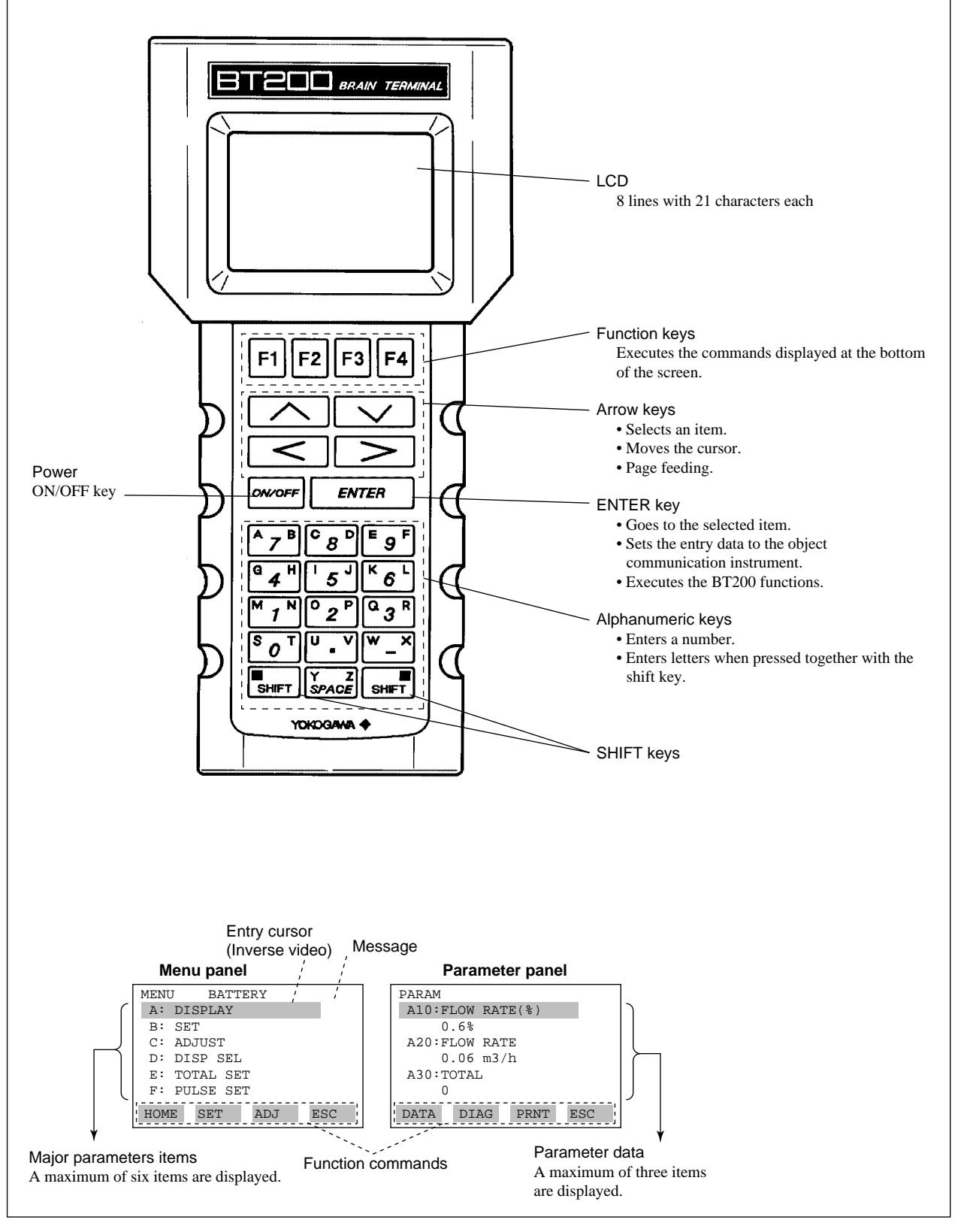

Figure 6.2 Key Layout and Functions

# 6.3 BT200 Key Functions

### (1) Entry of Alphanumeric Characters

Numbers, codes and letters can be entered in combinations of the alphanumeric keys and the **SHIFT** key.

• Entry of numbers, codes and a space (0 to 9, ., -, <sup>--</sup>)

Entering of them is possible by using the alphanumeric keys.

| Example of Entry | Key Operation                                                                                                    |
|------------------|----------------------------------------------------------------------------------------------------|
| -4.3             | $ \underbrace{ \begin{bmatrix} W & X \\ - \end{bmatrix} } \underbrace{ \begin{bmatrix} G & H \\ - \end{bmatrix} } \underbrace{ \begin{bmatrix} G & H \\ - \end{bmatrix} } \underbrace{ \begin{bmatrix} U & V \\ - \end{bmatrix} } \underbrace{ \begin{bmatrix} Q & R \\ - \end{bmatrix} } \underbrace{ \begin{bmatrix} Q & R \\ - \end{bmatrix} \end{bmatrix} } \underbrace{ \begin{bmatrix} Q & R \\ - \end{bmatrix} } \underbrace{ \begin{bmatrix} Q & R \\ - \end{bmatrix} \end{bmatrix} } \underbrace{ \begin{bmatrix} Q & R \\ - \end{bmatrix} \end{bmatrix} } \underbrace{ \begin{bmatrix} Q & R \\ - \end{bmatrix} \end{bmatrix} } \underbrace{ \begin{bmatrix} Q & R \\ - \end{bmatrix} \end{bmatrix} } \underbrace{ \begin{bmatrix} Q & R \\ - \end{bmatrix} \end{bmatrix} } \underbrace{ \begin{bmatrix} Q & R \\ - \end{bmatrix} \end{bmatrix} } \underbrace{ \begin{bmatrix} Q & R \\ - \end{bmatrix} \end{bmatrix} } \underbrace{ \begin{bmatrix} Q & R \\ - \end{bmatrix} \end{bmatrix} } \underbrace{ \begin{bmatrix} Q & R \\ - \end{bmatrix} \end{bmatrix} } \underbrace{ \begin{bmatrix} Q & R \\ - \end{bmatrix} \end{bmatrix} } \underbrace{ \begin{bmatrix} Q & R \\ - \end{bmatrix} \end{bmatrix} } \underbrace{ \begin{bmatrix} Q & R \\ - \end{bmatrix} \end{bmatrix} } \underbrace{ \begin{bmatrix} Q & R \\ - \end{bmatrix} \end{bmatrix} \end{bmatrix} \end{bmatrix} } \underbrace{ \begin{bmatrix} Q & R \\ - \end{bmatrix} \end{bmatrix} \end{bmatrix} \end{bmatrix} \\ \underbrace{ \begin{bmatrix} Q & R$ |
| 10.3             | $ \underbrace{ \begin{bmatrix} M & N \\ 1 \end{bmatrix} }_{SPACE} \underbrace{ \begin{bmatrix} V & Z \\ - \end{bmatrix} }_{-} \underbrace{ \begin{bmatrix} V & X \\ - \end{bmatrix} }_{-} \underbrace{ \begin{bmatrix} S & T \\ 0 \end{bmatrix} }_{-} \underbrace{ \begin{bmatrix} U & V \\ - \end{bmatrix} }_{-} \underbrace{ \begin{bmatrix} Q & R \\ 0 \end{bmatrix} }_{-} \underbrace{ \begin{bmatrix} Q & R \\ 0 \end{bmatrix} \\_{-} \underbrace{ \begin{bmatrix} Q & R \\ 0 \end{bmatrix} \\_{-} \underbrace{ \begin{bmatrix} Q & R \\ 0 \end{bmatrix} \\_{-} \underbrace{ \begin{bmatrix} Q & R \\ 0 $                                                                                                    |

### • Entry of letters

Press an alphanumeric key while one of the **SHIFT** keys is pressed and the letter on the same side of the key as the **SHIFT** key that is pressed can be entered. Press the **SHIFT** key each time when entering a letter.

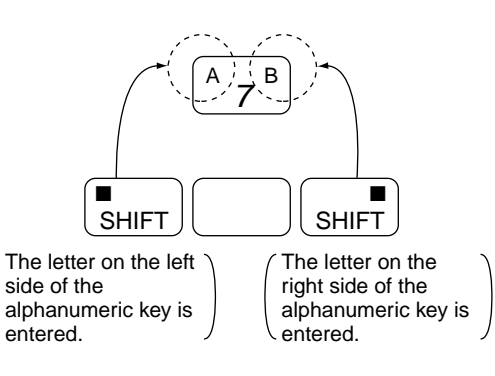

| Example of Entry | Key Operation                                                                                                    |
|------------------|----------------------------------------------------------------------------------------------------|
| WIC              | $ \begin{array}{ c c c c c c c c c c c c c c c c c c c$                                                                                                    |
| J. B             | $ \begin{array}{c} \blacksquare \\ SHIFT \end{array} \rightarrow \begin{array}{c} I \\ 5 \end{array} \rightarrow \begin{array}{c} U \\ 5 \end{array} \rightarrow \begin{array}{c} V \\ \bullet \end{array} \rightarrow \begin{array}{c} \blacksquare \\ SHIFT \end{array} \rightarrow \begin{array}{c} A \\ 7 \end{array} $ |

### • Selection of capital/small letters

Capital and small letters can be selected alternately by pressing the function key [F2] (CAPS).

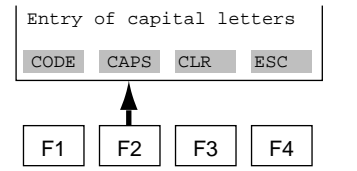

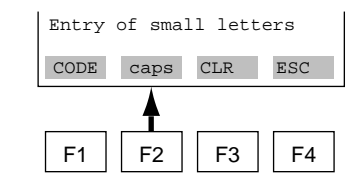

• Entry of codes

Codes can be entered by pressing the function key [F1] (CODE). Every time [F1] CODE is pressed, the codes are displayed at the cursor position in the order shown below.

/.-,+\*)('&%\$"!

To enter characters after the above codes, move the cursor using the [>] key before entry.

| Example of Entry |                  |                  |                             | Key Op | eratior | ı |           |   |                  |
|------------------|------------------|------------------|-----------------------------|--------|---------|---|-----------|---|------------------|
| l/m              | F2 → SHIFT       | ) <b>&gt;</b> [\ | <sup>v</sup> 6 <sup>L</sup> | ► F1   | }►      | > | ►<br>SHIF | T | ′ 1 <sup>×</sup> |
|                  | (Small letter) ( | Ι                | )                           | (      | /       | ) | (         | m | )                |

### (2) Function Keys

The functions of the function keys vary with the commands being displayed on the display panel.

|                             | ſ                 | ADJ       | Ca  |
|-----------------------------|-------------------|-----------|-----|
| MENU                        |                   | CAPS/caps | Cł  |
| A: DISPLAY<br>B: SET        |                   | CLR       | Cl  |
| C: ADJUST                   |                   | CODE      | Se  |
| D: DISP SEL<br>E: TOTAL SET |                   | COPY*     | Pr  |
| F: PULSE SET                |                   | DATA      | Up  |
| HOME SET ADJ ESC            | $\langle \rangle$ | DEL       | De  |
| E1 E2 E3 E4                 |                   | DIAG      | Ca  |
|                             |                   | ESC       | Re  |
| Function keys               |                   | FEED*     | Pa  |
|                             |                   | HOME      | Ca  |
|                             |                   | LIST*     | Pr  |
|                             |                   | NO        | Se  |
|                             |                   | OK        | Go  |
|                             |                   | PARM      | Pa  |
|                             |                   | PON/POFF* | Pr  |
|                             |                   | PRNT*     | Cł  |
|                             |                   | SET       | Ca  |
|                             |                   | SLOT      | Re  |
|                             |                   | GO*       | Sta |
|                             |                   |           |     |

|        | Command   | Description                                                   |  |  |  |  |
|--------|-----------|---------------------------------------------------------------|--|--|--|--|
| $\sim$ | ADJ       | Calls up the zero-adjustment menu.                            |  |  |  |  |
|        | CAPS/caps | Changes the capital/small letter mode.                        |  |  |  |  |
|        | CLR       | Clears entered data/deletes all data.                         |  |  |  |  |
|        | CODE      | See the above "Entry of code."                                |  |  |  |  |
|        | COPY*     | Prints parameters on the panel.                               |  |  |  |  |
|        | DATA      | Updates parameter data.                                       |  |  |  |  |
|        | DEL       | Deletes one character.                                        |  |  |  |  |
|        | DIAG      | Calls up the self-check panel.                                |  |  |  |  |
|        | ESC       | Returns to the previous panel.                                |  |  |  |  |
|        | FEED*     | Paper feed.                                                   |  |  |  |  |
|        | HOME      | Calls up the home menu (A:DISPLAY).                           |  |  |  |  |
|        | LIST*     | Prints all parameters of the menus.                           |  |  |  |  |
|        | NO        | Setting stop/re-setting. Returns to the previous panel.       |  |  |  |  |
|        | ОК        | Goes to the next panel.                                       |  |  |  |  |
|        | PARM      | Parameter number setting mode.                                |  |  |  |  |
|        | PON/POFF* | Printer output of data whose setting was changed Mode on/off. |  |  |  |  |
|        | PRNT*     | Changes to the print mode.                                    |  |  |  |  |
|        | SET       | Calls up the setting menu. (B:SETTING)                        |  |  |  |  |
|        | SLOT      | Returns to the slot selection panel.                          |  |  |  |  |
|        | GO*       | Starts print out.                                             |  |  |  |  |
|        | STOP*     | Stops printing.                                               |  |  |  |  |
|        | UTH       | Calls up the utility papel                                    |  |  |  |  |

\*The command is available only for BT200-P00.

# 6.4 Displaying Flow Rate Data

Flow rate data can be displayed on the BT200 panel according to the following procedure.

| Display                                                                            | Description                                                                                                    |
|------------------------------------------------------------------------------------|----------------------------------------------------------------------------------------------------|
|                                                                                    | Turn the power on and the panel as shown on the left appears after "Please wait" is displayed for a few seconds.                                                                                                    |
| WELCOME<br>BRAIN TERMINAL<br>ID:BT200                                              |                                                                                                    |
| Check cable connection and press the ENT key.                                      |                                                                                                    |
| UTIL FEED ENTER                                                                    | Pressing the <b>ENTER</b> key causes the initial data panel as shown on the left to be displayed.                                                                                                    |
| PARAMETER<br>01:MODEL<br>SE14-A00<br>02:TAG NO.                                    | <ul> <li>The tag number specified upon ordering has been entered.</li> </ul>                                                                                                    |
| 03:SELF CHECK<br>GOOD                                                              |                                                                                                    |
| F4 or ENTER                                                                        | Pressing the <b>F4</b> key [OK] or the <b>ENTER</b> key causes the menu panel as shown on the left to be displayed.                                                                                                    |
| Inverse video bar<br>MENU<br>A:DISPLAY<br>B:SET<br>C:ADJUST                        | Select "A:DISPLAY" on the menu screen with the inverse video bar<br>and press the ENTER key to make the flow data panel appear.                                                                                                    |
| D:DISP SEL<br>E:TOTAL SET<br>F:PULSE SET                                           |                                                                                                    |
|                                                                                    |                                                                                                    |
| PARAM<br>A10:FLOW RATE(%)<br>0.6 %<br>A20:FLOW RATE<br>0.06 m3/h<br>A30:TOTAL<br>0 | <ul> <li>A maximum of three data items can be displayed on one panel.</li> <li>Data are updated at an interval of 5 seconds.</li> <li>The arrow keys, [\lambda], [\nee], [&lt;] or [\rangle], are used for page feeding or item selection.</li> </ul> |
| DATA DIAG PRNT ESC                                                                 |                                                                                                    |

# 6.5 Setting Parameters

The three parameters must be set to obtain a correct signal. Nominal size, flow span and meter factor must be set.

### 6.5.1 Setting Nominal Size

### **Example: Nominal Size 2.00 inch**

| Display                                                             | Description                                                                                                    |
|---------------------------------------------------------------------|----------------------------------------------------------------------------------------------------|
|                                                                     | Turn the power on and the panel as shown on the left appears after<br>"Please wait" is displayed for a few seconds.                                                  |
| WELCOME<br>BRAIN TERMINAL<br>ID:BT200                               |                                                                                                    |
| CHECK CABLE CONNECTION<br>AND PRESS THE ENT KEY.                    |                                                                                                    |
|                                                                     | Pressing the ENTER key causes the initial data panel to be displayed.                                                                                                |
| PARAM<br>01:MODEL<br>SE14-A00<br>02:TAG NO.                         |                                                                                                    |
| 03:SELF CHECK<br>GOOD                                               |                                                                                                    |
|                                                                     | Pressing the <b>F4</b> key or <b>ENTER</b> key causes the menu panel to be displayed.                                                                                |
| MENU<br>A:DISPLAY<br>B:SET<br>C:ADJUST<br>D:DISP SEL<br>E:TOTAL SET | Use the arrow key to select " <b>B:SET</b> " with the arrow key and press the <b>ENTER</b> key.                                                                      |
| F:PULSE SET<br>HOME SET ADJ ESC                                     |                                                                                                    |
|                                                                     | Then, the parameter panel is displayed.                                                                                                    |
| PARAM<br>B01:TAG NO                                                 |                                                                                                    |
| B02:DAMPING<br>3.0 s                                                |                                                                                                    |
| B03:FLOW SPAN<br>1.00 m/s                                           |                                                                                                    |
|                                                                     |                                                                                                    |
| PARAM<br>B04:FLOW UNIT<br>m                                         | Select " <b>B06:SIZE UNIT</b> " by feeding the page with the arrow key<br>and press <b>ENTER</b> key to call up the following data setup panel.                      |
| B05:TIME UNIT<br>/S<br>B06:SIZE UNIT<br>mm                          |                                                                                                    |
| DATA DIAG ESC                                                       |                                                                                                    |
|                                                                     |                                                                                                    |
| BO6:SIZE UNIT<br>mm<br>< mm<br>> inch >                             | Press <b>ENTER</b> key on the parameter panel to display the data setup<br>panel as shown on the left.<br>(If the security panel appears, enter the security code.*) |
|                                                                     | Select " <b>inch</b> " using the arrow keys. Default:mm                                                                                                    |

\* For entry of the security code, see IM1C0A11-01E.

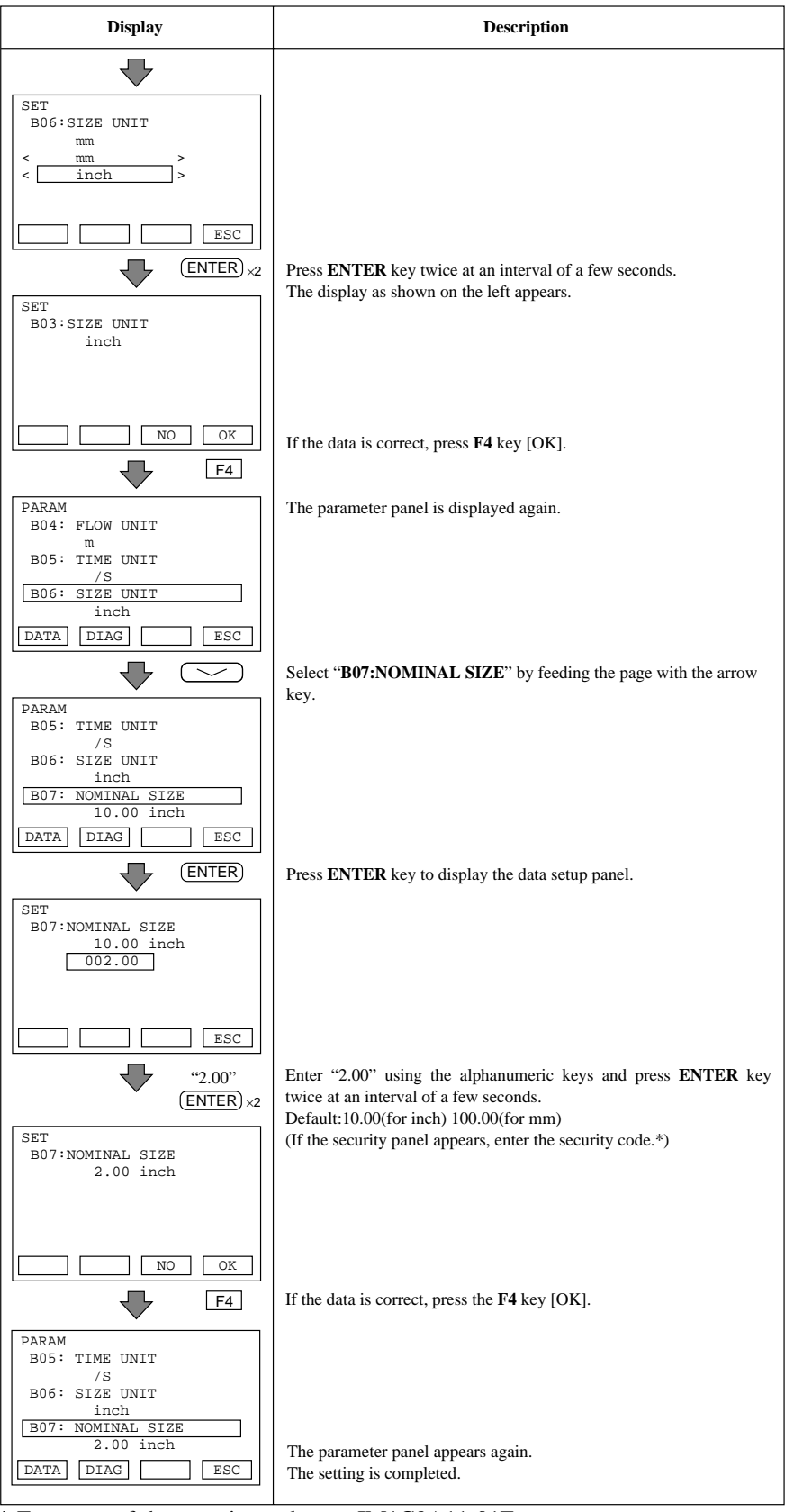

\* For entry of the security code, see IM1C0A11-01E.

### 6.5.2 Setting Flow Span

#### Display Description (ON/OFF) Turn the power on and the panel as shown on the left appears after "Please wait..." is displayed for a few seconds. $\overline{\mathbf{v}}$ -WELCOME BRAIN TERMINAL ID:BT200 CHECK CABLE CONNECTION AND PRESS THE ENT KEY. UTIL FEED Pressing the ENTER key causes the initial data panel to be displayed. (ENTER) PARAM 01:MODEL SE14-A00 02:TAG NO. 03:SELF CHECK GOOD OK Pressing the F4 key or ENTER key causes the menu panel to be ENTER or F4 $\overline{\phantom{a}}$ displayed. MENU A:DISPLAY B:SET C:ADJUST Use the arrow key to select "B:SET" with the arrow key and press D:DISP SEL E:TOTAL SET F:PULSE SET the ENTER key. HOME SET ADJ ESC $\overline{}$ Then, the parameter panel is displayed. (ENTER) PARAM B01:TAG NO B02:DAMPING 3.0 s B03:FLOW SPAN 1.00 m/s DATA DIAG ESC Select "B03:FLOW SPAN" using the arrow key and press ENTER $\frown$ key to call up the following data setup panel. (ENTER) SET B03:FLOW SPAN Press ENTER key on the parameter panel to display the data setup 1.0000 m/s panel as shown on the left. 0 (If the security panel appears, enter the security code.\*) DEL CLR ESC Enter "**30.0**" using the alphanumeric keys. Default:1.0000(m/s) "30.0" (This "B03: FLOW SPAN" is for entering the value, not units.)

### Example: Flow span 30.0 m<sup>3</sup>/h

\* For entry of the security code, see IM1C0A11-01E.

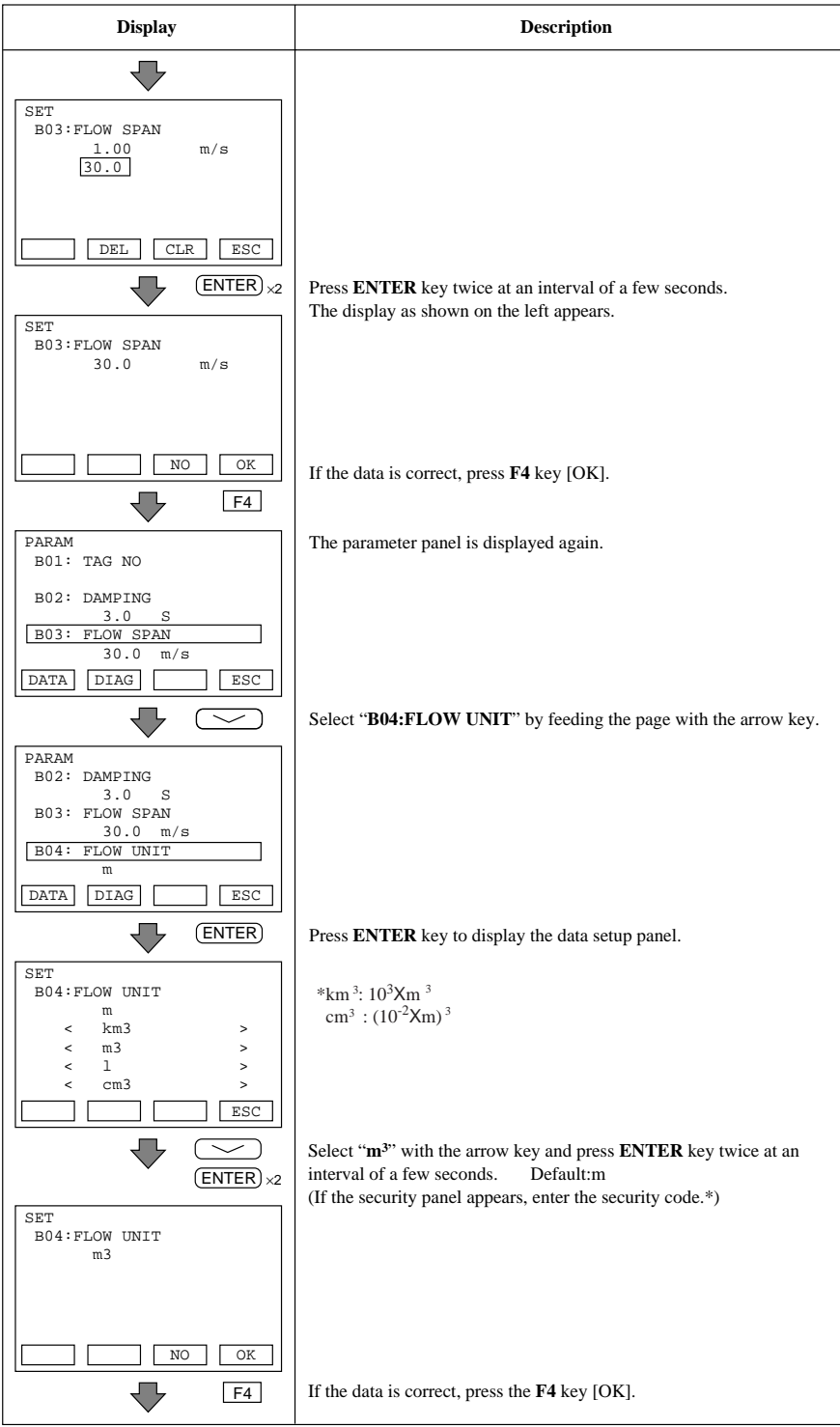

\* For entry of the security code, see IM1C0A11-01E.

| Display                                                                                               | Description                                                                                         |
|----------------------------------------------------------------------------------------------------|----------------------------------------------------------------------------------------------------|
| PARAM<br>B02: DAMPING<br>3.0 S<br>B03: FLOW SPAN                                                      | The parameter panel appears again.                                                                  |
| 30.0 m3/s<br>B04: FLOW UNIT<br>m3<br>DATA DIAG ESC                                                    | Select " <b>B05:TIME UNIT</b> " by feeding the page with the arrow key.                             |
| PARAM<br>B03: FLOW SPAN<br>30.0 m3/s<br>B04: FLOW UNIT<br>m3<br>B05: TIME UNIT<br>/s                  |                                                                                                    |
|                                                                                                    | Press the ENTER key to call up the data setup panel.                                                |
| SET<br>B05:TIME UNIT<br>/s<br>< /d<br>> /d<br>> /h<br>> /m<br>ESC<br>ENTER<br>×2                      | Select "/h" with the arrow key and press ENTER key twice at an interval of a few seconds. Default:s |
| SET<br>B05:TIME UNIT<br>/h                                                                            |                                                                                                    |
| NO OK                                                                                                 | If the data is correct, press the <b>F4</b> key [OK].                                               |
| PARAM<br>B03:FLOW SPAN<br>30.0 m3/h<br>B04:FLOW UNIT<br>m3<br>B05:TIME UNIT<br>/h<br>HOME SET ADJ ESC | The parameter panel appears again.<br>The setting is completed.                                     |
|                                                                                                    |                                                                                                    |

### 6.5.3 Setting Meter Factor

The meter factor is engraved on the data plate of the combined flow tube.

Example: set "1.1200" as meter factor.

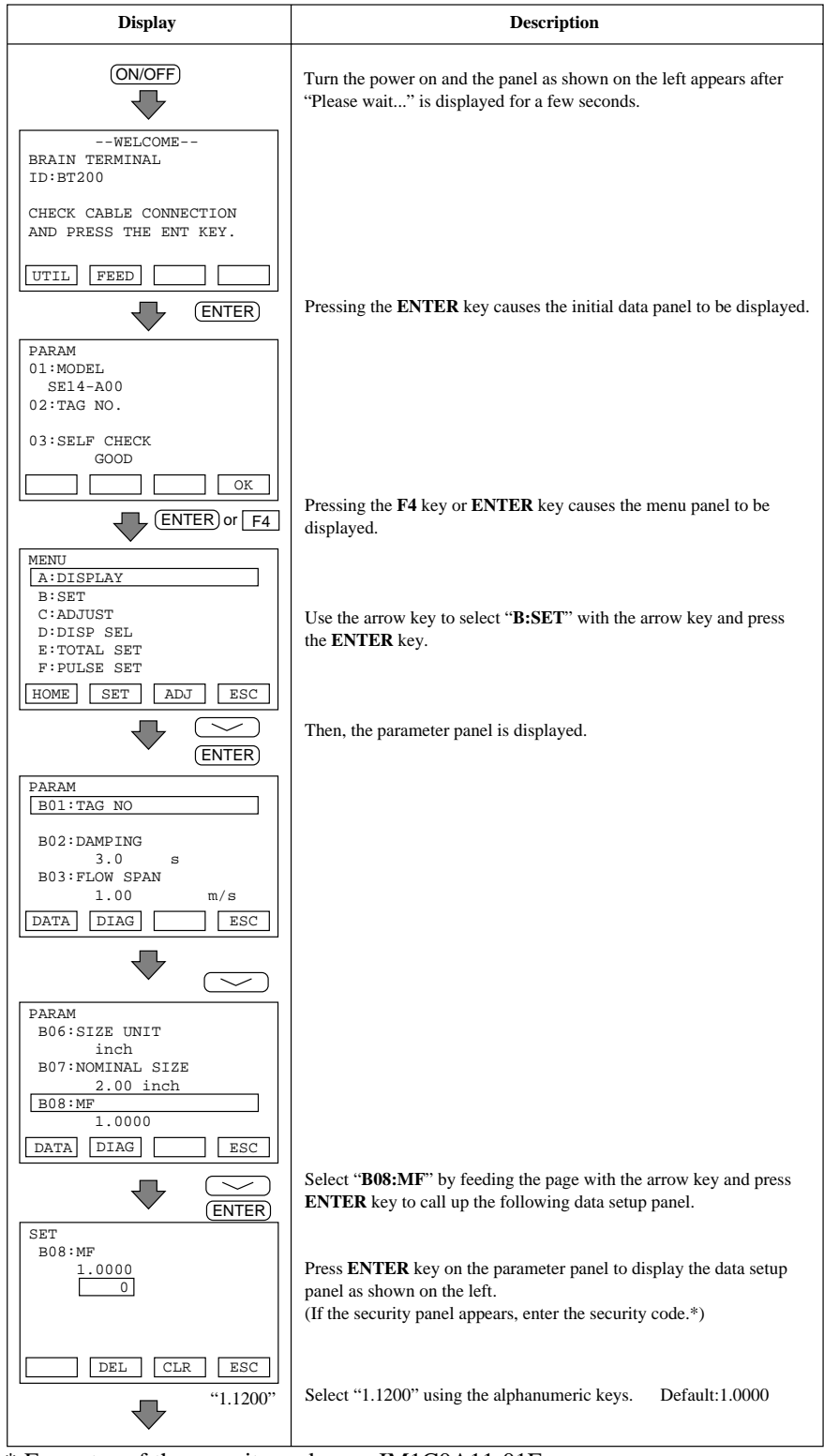

\* For entry of the security code, see IM1C0A11-01E.

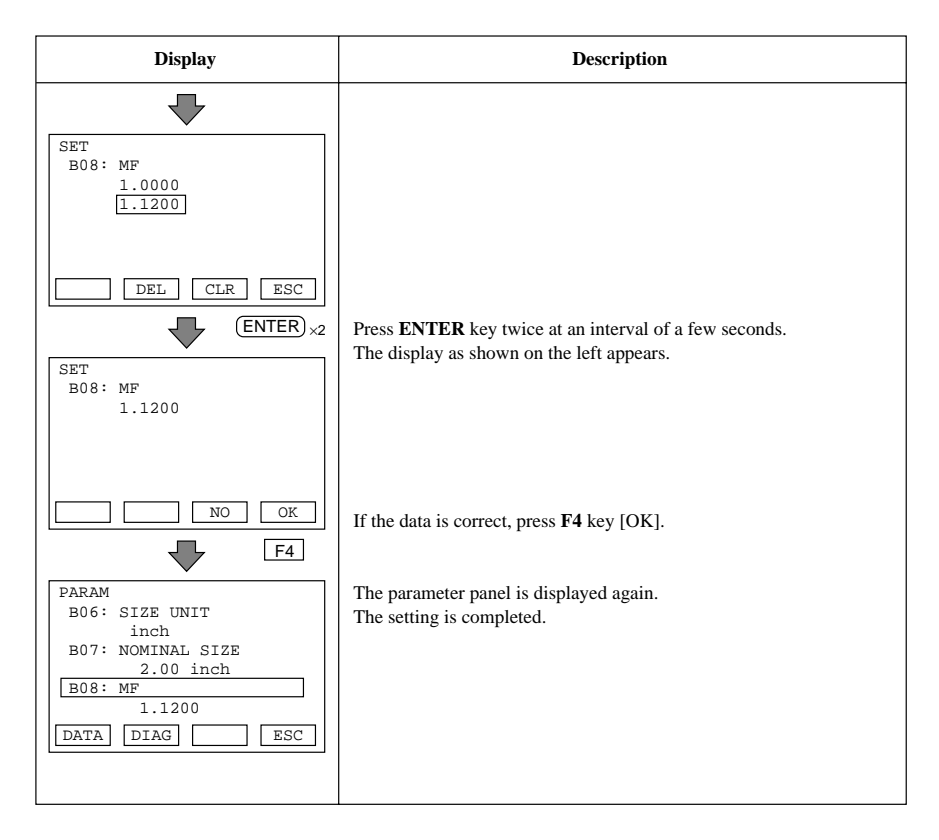

### 6.5.4 **Power Frequency (For DC version only)**

**IMPORTANT** In case of DC power supply version, setting power frequency is required.

| Display                                                                                                    | Description                                                                                                    |
|----------------------------------------------------------------------------------------------------|----------------------------------------------------------------------------------------------------|
| PARAM<br>B10: OUTPUT FUNC<br>PULSE OUT<br>B11: 4-20 ALM OUT<br>21.6mA OR MORE<br>B12: POWER FREQ<br>50.00Hz<br>DATA DIAG ESC | Set the value in areas where the frequency differs in " <b>B12:POWER</b><br><b>FREQ</b> ".<br>Default: 50.00Hz |

# 6.6 Other Functions

Please set other needed parameters. For detail on the functions, see Chapter 5, "Functions and Settings" except "User-Defined Units" function. For "User-Defined Units" function, see 6.6.1 below.

### 6.6.1 User-Defined Units

This function displays the instantaneous flow rate indicated in "A20 FLOW RATE" in user-defined units.

### (1) User-Defined Unit for Instantaneous Flow Rate

**Example 1:** Displaying the flow rate of a fluid (its specific gravity is 2) in weight (kg) in a flow rate span of 10 m<sup>3</sup>/h. When the flow rate is 100%, 20,000 kg/h is displayed.

| Display                                                                                                    | Description                                                                                                    |
|----------------------------------------------------------------------------------------------------|----------------------------------------------------------------------------------------------------|
| PARAM<br>D02:FL USER SEL<br>PROVIDED →<br>D03:FL USER SPAN<br>20000.0 →<br>D10:FL USER UNIT<br>kg/h →<br>DATA DIAG ESC | <ul> <li>Select "PROVIDED" in "D02:FL USER SEL."<br/>Default:NOT PROVIDED</li> <li>In "D03:FL USER SPAN" set the value of 100% flow rate to be<br/>displayed in "A20:FLOW RATE" The user-defined unit is set in<br/>"D10:FL USER UNIT" Default:100.0</li> </ul> |
| PARAM<br>A10:FLOW RATE(%)<br>100.0 %<br>20:FLOW PATE                                                                   | - Set the user-defined unit in "D10:FL USER UNIT"                                                                                                    |
| A2017DW KALE<br>20000.0 kg/h<br>A30:TOTAL<br>0<br>DATA DIAG PRNT ESC                                                   | - The instantaneous flow rate in user-defined unit can be displayed in "A20:FLOW RATE"                                                                                                    |

### (2) User-Defined Unit for Totalization Value

User-defined unit can be added to the totalization display in "A30 TOTAL"

| Display                                                                                                    | Description                                                                                                    |
|----------------------------------------------------------------------------------------------------|----------------------------------------------------------------------------------------------------|
| PARAM<br>E04:TOTAL SET<br>INHIBIT<br>E05:TL SET VALUE<br>0<br>E10:TL USER UNIT<br>kg<br>DATA DIAG ESC<br>PARAM<br>A10:FLOW RATE(%)<br>100.0 %<br>A20:FLOW RATE<br>20000.0 kg/h<br>A30:TOTAL<br>40000kg<br>ESC | <sup>••</sup> Set the user-defined unit in "E10:TL USER UNIT"<br>••• The totalization value in user-defined unit can be displayed in<br>"A30:TOTAL" |

### 6.7 Other Important Points

- (1) The automatic power-off function turns the BT200 off automatically with no key access for about 5 minutes or more. However, this function does not operate when the BT200 is displaying "A10:FLOW RATE (%)" or "A20:FLOW RATE"
- (2) When "A10:FLOW RATE (%)" or "A20:FLOW RATE" is displayed, the data are updated every 5 seconds.
- (3) UPLOAD/DOWNLOAD functions which can copy the setting date between ADMAG SE and BT200 are provided. (For details, see the "BT200 Instruction Manual IM 1C0A11-01E.") Parameters that can be copied are as follows:
  B02 DAMPING, B03 FLOW SPAN, B04 FLOW UNIT, B05 TIME UNIT, B06 SIZE UNIT, B07 NOMINAL SIZE, B10 OUTPUT FUNC, B11 4-20 ALM OUT, D01 DISP SELECT, D02 FL USER SEL, D03 FL USER SPAN, D10 FL USER UNIT, E01 TOTAL UNIT, E02 TOTAL SCALE, E03 TOTAL LOWCUT, E04 TOTAL SET, E05 TL SET VALUE, E10 TL USER UNIT, F01 PULSE UNIT, F02 PULSE SCALE, F03 PULSE LOWCUT, F04 PULSE WIDTH, G01 4-20 LOW CUT, G02 4-20 LOW LMT, G03 4-20 H LMT

# 7. OPERATION VIA HART COMMUNI-CATOR

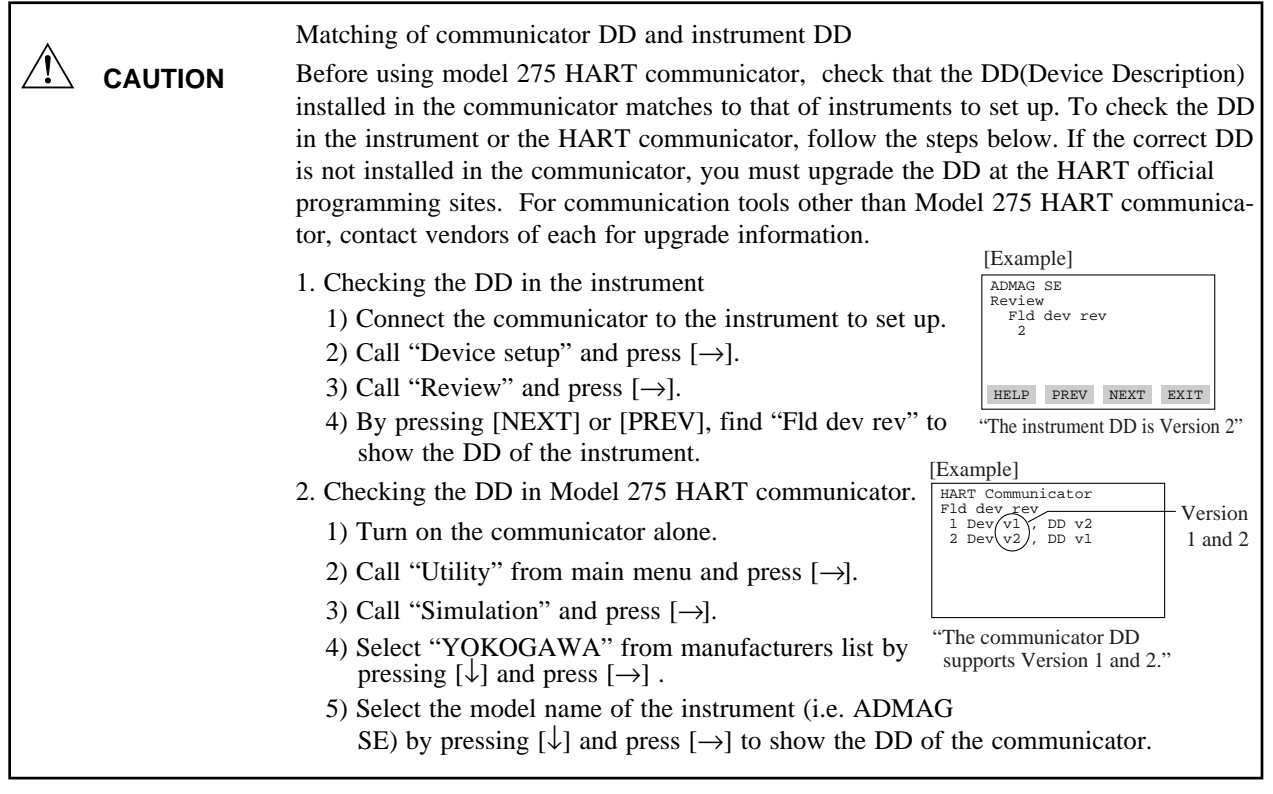

# 7.1 Conditions of Communication Line

### 7.1.1 Interconnection between ADMAG SE and HART Communicator

The HART Communicator can interface with the ADMAG SE from the control room, the ADMAG SE site, or any other wiring termination point in the loop, provided there is a minimum load resistance of  $230\Omega$  between the connection and the receiving instrument. To communicate, it must be connected in parallel with the ADMAG SE, the connections are non-polarized. Figure 7.1.1 illustrates the wiring connections for direct interface at the ADMAG SE site. The HART Communicator can be used for remote access from any terminal strip as well.

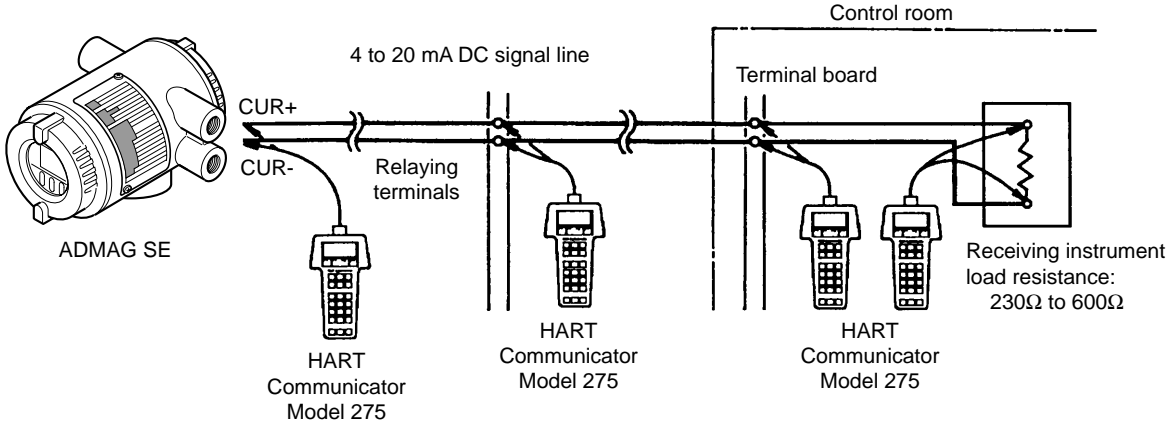

Figure 7.1.1 Interconnection Diagram

### 7.1.2 Communication Line Requirements

### **Specifications for Communication Line:**

| Load resistance:                                                                | 230 to $600\Omega$ (including cable resistance)           |                         |  |
|---------------------------------------------------------------------------------|-----------------------------------------------------------|-------------------------|--|
|                                                                                 | When multidrop                                            | mode, see Figure 7.1.2. |  |
| Minimum cable size:                                                             | 24 AWG, (0.51 mm diameter)                                |                         |  |
| Cable type:                                                                     | Single pair shielded or multiple pair with overall shield |                         |  |
| Maximum twisted-pair length:                                                    |                                                           | 6,500 ft (2,000 m)      |  |
| Maximum multiple twisted-pair length:                                           |                                                           | 3,200 ft (1,000 m)      |  |
| Use the following formula to determine cable length for a specific application; |                                                           |                         |  |

Q'ty of connected field devices

\* Maximum Load Voltage:  $600\Omega \times 25$  mA = 15 V

Figure 7.1.2 Load Resistance and Quantity of Devices in Multidrop Mode

 The above graph shows the load resistance in case that each current output of all connected transmitters is 4 mA.

# 7.2 Basic Operation of the HART Communicator (Model 275)

7.2.1 Keys and Functions

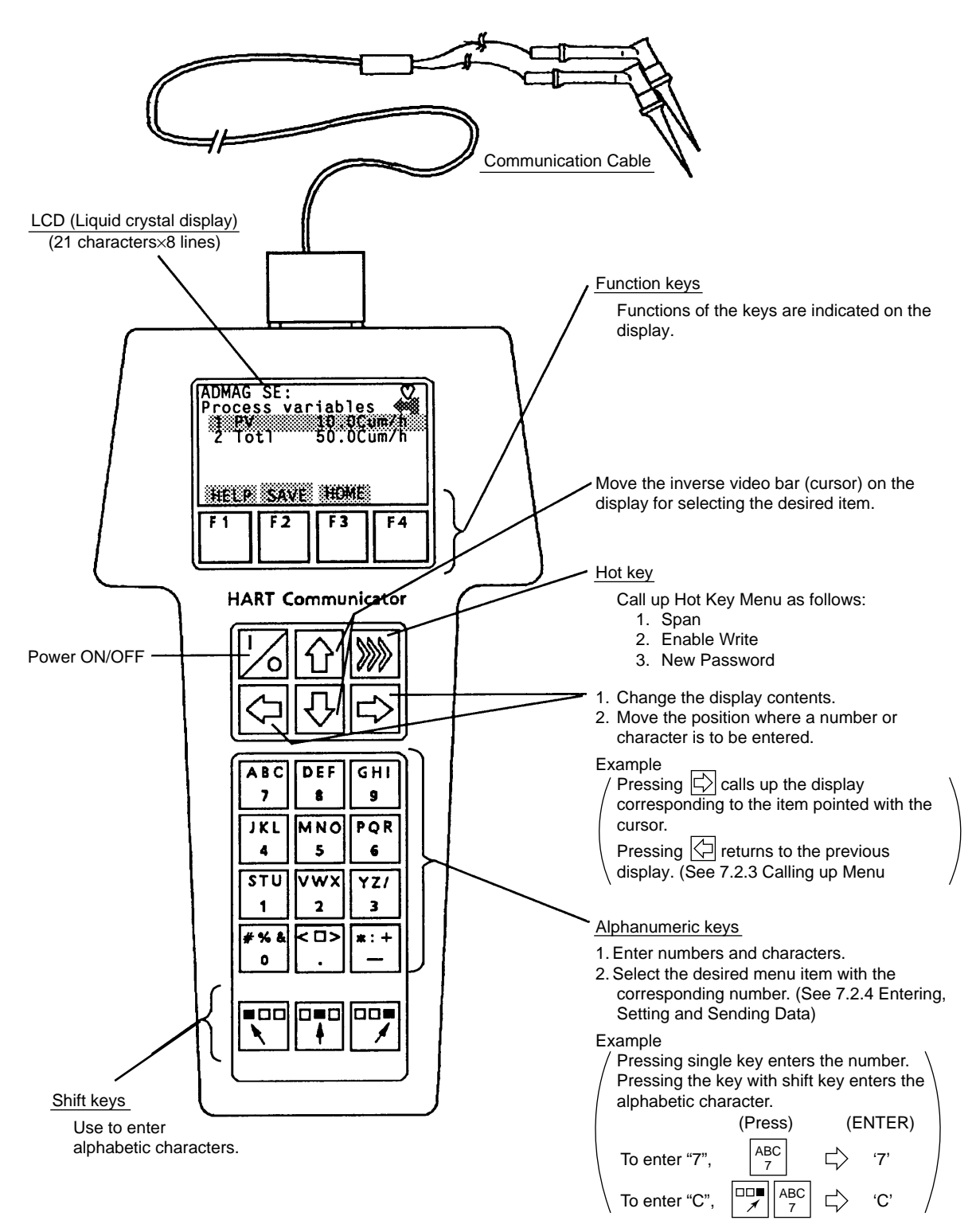

Figure 7.2.1 HART Communicator

### 7.2.2 Display

The HART Communicator automatically searches for ADMAG SE on the 4 to 20 mA loop when it is turned on. When the HART Communicator is connected to the ADMAG SE, it displays "**Online**" menu as shown below.

(If ADMAG SE is not found, the communicator displays the message "No Device Found. Press OK...." Press the OK 'F4' function key and the main menu appears. Please retry after confirming the connection with the ADMAG SE.)

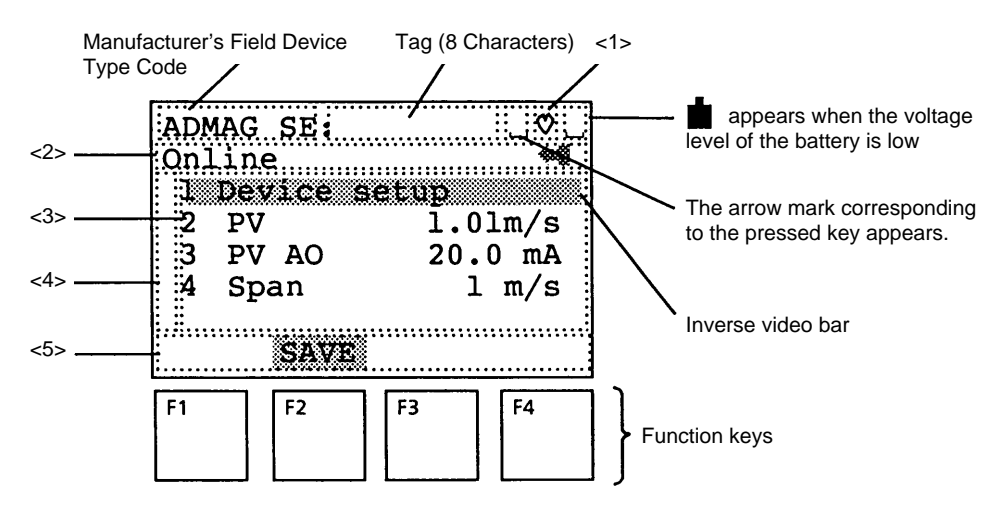

### Figure 7.2.2 Display

- <1>  $\bigcirc$  appears and flashes during communication between the HART Communicator and the ADMAG SE. At Burst mode\*, appears.
- <2> The current display menu title appears.
- <3> Each item in menu of <2> appears.
- <4>  $\downarrow$  and/or  $\uparrow$  appear when the items are scrolled out of the display.
- <5> On any given menu, the label appearing above a function key indicates the function of that key for the current menu.

Note: Refer to "7.3.4 Setting Parameters (7) Burst Mode".

### 7.2.3 Calling Up Menu Addresses

7.3.3 Menu Tree shows the configuration of Online Menu which is needed for the operation with HART Communicator. The desired item can be displayed with ease by understanding the menu configuration.

When the HART Communicator is connected to the ADMAG SE, "**Online**" menu will be displayed after the power is turned on (See figure 7.2.2). Call up the desired item as follows:

### **Key operation**

There are two choices to select the desired menu item.

- 1. Use the  $\left| \frac{1}{\sqrt{2}} \right|$  or  $\left| \frac{1}{\sqrt{2}} \right|$  key to select the desired item, and then press the  $\left| \frac{1}{\sqrt{2}} \right|$  key.
- 2. Press the number key displayed for the desired item.
- To return to the previous display, press the key, **EXIT (F4)**, **ESC (F3)** or **ABORT (F3)**.

Example: Call up the "Tag" to change the tag number.

Check where "**Tag**" is located in the menu configuration. Then, call up "**Tag**" on the display according to the menu configuration.

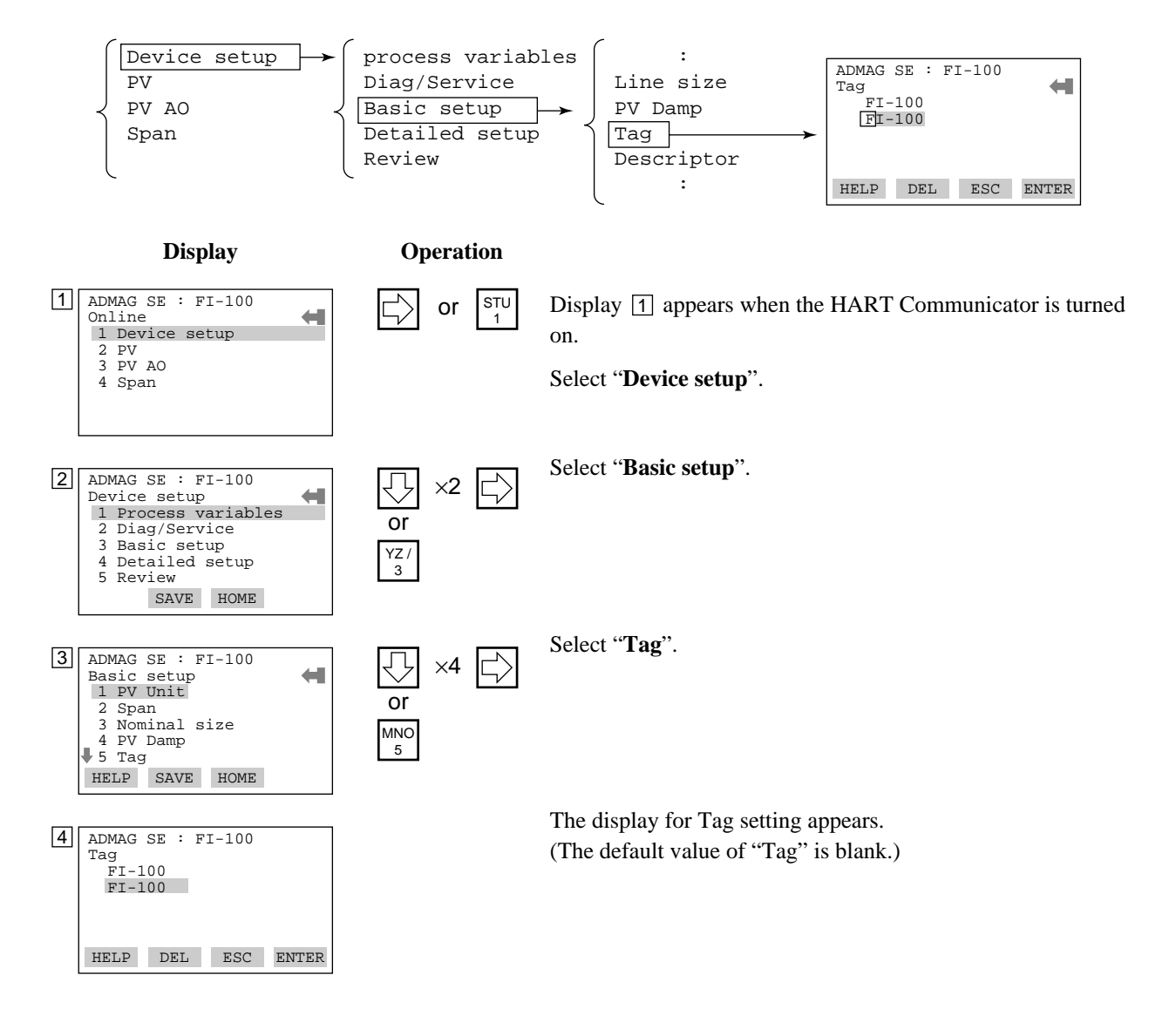

### 7.2.4 Entering, Setting and Sending Data

The data which are input with the keys are set in the HART Communicator by pressing **ENTER (F4)**. Then, by pressing **SEND (F2)**, the data are sent to the ADMAG SE. Note that the data are not set in the ADMAG SE if **SEND (F2)** is not pressed. All the data set with the HART Communicator is held in memory unless power is turned off, so every data can be sent to the ADMAG SE at one lot.

### Operation

Entering data on the "Tag" setting display.

On alphabetic characters, only capital letters can be used for setting Tag No. with HART Communicator.

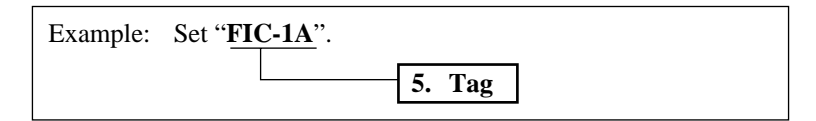

Call up "Tag" setting display.

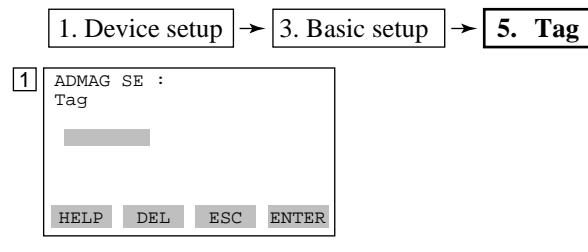

On the setting display shown above, enter the data as follows:

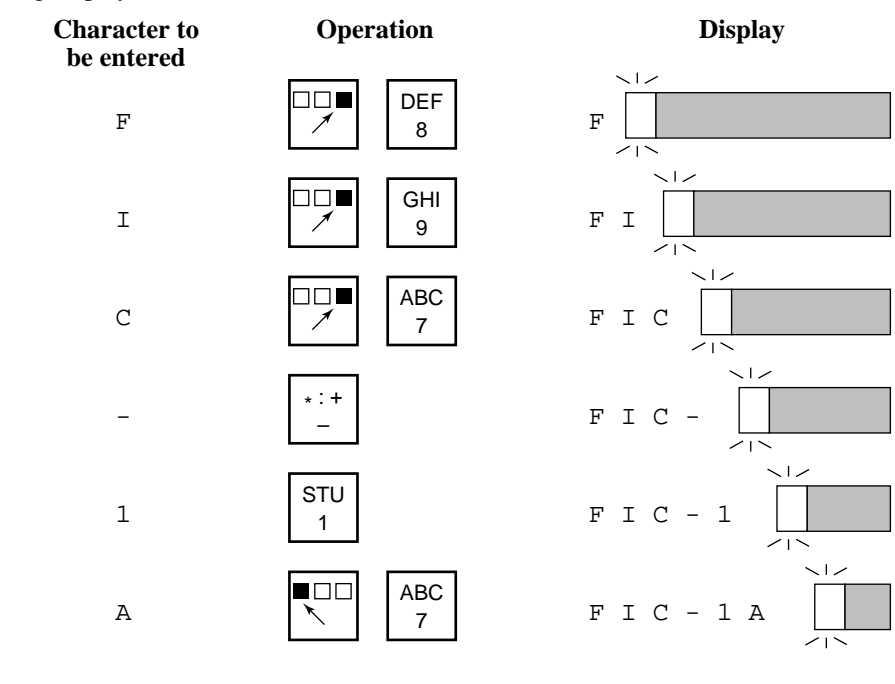

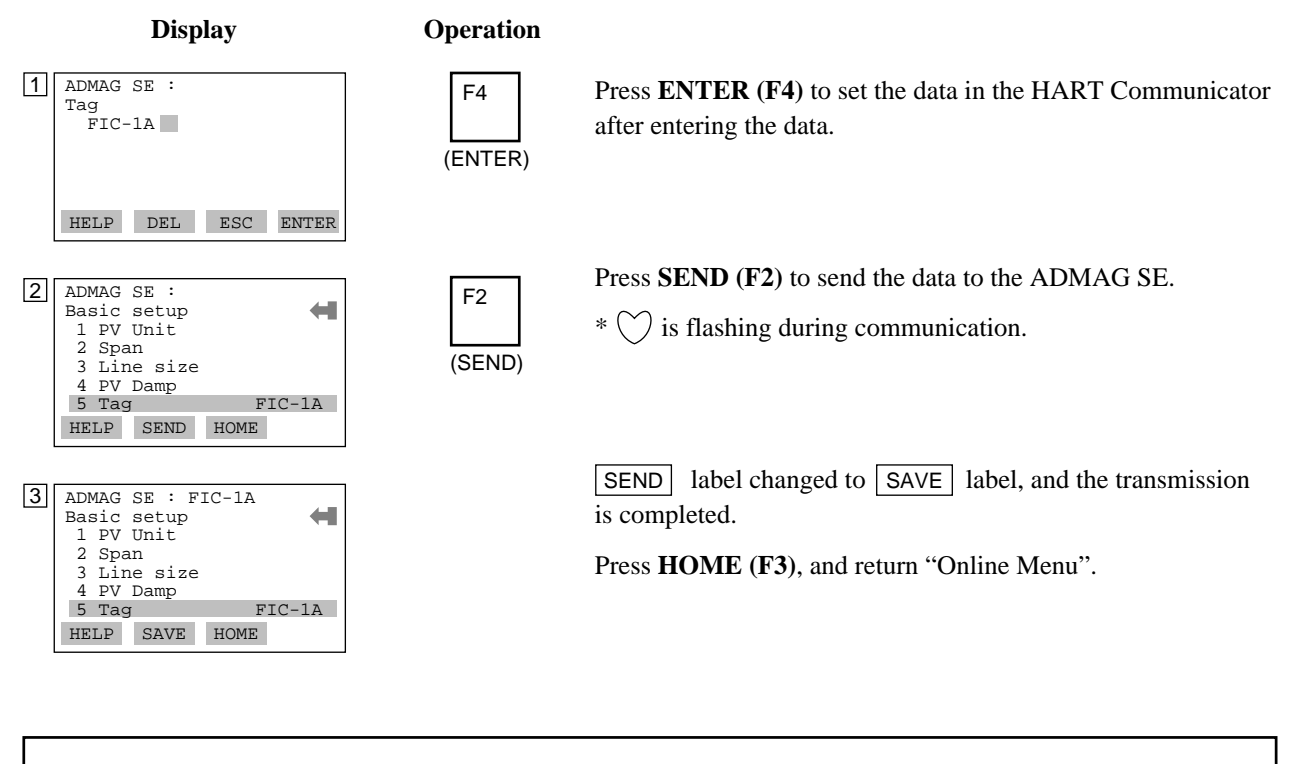

NOTE

Ð

Parameter setting on the indicator of ADMAG SE is prohibited during HART Communication.

## 7.3 Parameters

### 7.3.1 Parameters Configuration

Parameters of HART Communicator is constructed hierarchically. The menu tree for Online menu is shown in 7.3.3 Menu Tree.

See "Chapter 11. Parameter List" about the usage of each parameter. Note the differences between parameters on ADMAG SE display and those on HART Communicator.

The Online menu summary is shown below.

**Table 7.1.3Online Menu Summary** 

| No. | Display Item | Contents                                   |
|-----|--------------|--------------------------------------------|
| 1   | Device setup | Set parameters for ADMAG SE.               |
| 2   | PV           | Display process value in engineering unit. |
| 3   | PV AO        | Display analog output in mA.               |
| 4   | SPAN         | Display set span in engineering unit.      |

### 7.3.2 Data Renewing

There are two methods to load the data of ADMAG SE from/to HART Communicator, periodic data renewing and discretionary data renewing.

(1) Periodic Data Renewing

The follwing data are renewed in 0.5 to 2 seconds cycle.

PV, PV AO, PV % rnge, Totl, Reverse total, Diff. total, Power freq, Velocity check

(2) Discretionary Data Renewing

The following data can be loaded from/to ADMAG SE. Up load can be done with **SAVE (F2)** on any online menu, and down load can be done on Saved Configuration menu in Offline menu. (Refer to HART Communicator Manual.)

Descriptor, Message, Date, Tag, Span, Line size, Size unit, PV Damp, Base vol unit, Base time unit, Disp select, Fl user sel, Fl user span, Total unit, Total scale, Total low cut, Tl set value, Total set, Analog low cut, Analog low lmt, Analog hi lmt, Analog alarm out, Output function, Pulse unit, Pulse scale, Pulse low cut, Pulse width.

The changed data with HART Communicator is sent to ADMAG SE by pressing **SEND (F2)** of HART Communicator.

### 7.3.3 Menu Tree

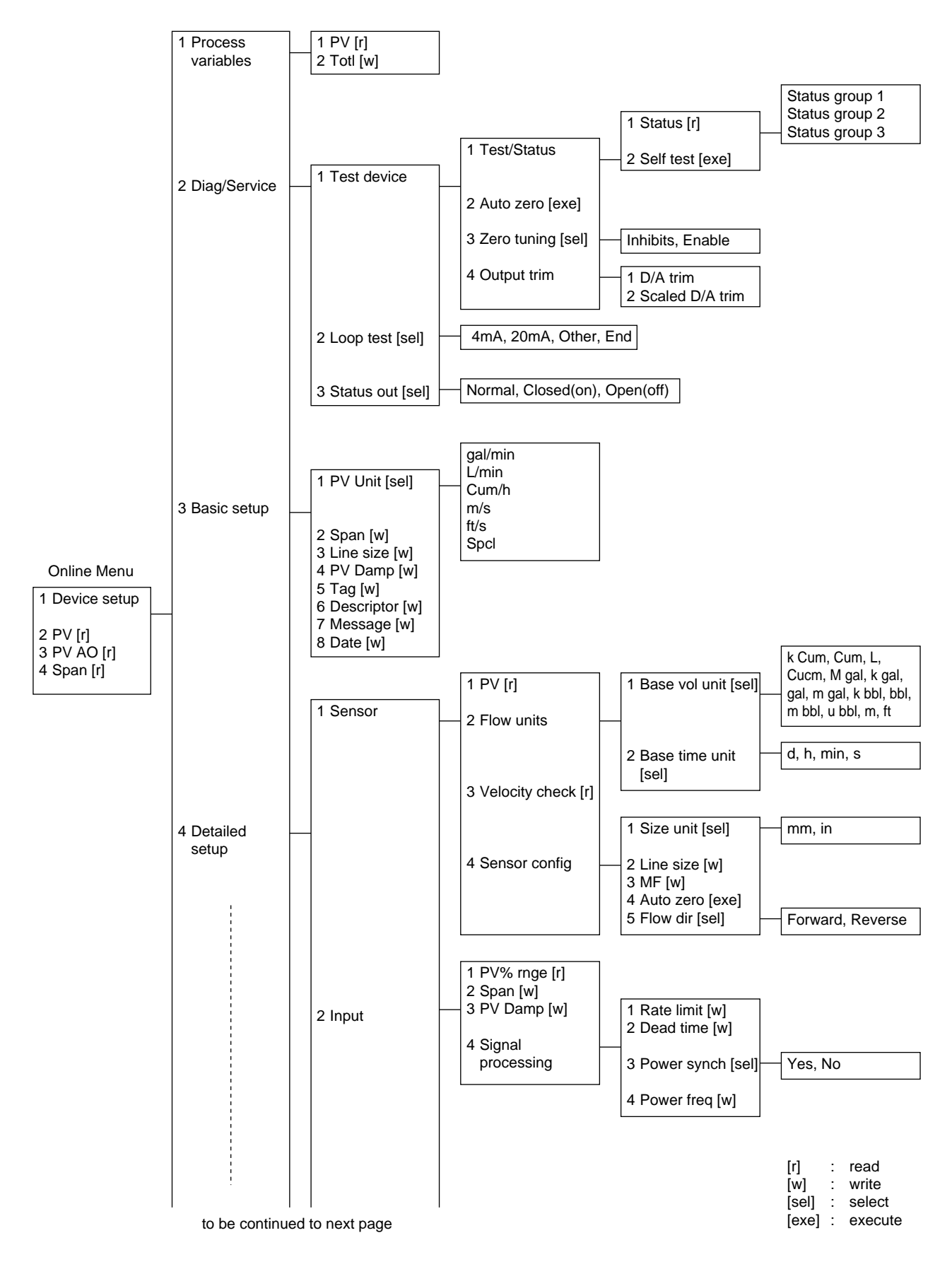

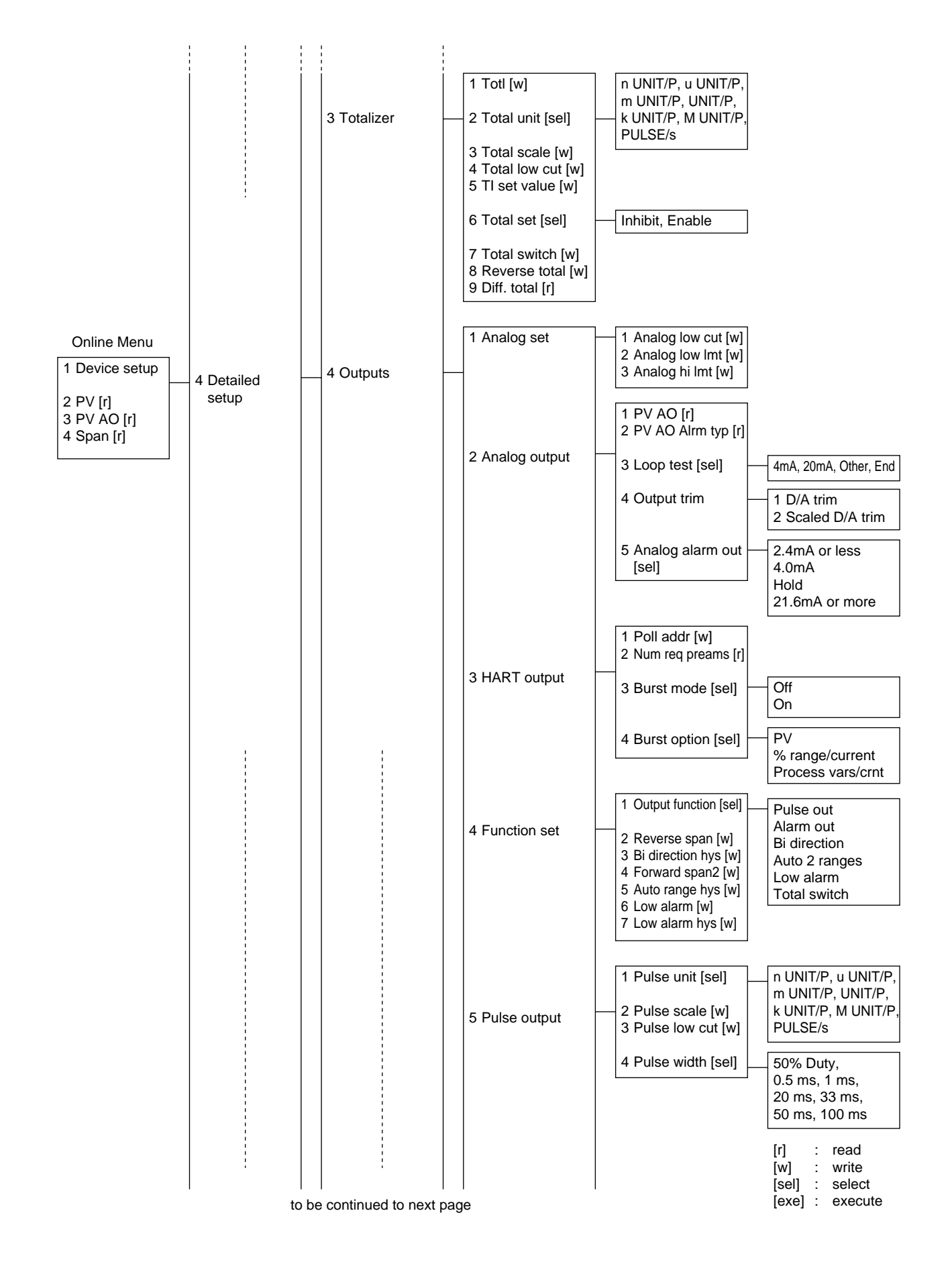

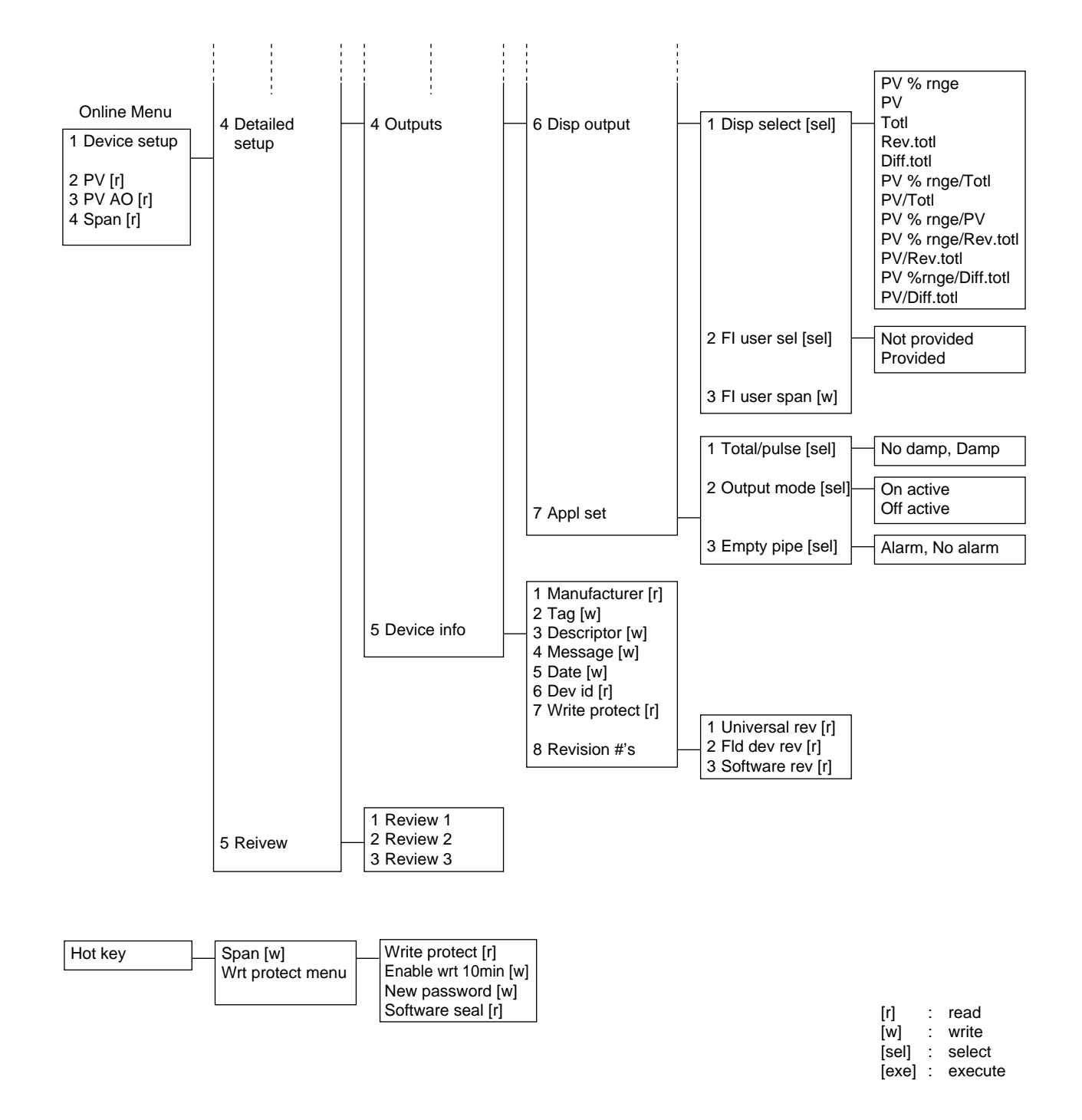

### 7.3.4 Setting Parameters

### 

The three parameters must be set to obtain a correct signal. Nominal size, flow span and meter factor must be set.

### (1) Nominal Size

The nominal size is engraved on the data plate of the combined flow tube.

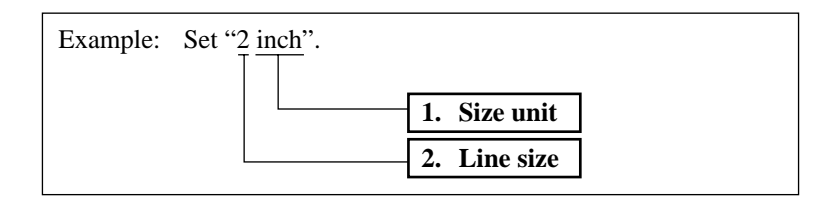

### Call up "Size unit" setting display.

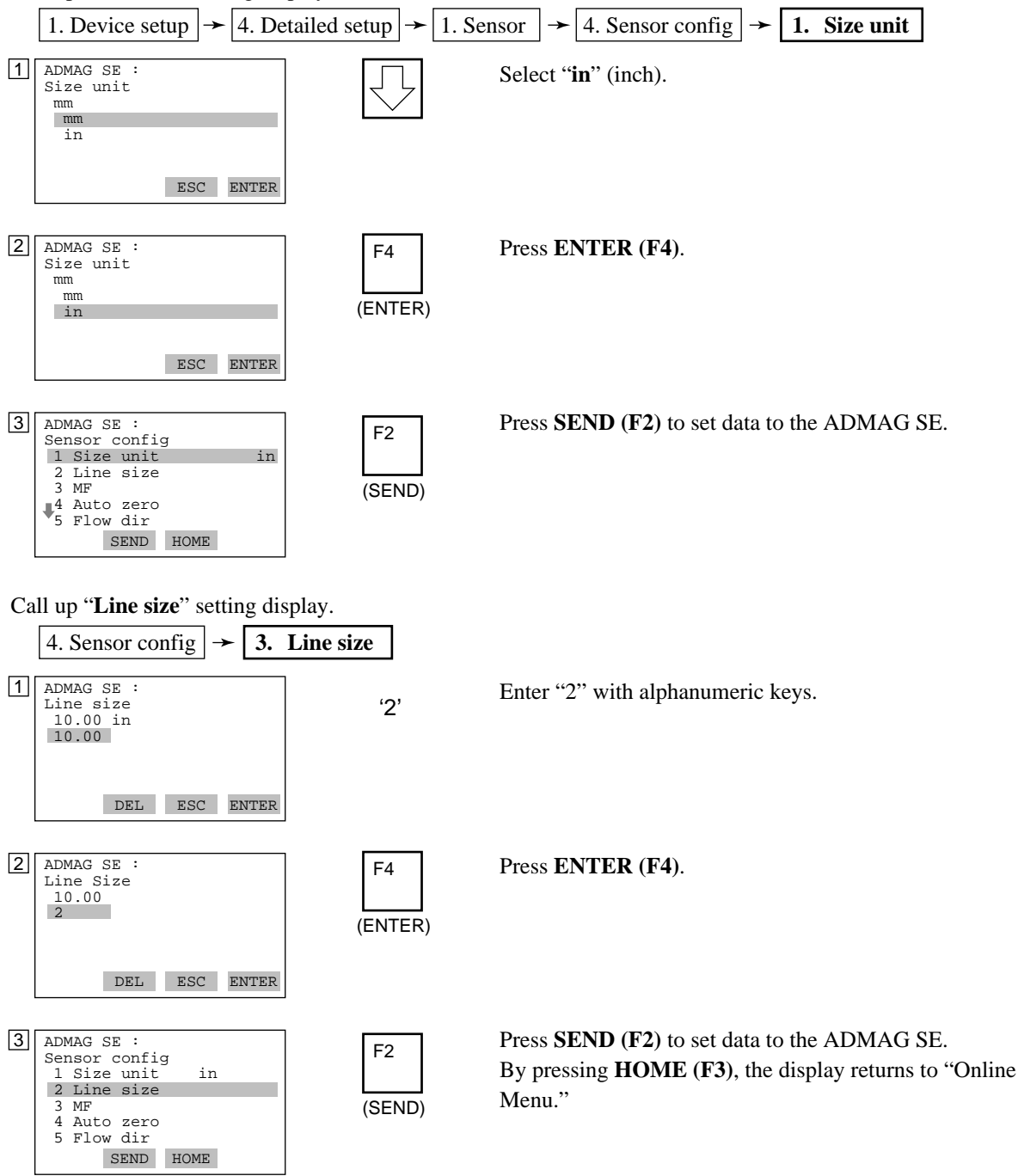

### (2) Span

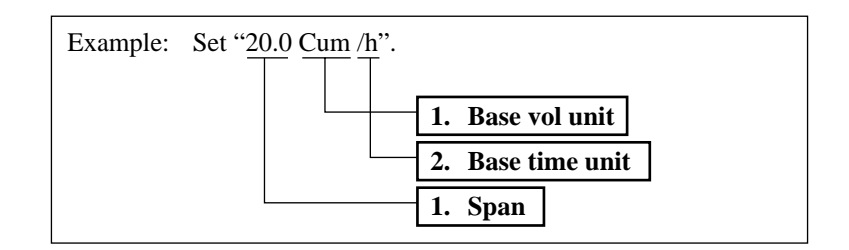

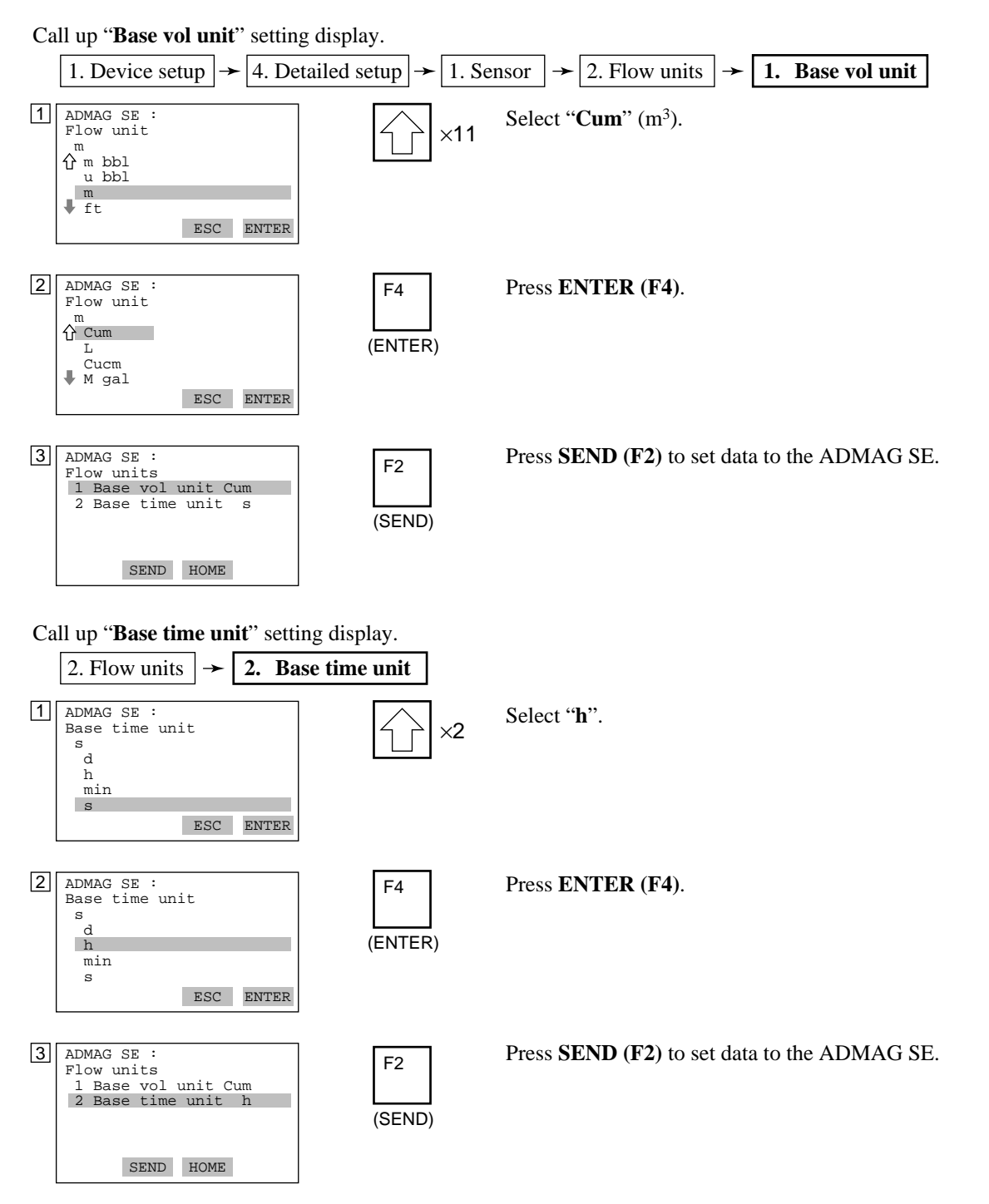

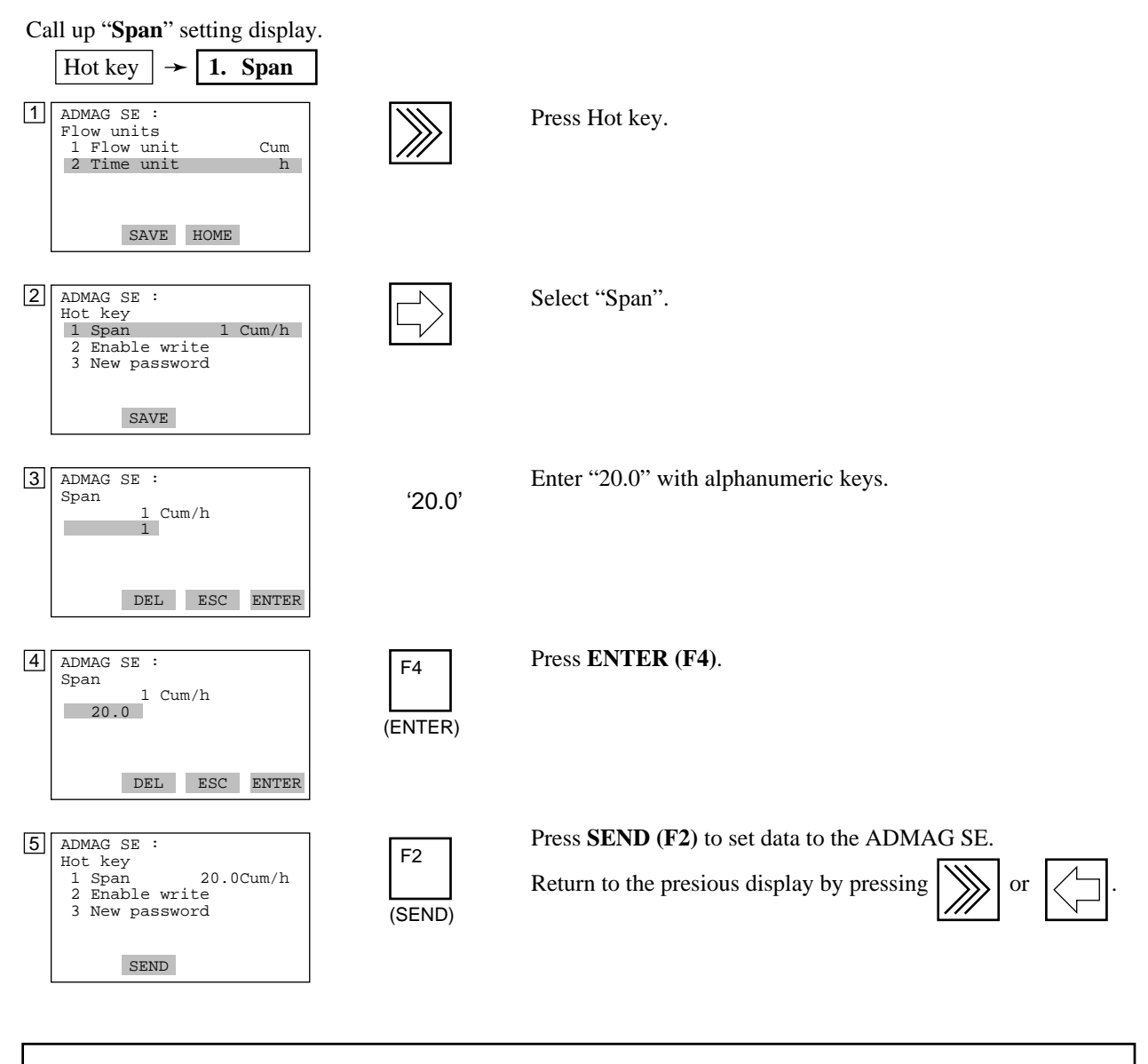

When the span is set in engineering units using the ADMAG SE front panel key switches, consideration should be given to the least significant digit which is to be displayed for all ranges on the rate indicator of the ADMAG SE (parameter A20 FLOW RATE). For example, if the flow rate value is to be displayed to three decimal places, set the span as "20.000" as opposed to "20."

NOTE

### (3) Flow Units

For actual flow unit setting, the following parameters are provided.

<1> "PV Unit"

This parameter can be set only with HART Communicator. The selectable units are shown below.

gal/min, Cum/h, L/min, m/s, ft/s

<2> Combination of "Base vol unit" and "Base time unit"

These parameters can be set with both ADMAG SE and HART Communicator. The selectable units are shown below.

"Base vol unit": k Cum, Cum, L, Cucm, M gal, k gal, gal, m gal, k bbl, bbl, m bbl, u bbl, m\*, ft\*

\* "m" and "ft" can be combined only with /s.

```
"Base time unit": /d, /h, /min, /s
```

If the unit undefined in "PV Unit" is set in these parameters, the display of "PV Unit" indicates "Spcl."

### (4) Meter Factor

The meter factor is engraved on the data plate of the combined flow tube.

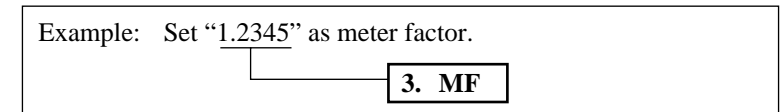

### Call up "MF" setting display.

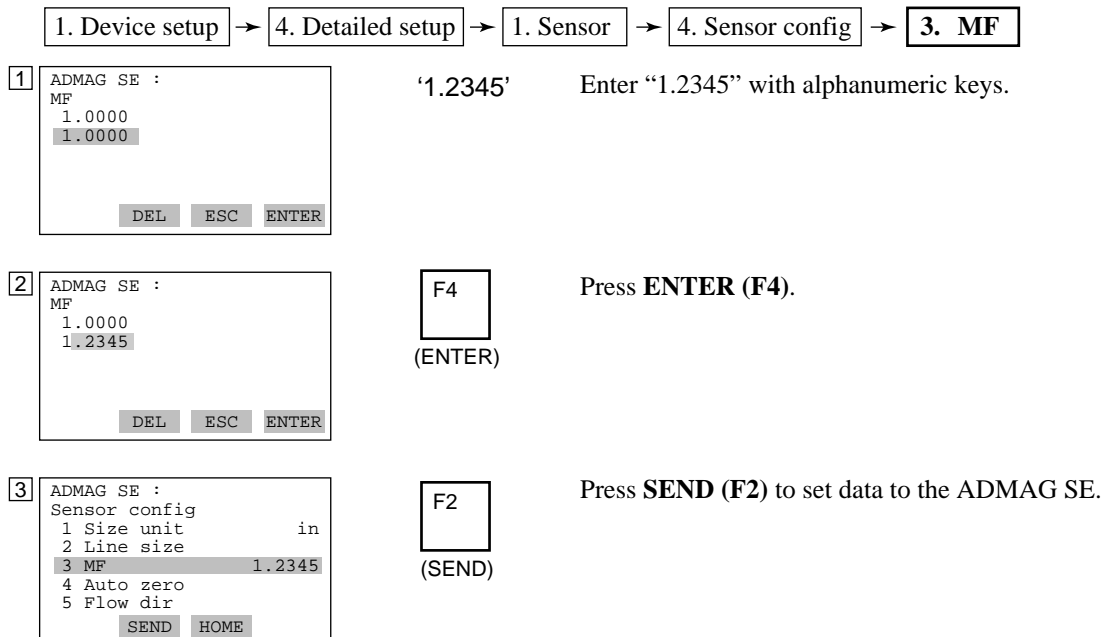

### (5) Power Frequency (For DC version only)

In case of DC power supply version, setting power frequency is required in area where IMPORTANT the frequency differs. The meter is set to 50.00Hz at the factory.

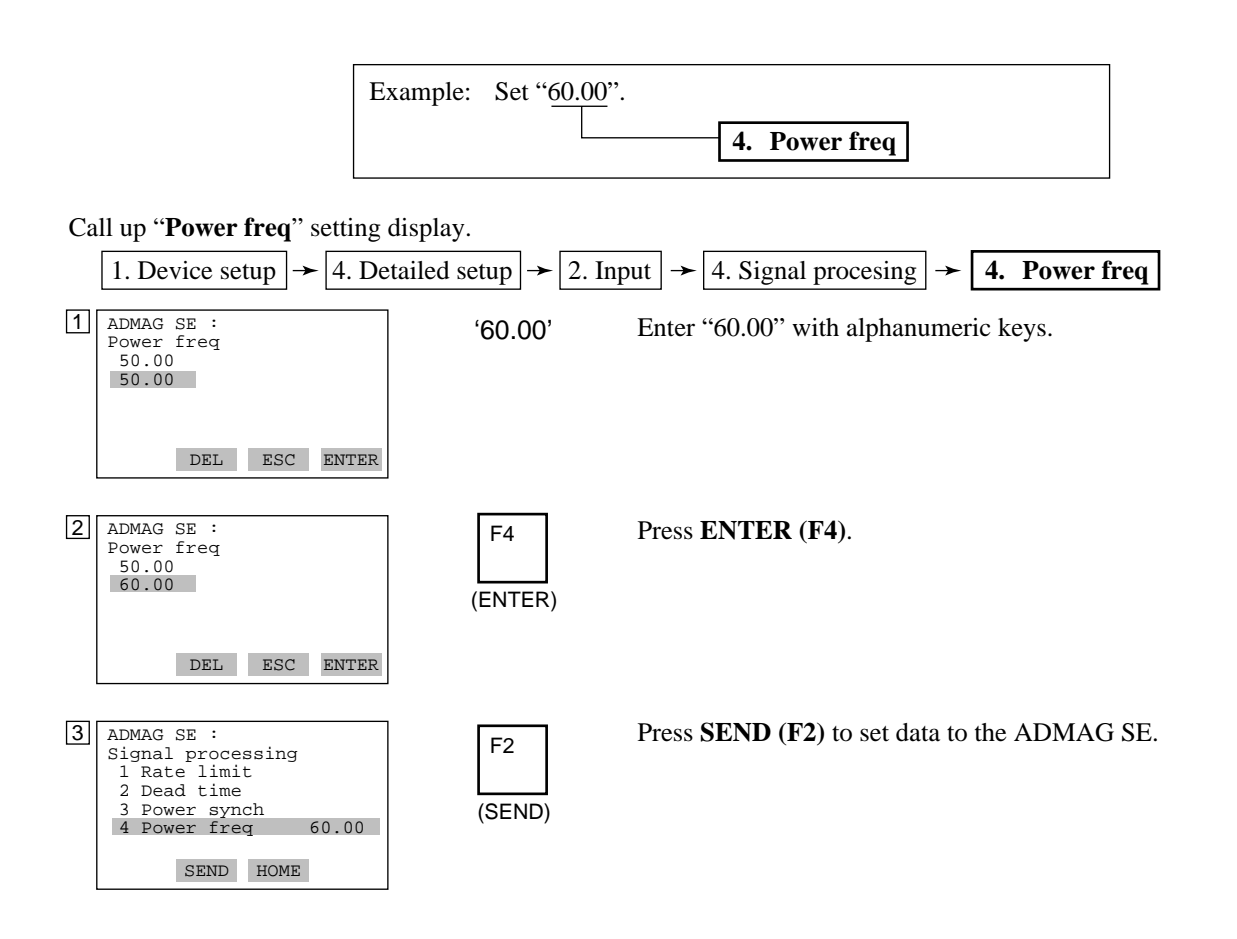

### (6) Trim Analog Output

Fine output adjustment is carried out with "D/A trim" or "Scaled D/A trim".

• D/A Trim

"**D/A trim**" is to be carried out if the calibration digital ammeter does not read 4.000 mA and 20.000 mA exactly with the output signal of 0% and 100%.

• Scaled D/A Trim

"Scaled D/A trim" is to be carried out if the output is adjusted using a voltmeter or other types of meters with 0% to 100% scale.

Example 1: For the adjustment using an ammeter (±1uA is measurable.)

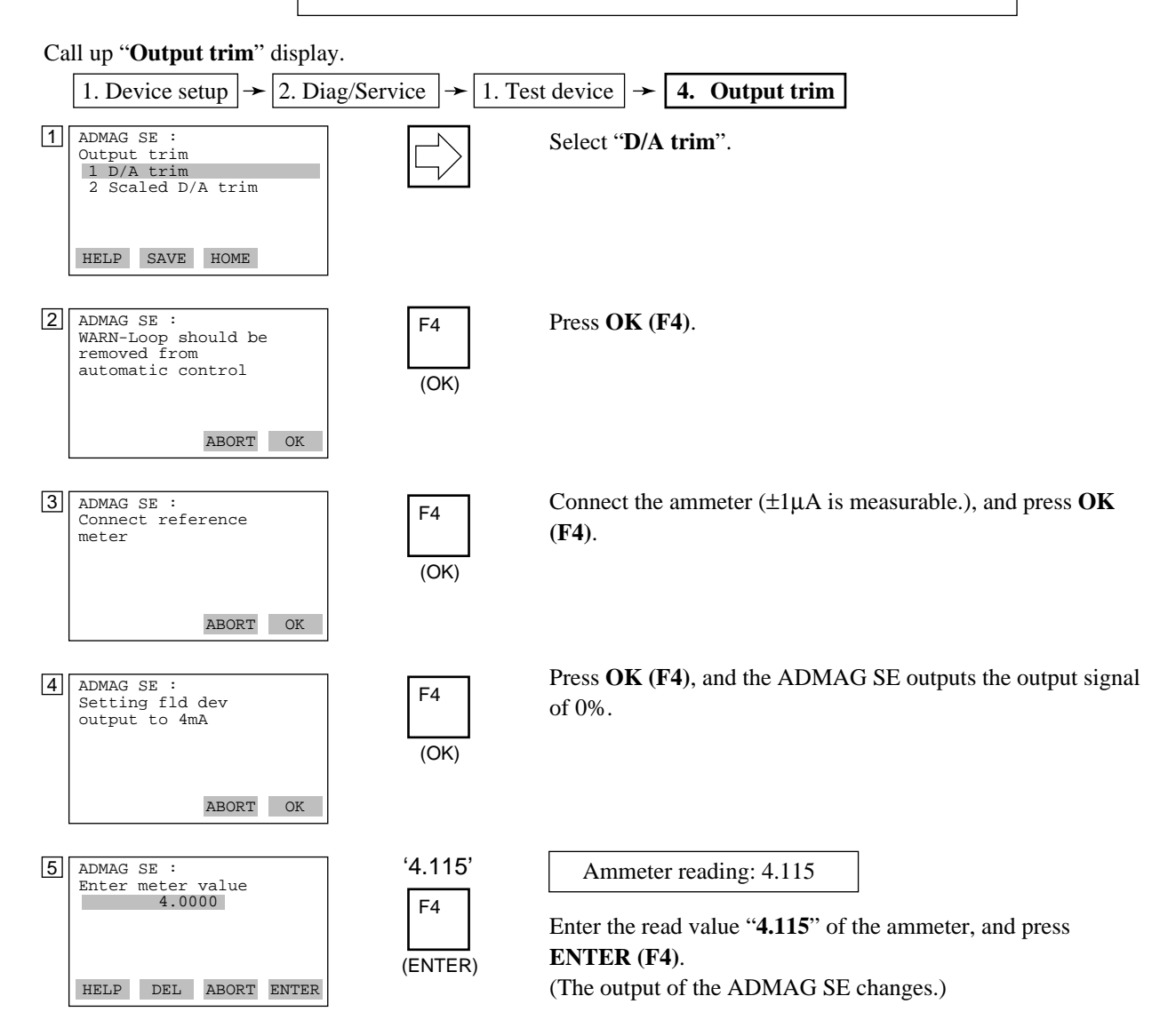

### 7. OPERATION VIA HART COMMUNICATOR

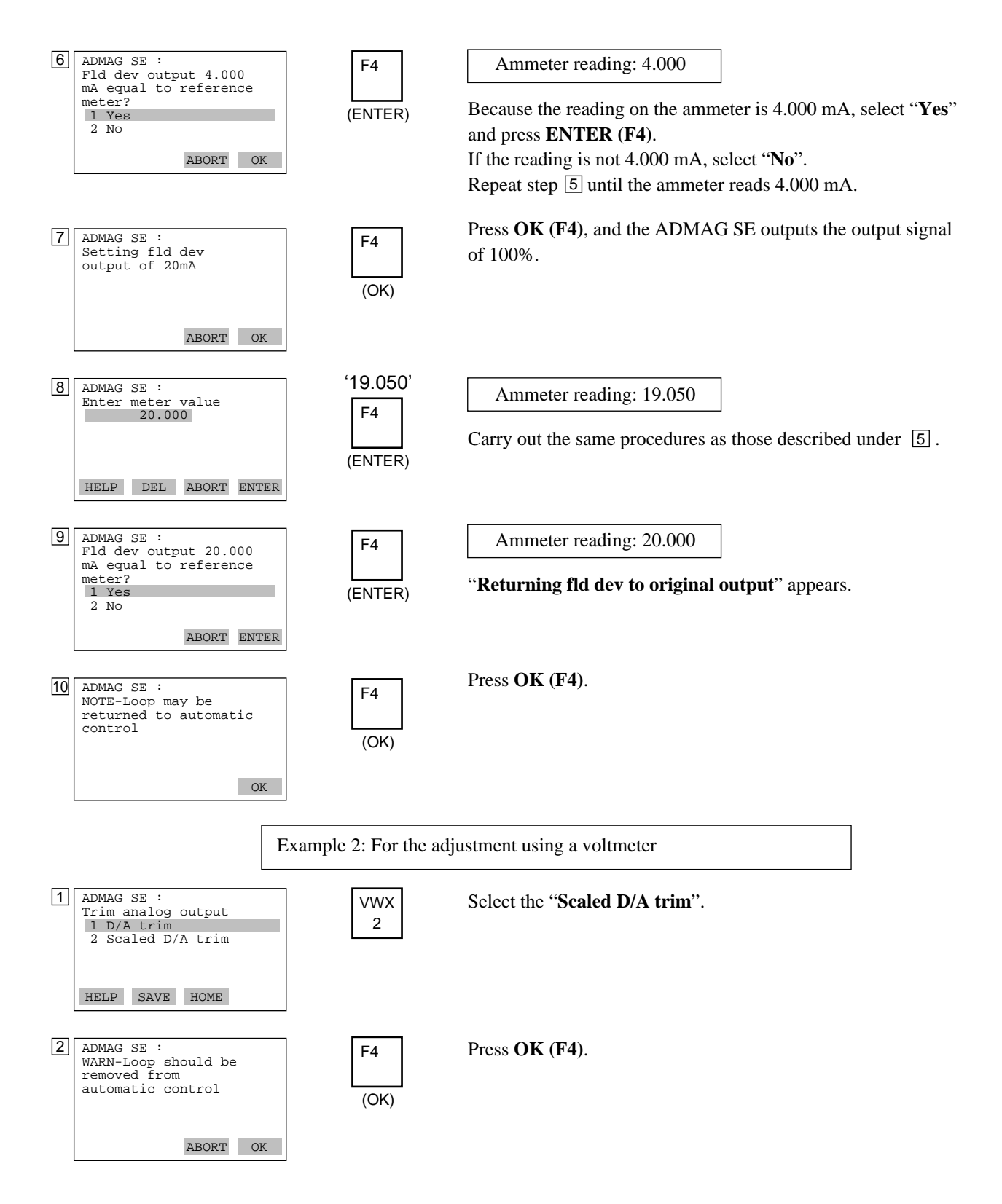

### 7. OPERATION VIA HART COMMUNICATOR

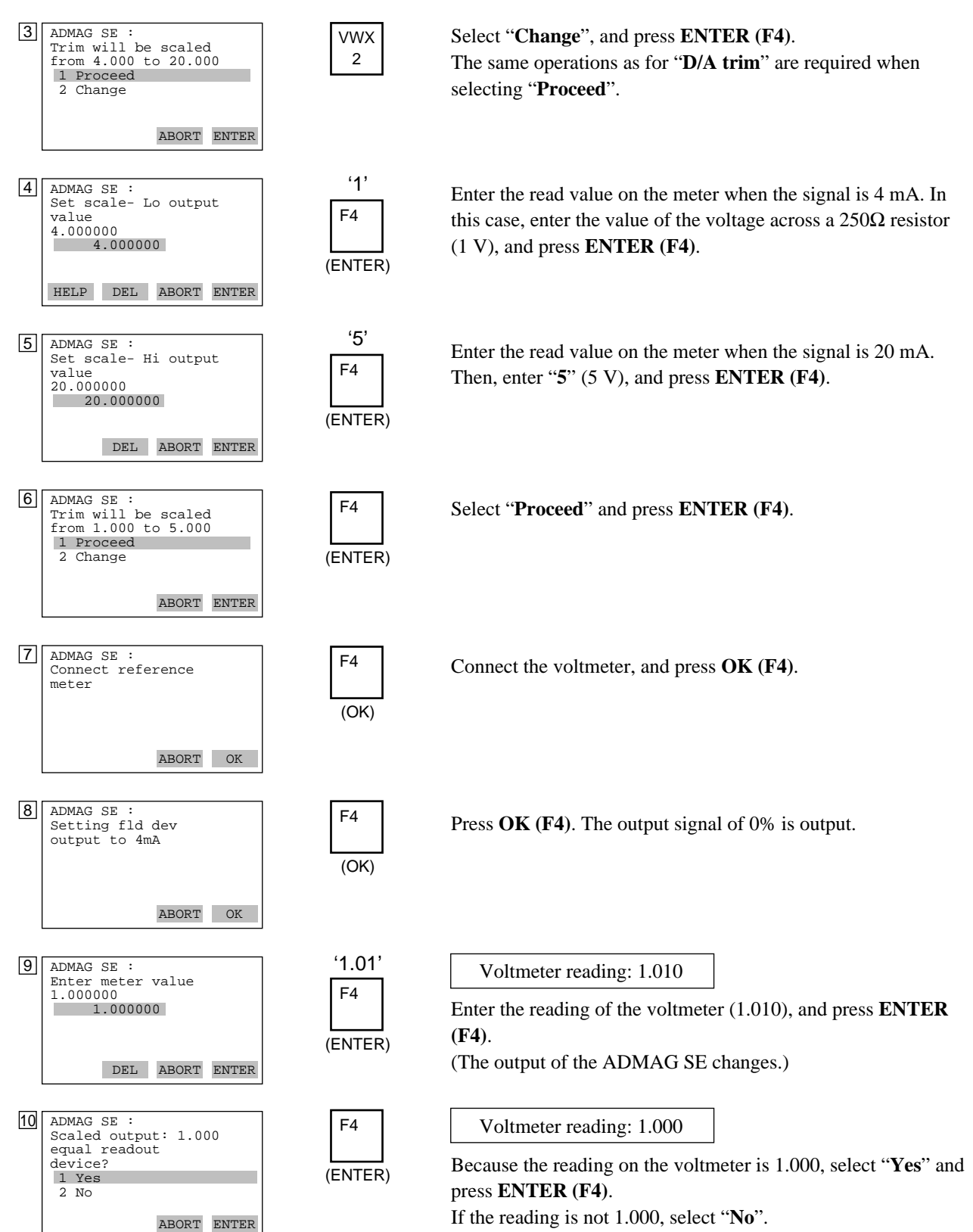

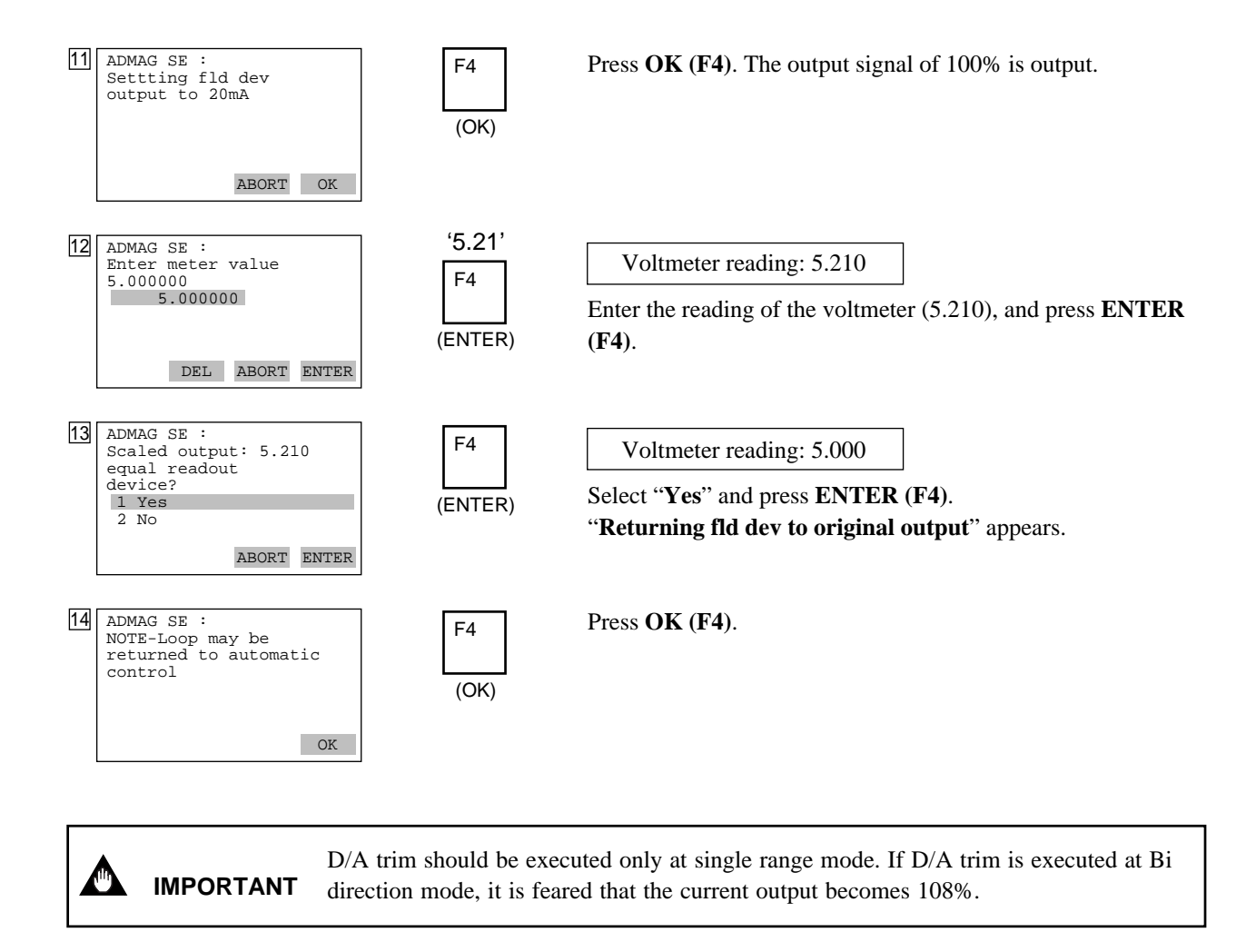

### (7) Burst Mode

The ADMAG SE continuously sends the data stored in it when the burst mode is set "On". Either one of instantaneous flow rate, output in %, totalization values and current output can be selected and sent. The data is sent intermittently as a digital signal when the ADMAG SE is set in the burst mode.

### Setting of Burst Mode

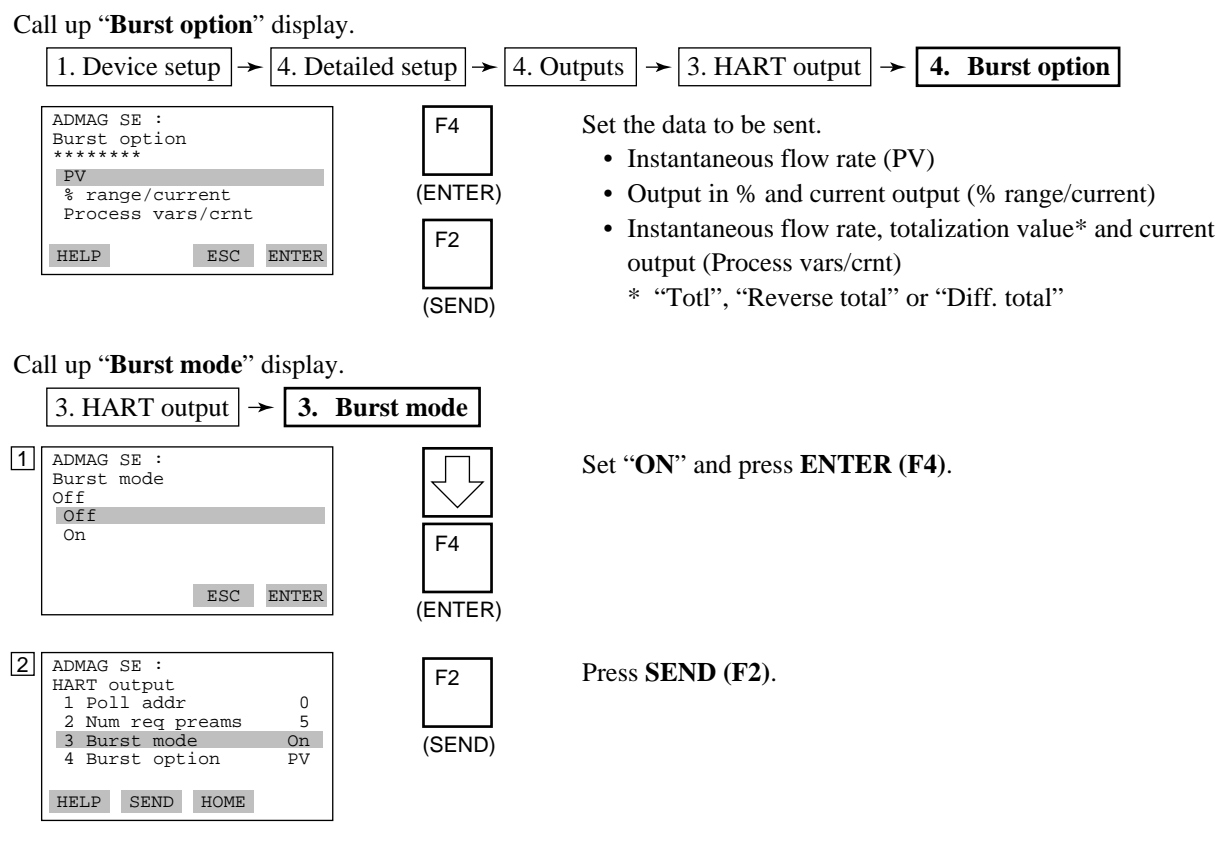

### **Releasing from Burst Mode**

Call up "Burst mode" display, and set "Off".

### (8) Multidrop Mode

Field devices in multidrop mode refer to the connection of several field devices on a communication single line. Up to 15 field devices can be connected when set in the multidrop mode. To activate multidrop communication, the field device address must be changed to a number from 1 to 15. This change deactivates the 4 to 20 mA output and turns it 4 mA. Refer to Fig. 7.1.2 for the load resistance.

### Setting of Multidrop Mode

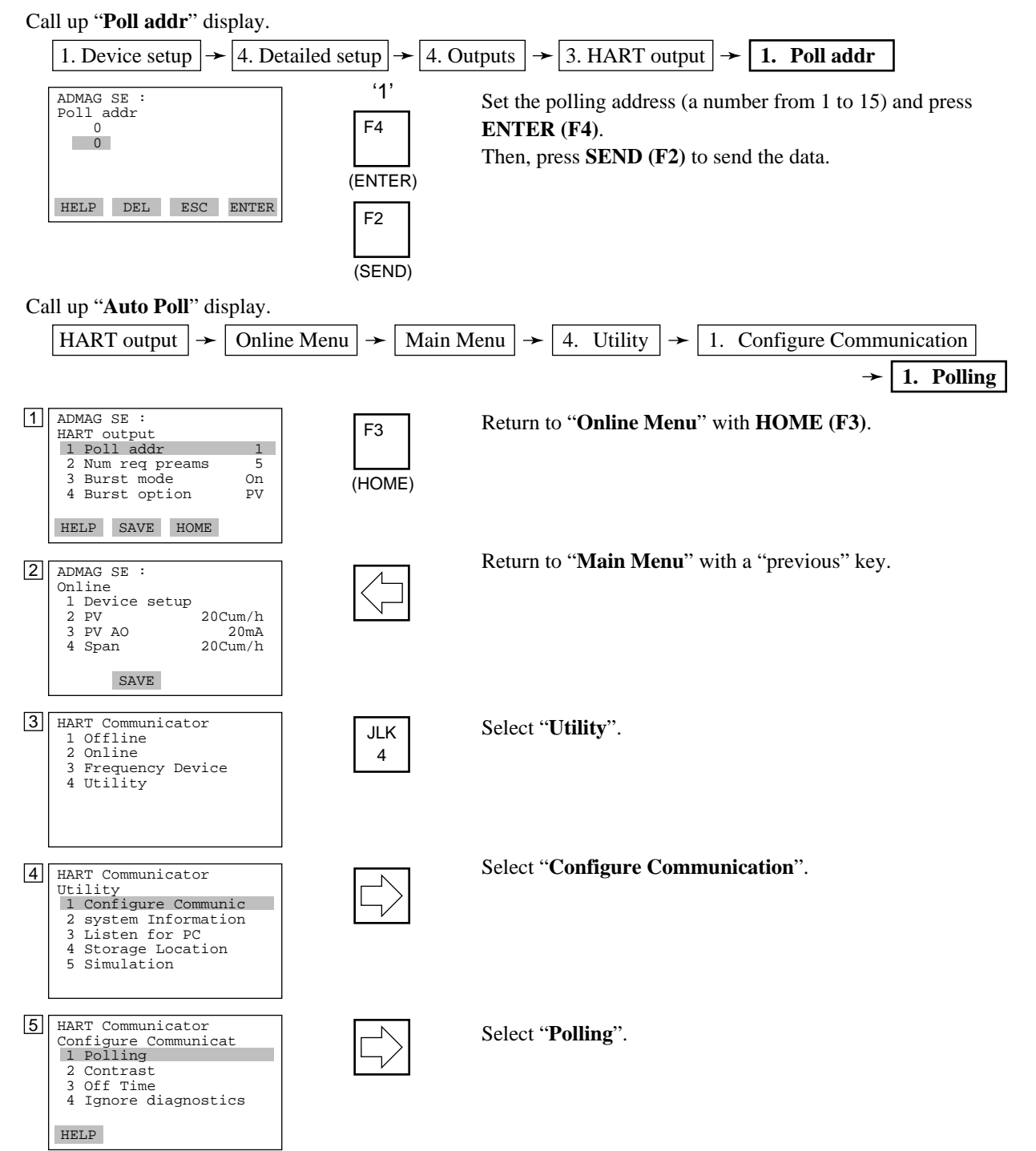
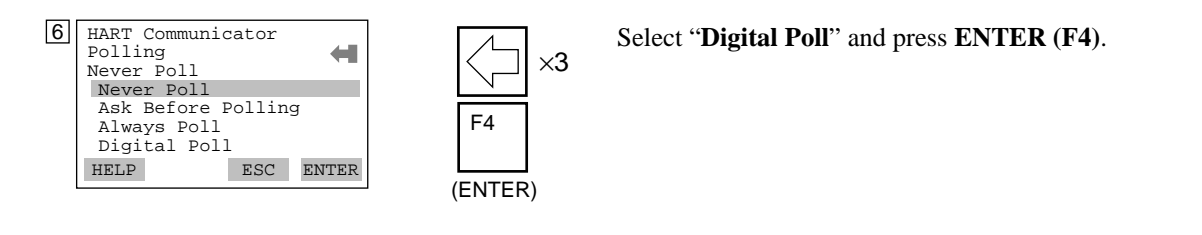

- 1. If "Never Poll" is set in "Polling" when the address is set, "Online Menu" cannot be called up and displayed. Be sure to set "Digital Poll" in "Polling" after setting the polling address.
- 2. When the same polling address is set for two or more field devices in multidrop mode, communication with these field devices is disabled.

Example: Communication when set in the multidrop mode.

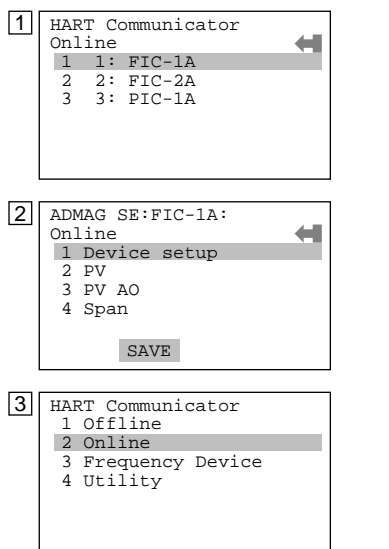

NOTE

- The HART Communicator searches for the field device is set in the multidrop mode when the HART Communicator is turned on.
   When the HART Communicator is connected to the field device, the tag will be displayed (display 1).
- (2) Select desired field device. After that, normal communication with the selected field device is possible. However, the communication speed is slow in this case (display 2).
- (3) To communicate with another field device, call up display 3, and select "Online".
- (4) Display 1 will appear. Repeat the above operation.

#### **Releasing from Multidrop Mode**

First, call up the "**Poll addr**" display, and set the address to **0**. Second, call up the "**Polling**" display, and set "**Never Poll**".

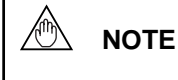

If the above releasing method is carried out in the reverse order, "Online Menu" can not be called up.

#### (9) Write Protection

Write protection function is used to prevent unauthorized data being written into the device, ADMAG SE. This function becomes active by entering a password in "New password". Write protection status is released for 10 minutes by entering the password in "Enable wrt 10min".

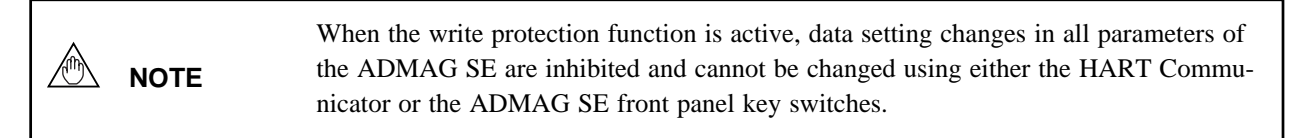

#### Setting Password

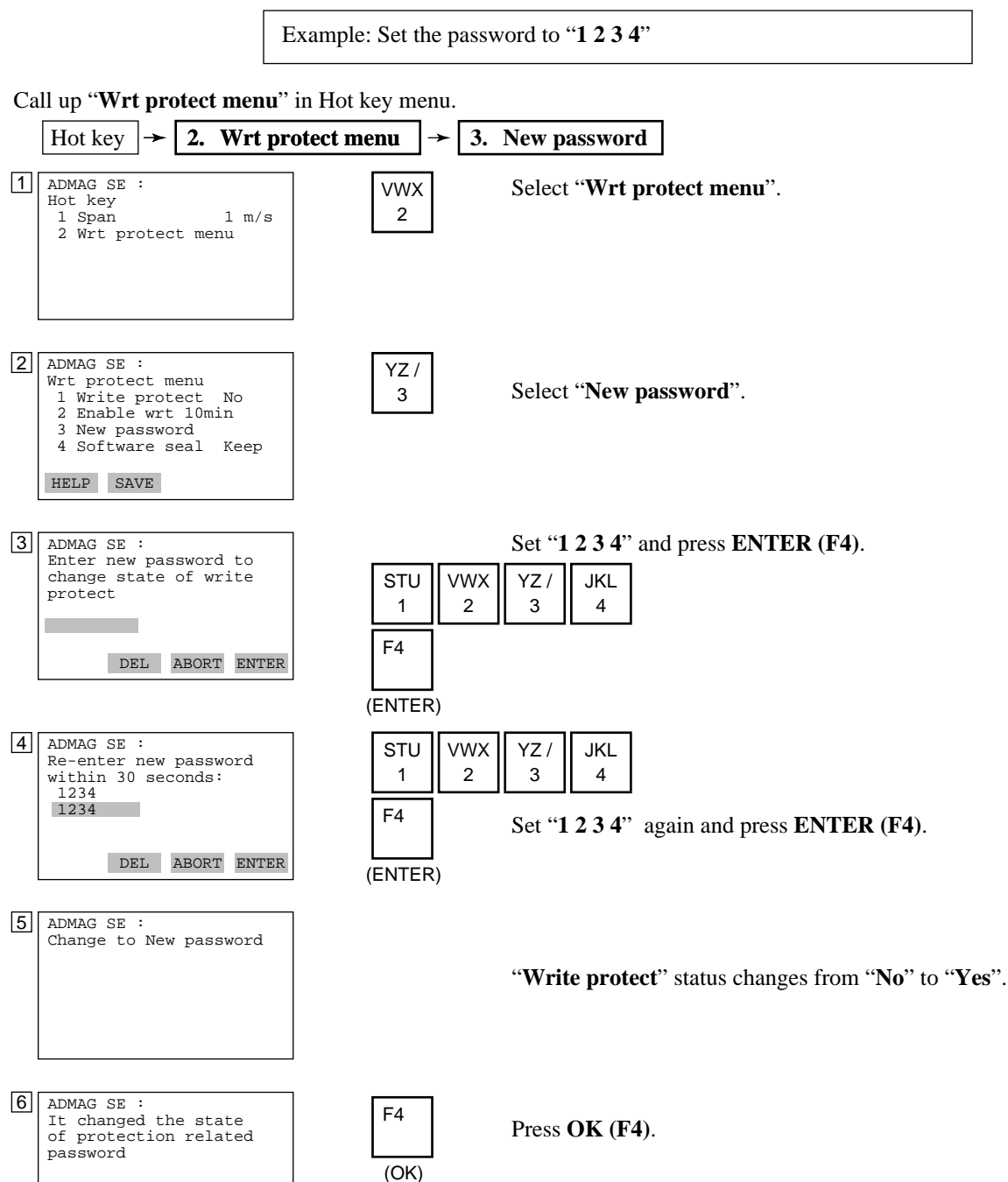

OK

#### **Changing Password**

Example: Change the password from "1 2 3 4" to "6 7 8 9 A".

#### Call up "Wrt protect menu" in Hot key menu.

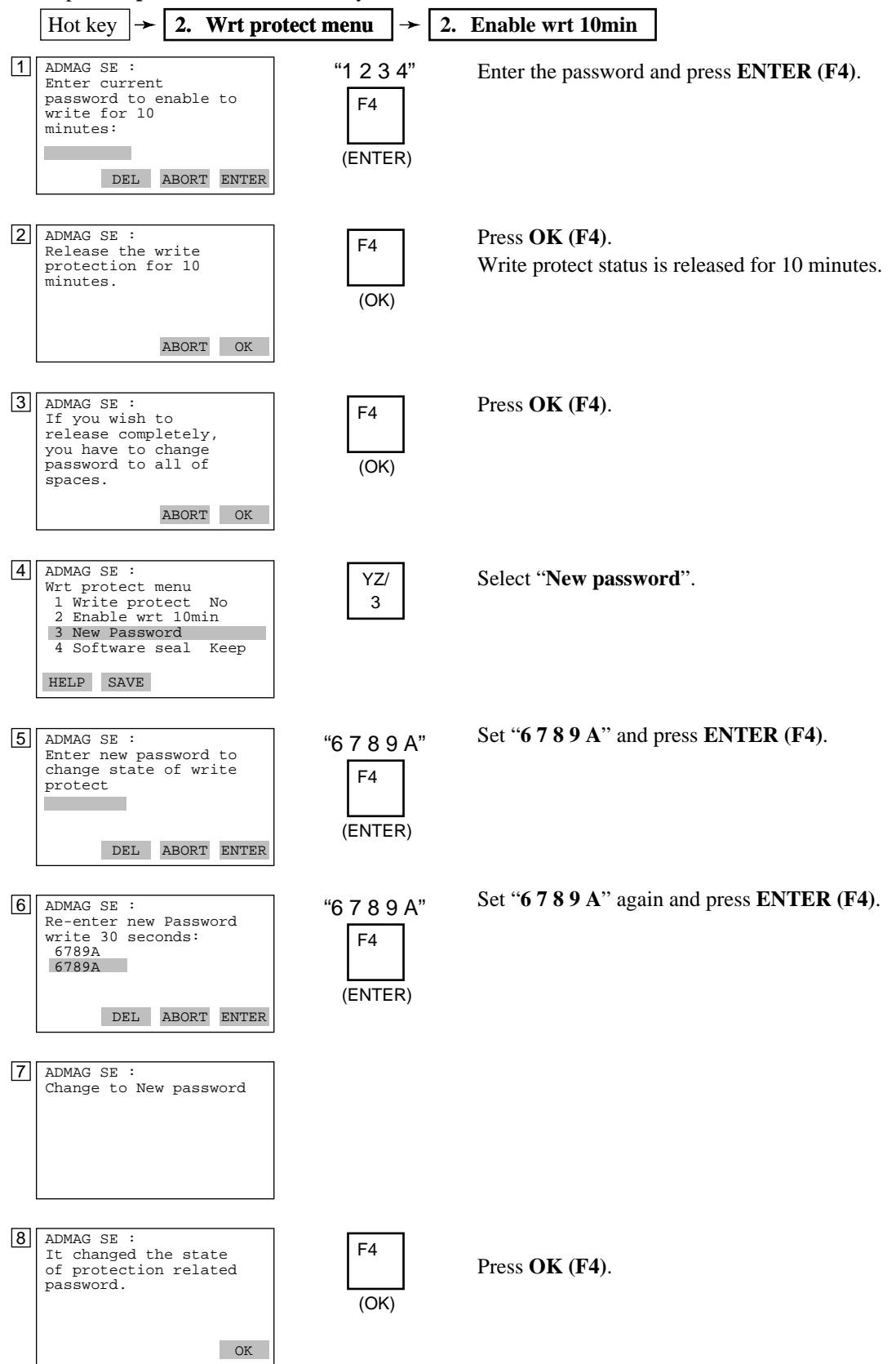

## (10) Other Functions and Operation

Please set the other needed parameters with the same way. The following document is useful for your operation.

Product Manual for the HART Communicator: MAN 4250

# 8. ACTUAL OPERATION

After you have installed the flow tube into the process piping, wired the input / output terminals, set up the required parameters and performed the pre-operation zero adjustment, the magnetic flowmeter should output an accurate flow signal from its terminals as soon as the measured fluid begins to flow.

This section describes procedures of zero adjustment and alarms countermeasure.

# 8.1 **Pre-Operation Zero Adjustment**

This section describes three procedures for performing zero adjustment. Using the data setting keys on the converter front panel, using a BT200 or using a Hart Communicator. Zero adjustment is made to set the instrument output to 0% (4mA) when the flow rate is 0.

IMPORTANT
 1. Zero adjustment should be done only when the fluid is filled in the flow tube and the fluid velocity is completely zero by closing the valve.
 2. Zero adjustment should be done prior to the other operation. For 20 seconds during the zero adjustment, any setting cannot be accepted.

# 8.1.1 Zero Adjustment Using Data Setting Keys

| Display         | Description                                                                                                 |  |  |  |  |  |
|-----------------|----------------------------------------------------------------------------------------------------|--|--|--|--|--|
| [0]             | Call up " <b>C01</b> " (ZERO TUNING) on the setting mode and touch <b>SET</b> key to make the data display. |  |  |  |  |  |
| SET<br>O        | Code         Content         Set "01" and touch SET key twice.                                              |  |  |  |  |  |
| SET             | 00     INHIBIT       01     ENABLE                                                                          |  |  |  |  |  |
|                 | Call up "C02" (MAGFLOW ZERO) and touch SET key.                                                             |  |  |  |  |  |
| SET O           | Touch SFT key twice                                                                                         |  |  |  |  |  |
|                 |                                                                                                    |  |  |  |  |  |
| 0×2 ♥<br>-2€ro- | "-ZEro-" is displayed for about 20 seconds.                                                                 |  |  |  |  |  |
| •               | It changes into the Flow Rate Display Mode after the zero adjustment is completed.                          |  |  |  |  |  |

# 8.1.2 Zero Adjustment Using BT200

| Display                                                                                                    | Description                                                                                                    |
|----------------------------------------------------------------------------------------------------|----------------------------------------------------------------------------------------------------|
| MENU<br>A: DISPLAY<br>B: SET<br>C: ADJUST<br>D: DISP SEL<br>E: TOTAL SET<br>F: PULSE SET<br>HOME SET ADJ ESC<br>ENTER<br>PARAM                  | Call up the menu panel and select "C:ADJUST" with the arrow key.<br>Press ENTER key to call up the panel displaying the parameter                                                                 |
| C01: ZERO TUNING<br>INHIBIT<br>C02: MAGFLOW ZERO<br>0.05<br>C60: SELF CHECK<br>GOOD<br>DATA DIAG ESC<br>ENTER                                   | subitems.<br>Confirm the inverse video bar is on " <b>C01:ZERO TUNING</b> ".<br>Press <b>ENTER</b> key to call up the data setup panel and select                                                 |
| C01: ZERO TUNING<br>ENABLE<br>ENTER<br>PARAM<br>C01: ZERO TUNING<br>ENABLE                                                                      | "ENABLE". Press the ENTER key to set the data and return to the parameter sub items panel. Select "C02:MAGFLOW ZERO" with the arrow key.                                                          |
| ENABLE<br>C02: MAGFLOW ZERO<br>0.05<br>C60: SELF CHECK<br>GOOD<br>DATA DIAG ESC<br>ENTER<br>SET<br>C02: MAGFLOW ZERO<br>0.05<br>+ <u>0</u> 0.05 | Pressing the <b>ENTER</b> key causes the data setup panel to be displayed.                                                                                                    |
| CLR ESC<br>ENTER ×2<br>SET<br>C02: MAGFLOW ZERO<br>AUTOZERO                                                                                     | While " <b>C02:MAGFLOW ZERO</b> " is displayed, press the <b>ENTER</b> key twice at an interval of a few seconds.<br>Then, " <b>AUTO ZERO</b> " is now displayed.                                 |
| FEED NO OK<br>F4<br>F4<br>PARAM<br>C01: ZERO TUNING<br>ENABLE<br>C02: MAGFLOW ZERO<br>0.02<br>C60: SELF CHECK<br>GOOD<br>DATA DIAG ESC          | After about 20 seconds, pressing the " <b>F4</b> " [OK] of the function key causes the menu panel to be displayed. The zero correction is displayed. Then the panel returns to data display mode. |

# 8.1.3 Zero Adjustment Using HART Communicator

previous setting.

Call up "Zero tuning" display. 1. Device setup  $| \rightarrow | 2$ . Diag/Service  $| \rightarrow | 1$ . Test device  $| \rightarrow | 1$ 3. Zero tuning ADMAG SE : Zero tuning Select "Enable" and press ENTER (F4) and SEND (F2). F4 Enable Inhibit (ENTER) Enable F2 ESC ENTER (SEND) Call up "Auto zero" display. 1. Test device → 2. Auto zero Press OK (F4). ADMAG SE : About to enter auto zero F4 (OK) ABORT OK 2 ADMAG SE : Wait for about 20 seconds. waiting for auto zero to complete ABORT 3 ADMAG SE : F4 Press OK (F4). Auto zero passed (OK) This parameter is only for execution. ABORT OK 1. Zero adjustment should be done only when the fluid velocity is completely zero by closing the valve. ለግ IMPORTANT 2. Do not turn off the power to the ADMAG SE immediately after zero adjustment.

Powering off within 20 seconds after zero adjustment will return adjustment to the

# 8.2 Self-diagnostics Functions

- The self-diagnostics function displays instrument internal errors, input/output signal abnormalities, setting errors, and other problems.
- When an alarm occurs, the alarm number that the error has occurred and normal data are alternately indicated on the indicator of ADMAG SE.

However, alarms are only displayed during flow rate data display mode and when parameter numbers are being changed in the setting mode. (Alarms are not displayed when data items are being changed.)

- The current output during the alarm occurrence can be selected from among the followings. See "8.2.1 Output Status during Alarm Occurence."
  - 2.4mA or less
  - 4mA
  - HOLD
  - 21.6mA or more
- When the BT200 is used, alarms are displayed in "A60 to N60:SELF CHECK" parameter.
- When the HART Communicator is used, alarms are displayed in "Status group 1 to 3" parameters. There are two methods for self-diagnostics, every transmission and manually executing the "Self test" command. See "8.2.2 Self-diagnostics Using HART Communicator."
- When an error message appears, follow "8.2.3 Error Description and Countermeasure.".

### 8.2.1 Output Status during Alarm Occurrence

|                    | Display de                    | Alarm                |                   | T=4=1/D==1       |        |  |
|--------------------|-------------------------------|----------------------|-------------------|------------------|--------|--|
| Indicator<br>of SE | BRAIN Terminal                | HART<br>Communicator | Contact<br>Output | Current Output   | Output |  |
|                    | GOOD                          | Self test OK         | ON                | Normal           | Normal |  |
|                    | ERROR                         | Error                | OFF               | Fixed*           | Stop   |  |
| Err-02             | uP FAULT                      | uP fault             | OFF               | 21.6mA or more** | Stop   |  |
| Err-03             | EEPROM FAULT                  | EEPROM fault         | OFF               | 21.6mA or more** | Stop   |  |
| Err-05             | A/D FAULT                     | A/D fault            | OFF               | Fixed*           | Stop   |  |
| Err-06             | SIGNAL OVERFLOW               | Signal overflow      | OFF               | Fixed*           | Stop   |  |
| Err-07             | COIL OPEN                     | Coil open            | OFF               | Fixed*           | Stop   |  |
| Err-08             | SPAN VEL.>10m/s               | Vel. span>10m/s      | OFF               | Fixed*           | Stop   |  |
| Err-09             | SPAN VEL.<0.3m/s              | Vel. span<0.3m/s     | OFF               | Fixed*           | Stop   |  |
| Err-10             | P.SPAN>1000p/s                | P.span>1000p/s       | OFF               | Fixed*           | Stop   |  |
| Err-11             | P.SPAN>500p/s                 | P.span>500p/s        | OFF               | Fixed*           | Stop   |  |
| Err-12             | P.SPAN>25p/s                  | P.span>25p/s         | OFF               | Fixed*           | Stop   |  |
| Err-13             | P.SPAN>15p/s                  | P.span>15p/s         | OFF               | Fixed*           | Stop   |  |
| Err-14             | P.SPAN>10p/s                  | P.span>10p/s         | OFF               | Fixed*           | Stop   |  |
| Err-15             | P.SPAN>5p/s                   | P.span>5p/s          | OFF               | Fixed*           | Stop   |  |
| Err-16             | P.SPAN<.0001p/s               | P.span<.0001p/s      | OFF               | Fixed*           | Stop   |  |
| Err-17             | T.SPAN>1000p/s                | T.span>1000p/s       | OFF               | Fixed*           | Stop   |  |
| Err-18             | T.SPAN>.0001p/s               | T.span<.0001p/s      | OFF               | Fixed*           | Stop   |  |
| Err-19             | 4-20 LMT ERROR                | Analog lmt error     | OFF               | Fixed*           | Stop   |  |
| Err-20             | EMPTY PIPE                    | Empty pipe           | OFF               | Fixed*           | Stop   |  |
| Err-21             | MULTIRANGE ERROR              | Multi range err      | OFF               | Fixed*           | Stop   |  |
| Err-22             | COIL SHORT Excitation failure |                      | OFF               | Fixed*           | Stop   |  |
| Err-23             | EEPROM NO SET                 | EEPROM no set        | OFF               | 21.6mA or more** | Stop   |  |
| Err-24             | EEPROM DEFAULT                | EEPROM default       | OFF               | Fixed*           | Stop   |  |
| Err-25             | _                             | Dev id not entered   | OFF               | Fixed*           | Stop   |  |

Note) \*Depending on the setting in "4-20 ALM OUT (Analog alarm out)".

\*\*When optional code /C1 is selected, current output becomes 2.4mA or less.

## 8.2.2 Self-diagnostics Using HART Communicator

Self-diagnostics of the ADMAG SE and check of incorrect data setting can be carried out with the HART Communicator. There are two methods for self-diagnostics of the ADMAG SE, self-diagnostics for every transmission and manually executing the "Self test" command. When an error message appears, follow "8.2.3 Error Description and Countermeasure."

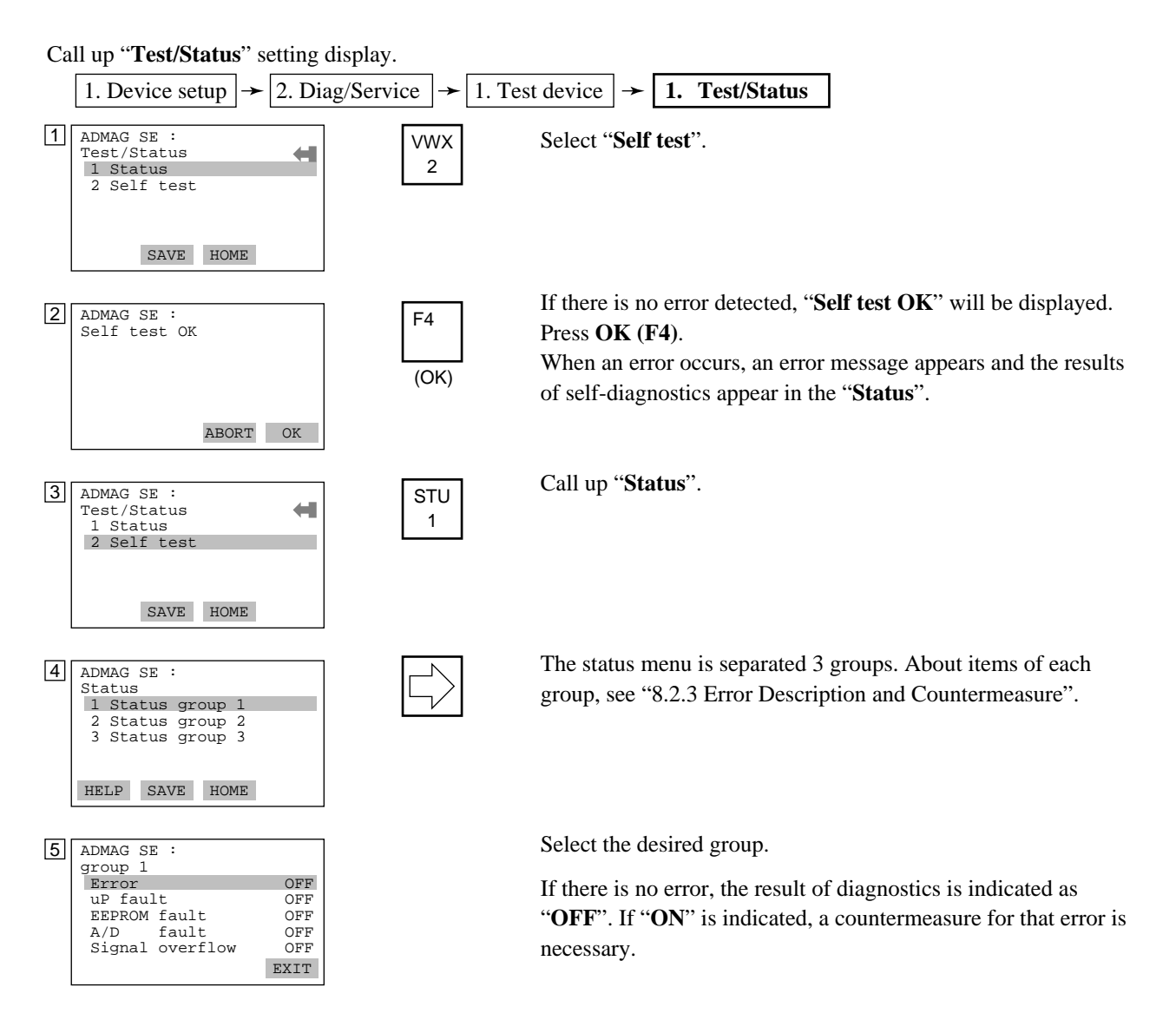

# 8.2.3 Error Description and Countermeasure

| Display detail     |                     |                   |                       |                                                                                                  |                                                                                                    |  |
|--------------------|---------------------|-------------------|-----------------------|--------------------------------------------------------------------------------------------------|----------------------------------------------------------------------------------------------------|--|
| Indicator<br>of SE | BRAIN Terminal      | HART Communicator |                       | Description                                                                                      | Countermeasure                                                                                                    |  |
|                    | GOOD                | _                 | Self test OK          | Normal status                                                                                    | _                                                                                                    |  |
|                    | ERROR               | Status<br>group 1 | Error                 | Alarm occurrence<br>(At occurrence of error<br>No.2 to 25)                                       | _                                                                                                    |  |
| Err-02             | uP FAULT            |                   | uP fault              | Microprocessor failure                                                                           | Contact the nearest                                                                                                    |  |
| Err-03             | EEPROM FAULT        |                   | EEPROM fault          | EEPROM failure                                                                                   | service center.                                                                                                    |  |
| Err-05             | A/D FAULT           |                   | A/D fault             | A/D converter failure                                                                            |                                                                                                    |  |
| Err-06             | SIGNAL<br>OVERFLOW  |                   | Signal overflow       | Excessive input signal                                                                           | <ul> <li>Check the followings:</li> <li>Mix of the signal, power supply, excitation and other cables</li> <li>Stray currents in the measured fluid</li> <li>Incorrect grounding</li> </ul> |  |
| Err-07             | COIL OPEN           |                   | Coil open             | Flow tube coil open-circuit                                                                      | Contact the nearest<br>Yokogawa office or<br>service center.                                                                                                    |  |
| Err-08             | SPAN VEL.>10m/s     |                   | Vel. span>10m/s       | Span velocity setting exceeds 11m/s.                                                             | Change settings.                                                                                                    |  |
| Err-09             | SPAN VEL.<0.3m/s    |                   | Vel. span<0.3m/s      | Span velocity setting is 0.2m/s or less.                                                         |                                                                                                    |  |
| Err-10             | P.SPAN>1000p/s      | Status<br>group 2 | P.span>1000p/s        | Pulse output rate exceeds<br>1100p/s at 50% duty.<br>It exceeds 1000p/s at<br>0.5ms pulse width. |                                                                                                    |  |
| Err-11             | P.SPAN>500p/s       |                   | P.span>500p/s         | Pulse output rate exceeds 500p/s at 1ms pulse width.                                             |                                                                                                    |  |
| Err-12             | P.SPAN>25p/s        |                   | P.span>25p/s          | Pulse output rate exceeds 25p/s at 20ms pulse width.                                             |                                                                                                    |  |
| Err-13             | P.SPAN>15p/s        |                   | P.span>15p/s          | Pulse output rate exceeds 15p/s at 33ms pulse width.                                             |                                                                                                    |  |
| Err-14             | P.SPAN>10p/s        |                   | P.span>10p/s          | Pulse output rate exceeds 10p/s at 50ms pulse width.                                             |                                                                                                    |  |
| Err-15             | P.SPAN>5p/s         |                   | P.span>5p/s           | Pulse output rate exceeds<br>5p/s at 100ms pulse width                                           |                                                                                                    |  |
| Err-16             | P.SPAN<.0001p/s     |                   | P.span<.0001p/s       | Pulse output rate is 0.00005p/s or less.                                                         |                                                                                                    |  |
| Err-17             | T.SPAN>1000p/s      |                   | T.span>1000p/s        | Totalization rate exceeds 1100p/s.                                                               |                                                                                                    |  |
| Err-18             | T.SPAN>.0001p/s     | Status<br>group 3 | T.span<.0001p/s       | Totalization rate is 0.00005p/s or less.                                                         |                                                                                                    |  |
| Err-19             | 4-20 LMT ERROR      |                   | Analog lmt error      | Analog low limit setting<br>exceeds analog high limit<br>setting.                                |                                                                                                    |  |
| Err-20             | EMPTY PIPE          |                   | Empty pipe            | Pipe is not filled with<br>fluid or insulating material<br>attached to electrodes.               | Fill the flow tube with<br>fluid or clean the flow<br>tube inside.                                                                                                    |  |
| Err-21             | MULTIRANGE<br>ERROR |                   | Multi range err       | "Span" setting exceeds<br>"Forward span2" setting<br>at Auto 2 ranges.                           | Change settings.                                                                                                    |  |
| Err-22             | COIL SHORT          |                   | Excitation failure    | Excitation circuit failure                                                                       | Contact the nearest                                                                                                    |  |
| Err-23             | EEPROM NO SET       |                   | EEPROM no set         | Default values have not been set in EEPROM.                                                      | Yokogawa office or service center.                                                                                                    |  |
| Err-24             | EEPROM<br>DEFAULT   |                   | EEPROM default        | EEPROM has been initialized.                                                                     |                                                                                                    |  |
| Err-25             |                     |                   | Dev id not<br>entered | Device ID has not been entered.                                                                  |                                                                                                    |  |

# 9. MAINTENANCE

# 9.1 Loop Test (Test output)

This function enables you to set up any desired value, and to output it from the converter for test. Since this function corresponds to flow rate totalization display and pulse output, this makes it possible to check operation of individual function. The test functions of status output are also provided.

# 9.1.1 Settings for Test Output Using Data Setting Keys

(1) Current Output (Corresponding to flow rate, totalization display and pulse output value)

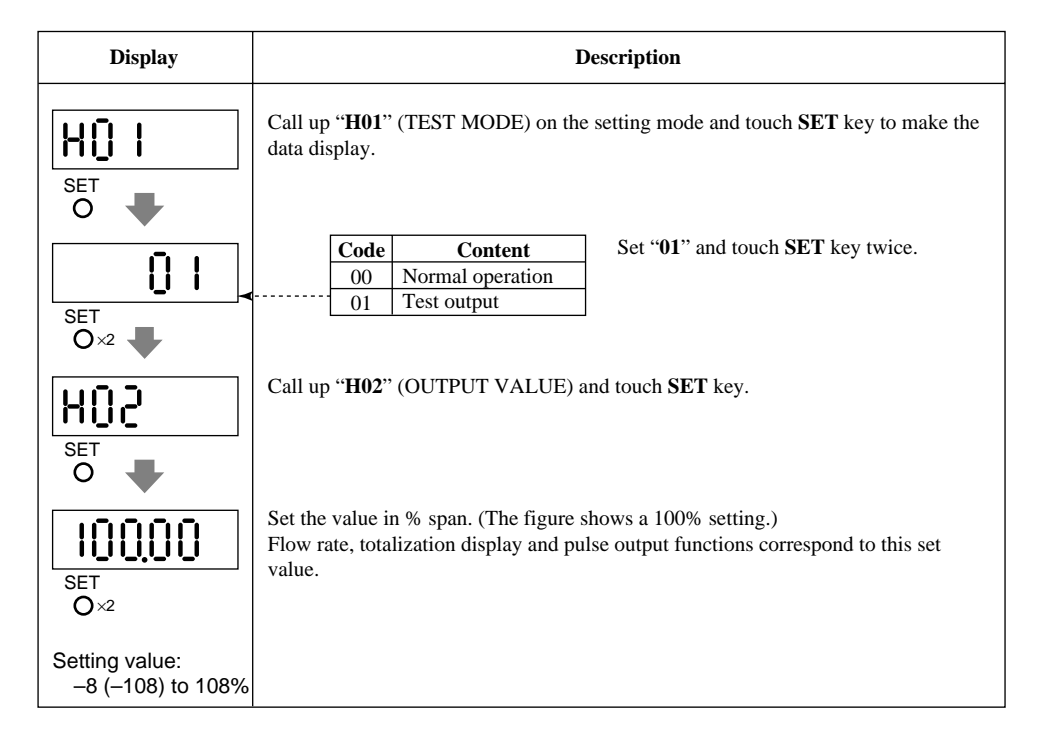

#### (2) Status Output (For status output, alarm output or pulse output )

| Display          | Description                                                                                                    |  |  |  |  |
|------------------|----------------------------------------------------------------------------------------------------|--|--|--|--|
|                  | Call up "H01" (TEST MODE) on the setting mode and touch SET key to make the data display.                                                                                                    |  |  |  |  |
| SET<br>O×2       | Code         Content         Set "01" and touch SET key twice.           00         Normal operation         01         Test output                                                                                                    |  |  |  |  |
| HO B<br>SET<br>O | Call up " <b>H03</b> " (STATUS OUT) and touch <b>SET</b> key.                                                                                                    |  |  |  |  |
| SET<br>O×2       | Code         Content         Select the output status and touch           00         Normal operation         SET key twice.           01         Contact output status (ON)         O2           02         Contact output status (OFF) |  |  |  |  |

# 9.1.2 Setting for Test Output Using BT200

(1) Current Output (Corresponding to flow rate, totalization display and pulse output value)

| Display                                                                | Description                                                               |                                                                             |                                                                     |
|------------------------------------------------------------------------|---------------------------------------------------------------------------|-----------------------------------------------------------------------------|---------------------------------------------------------------------|
|                                                                        | Select "TEST"                                                             | in "H01: TEST MOI                                                           | DE".                                                                |
| PARAM                                                                  | Code                                                                      | Content                                                                     |                                                                     |
| H01:TEST MODE                                                          | NORMAL                                                                    | Normal operation                                                            |                                                                     |
| TEST                                                                   | - TEST                                                                    | Test output                                                                 |                                                                     |
| H02:OUTPUT VALUE<br>100 %<br>H03:STATUS OUT<br>NORMAL<br>DATA DIAG ESC | Set the value ir<br>shows a 100%<br>Flow rate, total<br>to this set value | n % of span in " <b>H02:C</b><br>setting.)<br>lization display and pu<br>c. | <b>DUTPUT VALUE</b> ". (The figure lise output functions correspond |

(2) Status Output (For status output, alarm output or pulse output status)

| Display                                     |                                           | Descript              | ion                         |
|---------------------------------------------|-------------------------------------------|-----------------------|-----------------------------|
|                                             | Call up " <b>H01:</b><br>" <b>TEST</b> ". | TEST MODE" on         | the setting mode and select |
| PARAM                                       | Code                                      | Content               |                             |
| H01:TEST MODE                               | NORMAL                                    | Normal operation      |                             |
| TEST <del>«</del> ·······                   | TEST                                      | Test output           |                             |
| H02:OUTPUT VALUE<br>100 %<br>H03:STATUS OUT | Select the status                         | to be output in "H03: | STATUS OUT".                |
| NORMAL <                                    | Code                                      | Content               |                             |
| DATA DIAG ESC -                             | NORMAL                                    | Normal operation      |                             |
|                                             | CLOSED(ON                                 | ) Contact output stat | us (ON)                     |
|                                             | OPEN(OFF)                                 | Contact output state  | us (OFF)                    |

# 9.1.3 Setting for Test Output Using HART Communicator

#### (1) Loop Test

NOTE

This feature can be used to output a fixed current from 2.72 mA to 21.28 mA for loop check.

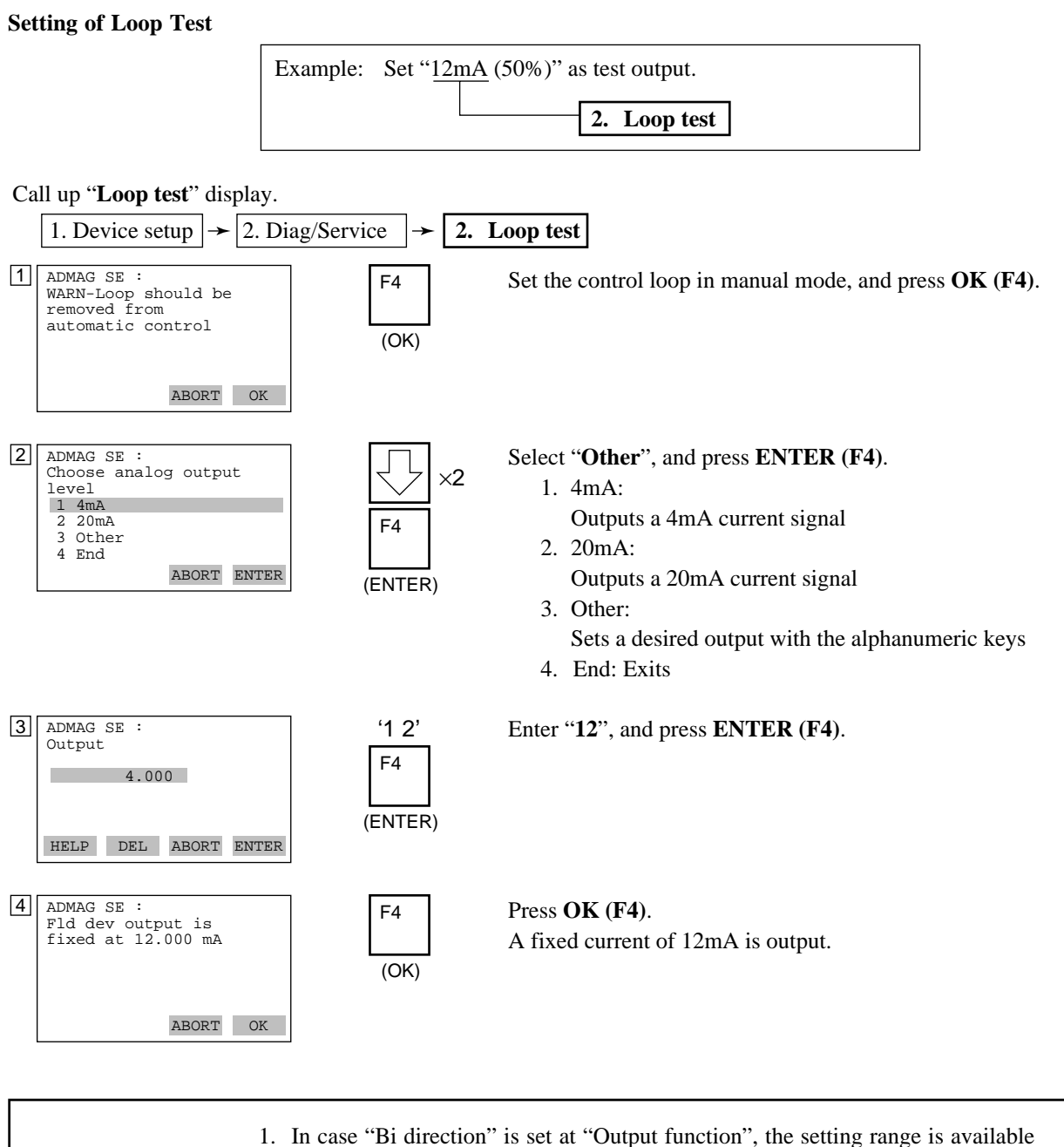

with -108 to +108%. Please set the loop test value in +/- percentage based on the larger flow span within forward and reverse flow span.

2. In case "Auto 2 ranges" is set at "output function", the loop test setting value should be set in percentage based on the second range.

#### **Releasing from Loop Test:**

There are four methods which cause the simulated output to return to a normal flow reading.

- 1. Wait 10 minutes to automatically release from the test mode.
- 2. Turn the power off to the ADMAG SE.
- 3. Execute "End". (See the following for this procedure.)
- 4. Abort "Loop Test". Press ABORT (F3).

#### On "Loop test" display.

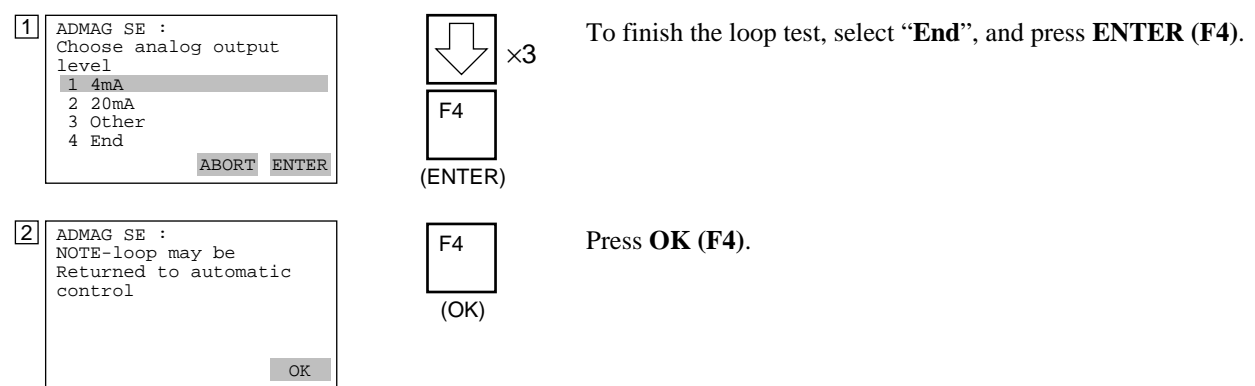

#### (2) Status Output Test

ADMAG SE has one status output for alarm or other functions. It can be output for test. After the status output test, return the status output parameter to "Normal".

#### Call up "Status out" display.

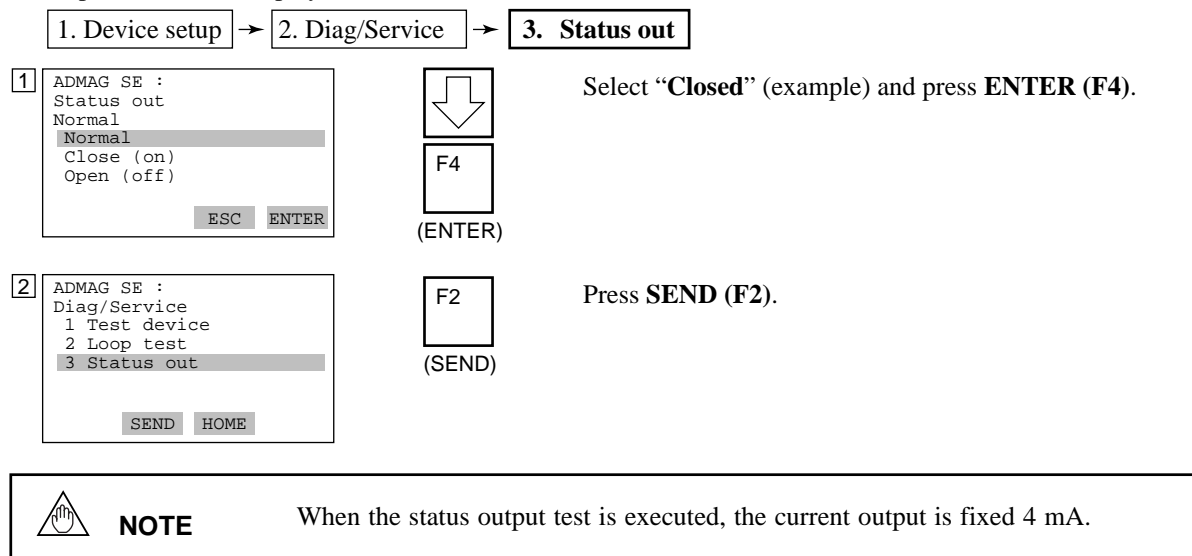

# 9.2 Trouble Shooting

Although magnetic flowmeters rarely require maintenance, failures occur when the instrument is not operating correctly.

The following trouble shooting are described from the viewpoint of receiving instrument indication.

**CAUTION** Please avoid removing the converter unit from the case, replacing fuse and alter LCD orientation. When these procedures are needed, please contact the nearest Yokogawa offce.

## 9.2.1 No Indication

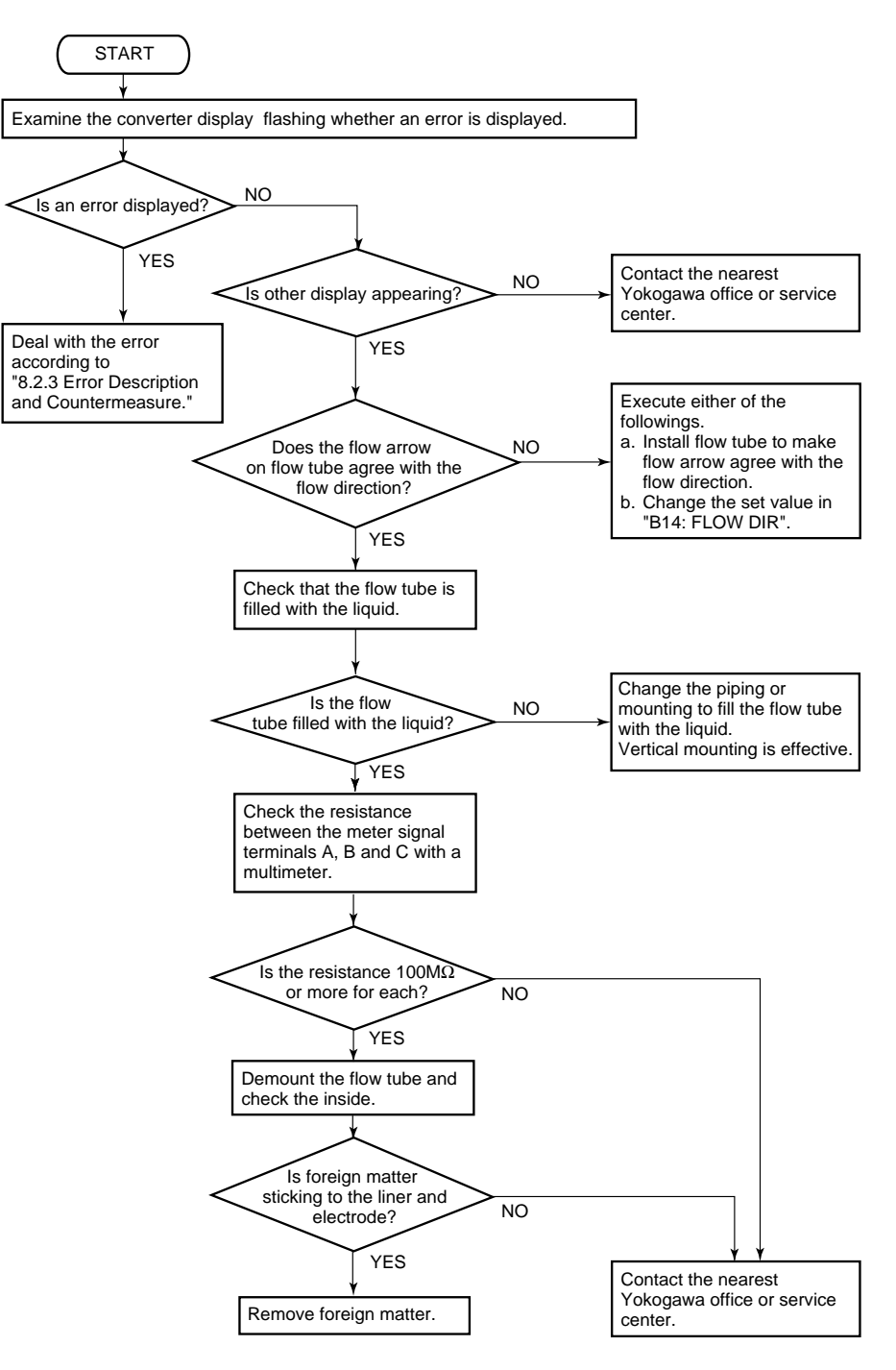

### 9.2.2 Unstable Zero

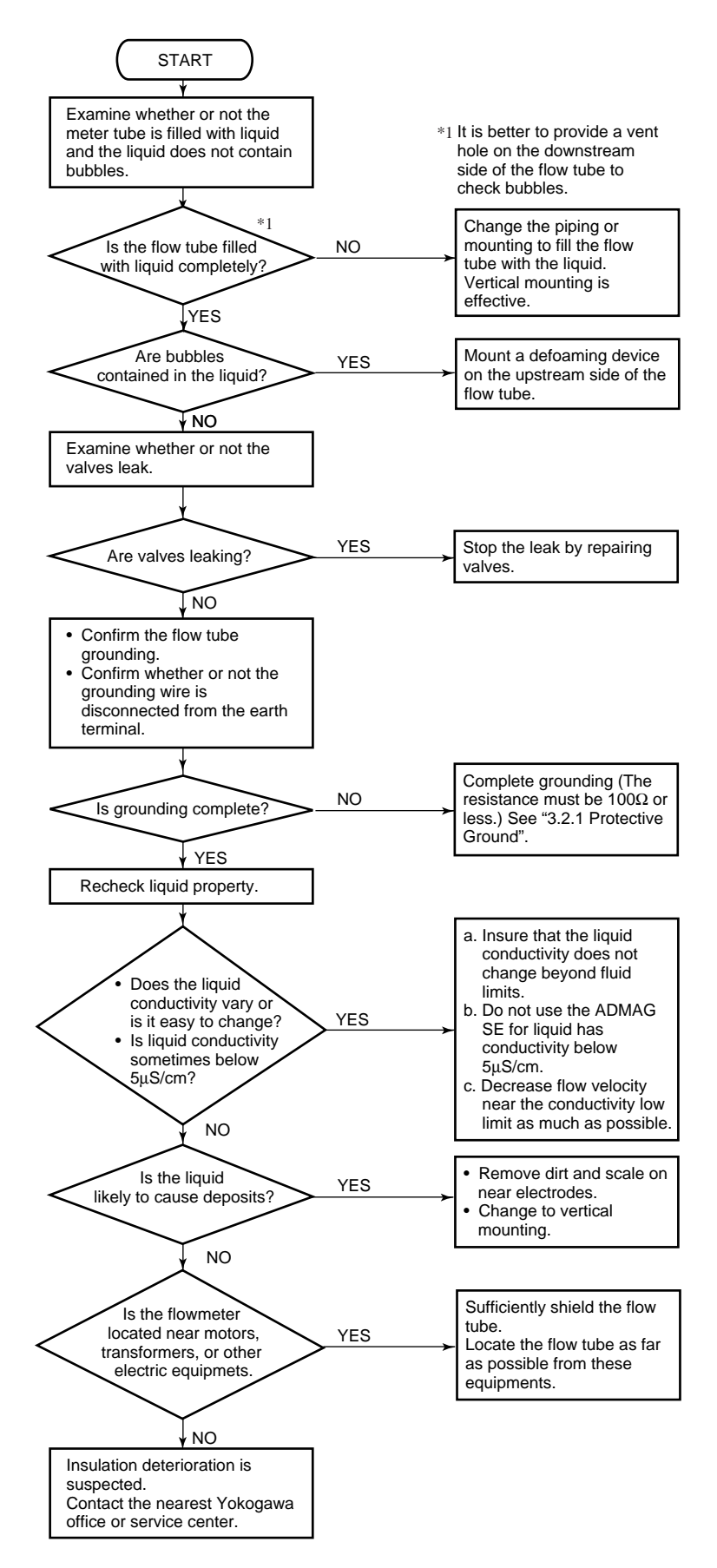

## 9.2.3 Disagreement of Indication with Actual Flow Rate

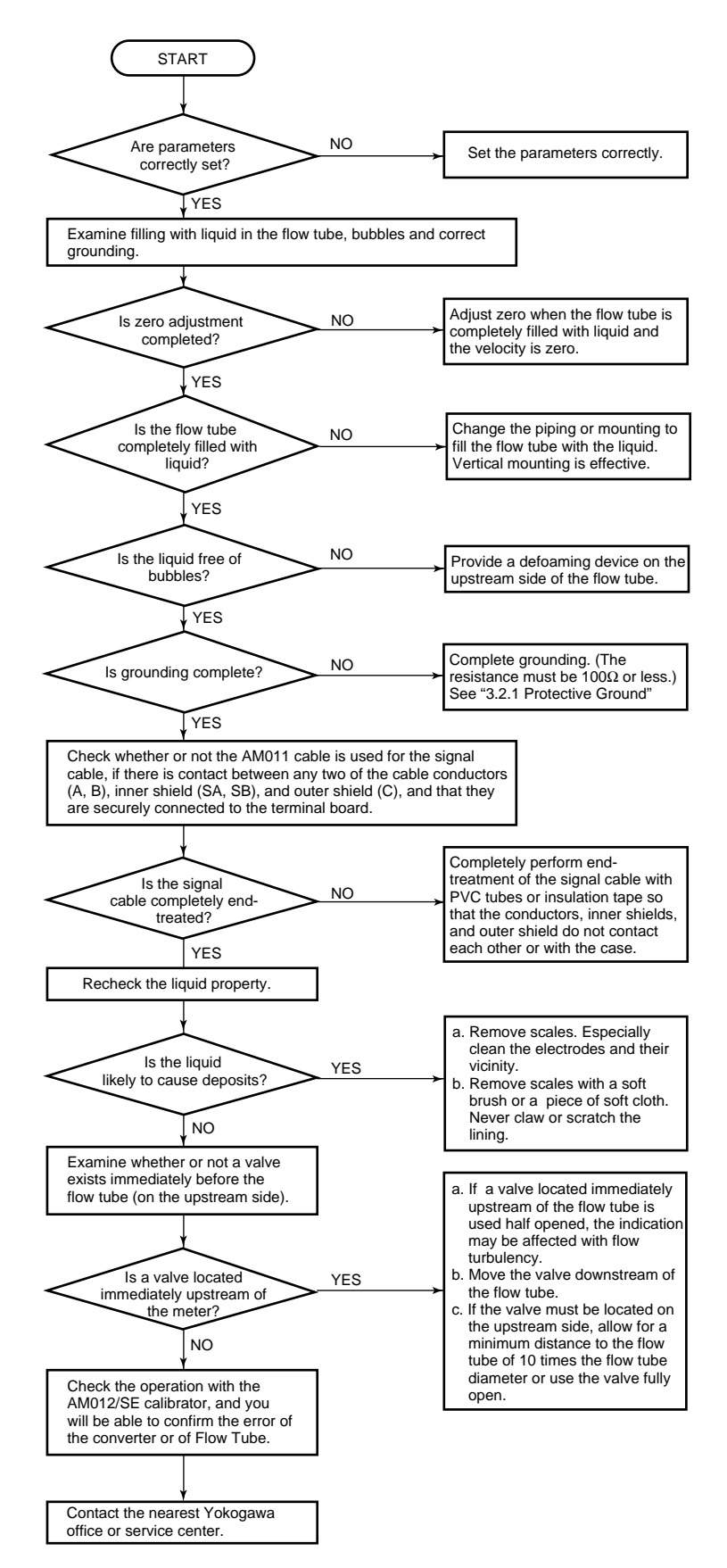

# **10. OUTLINE**

### STANDARD SPECIFICATIONS

Note •For models with no setting switches, a handheld terminal is necessary to set parameters. •Pulse output, status output and alarm output use commom terminals, therefore, these functions are not available at the same time.

# Excitation method: Pulsed DC excitation Output Signal:

Current Output: 4 to 20 mA DC

(Load resistance 600Ω maximum) Transistor Contact Output(Open-collector):

Pulse, alarm or status output selected by parameter setting (Contact rating : 30V DC(OFF), 200mA\*(ON))

\* In case of FM-Nonincendive type, 135mA

Communication:

#### HART or BRAIN

(Superimposed on the 4 to 20mA DC signal) **Conditions of Communication Line:** 

Load Resistance: (including cable resistance) HART: 230 to  $600\Omega$ , depending on q'ty of field devices connected to the loop (multidrop mode)

BRAIN:250 to  $600\Omega$ 

Load Capacitance: 0.22 µF maximum

Load Inductance: 3.3 mH maximum

- Distance from Power Line: 15 cm(0.6 ft) or more (Parallel wiring should be avoided.) Input Impedance of Receiver Connected to the
- Receiving Resistance:  $10k\Omega$  or larger (at 2.4kHz) (only for HART)

Maximum Cable Length: 2 km\* (6500 ft) (when polyethylene-insulated PVC-sheathed control cables (CEV cables) are used) \* In case of FM-Nonincendive type, 1.5km(4875ft)

Instantaneous Flow Rate Display Function:

Flow rate can be displayed either in engineering units or in percent of span. (for models with indicator)

#### **Totalizer Display Function:**

Totalized volume in engineering units can be displayed by setting a totalizing factor. (for models with indicator)

#### **Span Setting Function:**

Volumetric flow setting is available by setting volume unit, time unit, flow rate value and flow tube size.

Volume Unit: m<sup>3</sup>, l, cm<sup>3</sup>, gallon(US), barrel(=158.987L)

Velocity Unit: m, ft

Time Unit: sec., min., hour, day

Flow Tube Size: mm, inch

Data Security During Power Failure:

Data storage in EEPROM - no back-up battery required.

#### Damping Time Constant:

Settable from 0.5 second to 200 seconds. (63% response time)

#### **Pulse Output Function:**

Scaled pulse can be output by setting a pulse factor.

Pulse Width: Duty 50% or fixed pulse width (0.5, 1, 20, 33, 50, or 100ms) - user selectable. Output Rate: 0.0001 to 1000pps (when pulse output function is selected.)

#### Status Output Function:

One of the followings is selected by parameter setting.

• Auto 2 Ranges Status Output :

Indicates the selected range for automatic dual range function.

• Forward and Reverse Status Output : Indicates the flow direction for forward and reverse flow measurement mode.

• Totalization Status Output : Indicates that the internal totalized value exceeds the set value.

• Low Limit Alarm :

Indicates that flow rate under the low limit set value.

#### Alarm Output Function :

Indicates that an alarm occurs (Normal Close Fixed).

#### Self Diagnostics Function:

Converter failure, flow tube failure, erroneous setting, etc. can be diagnosed and displayed (for models with indicator).

#### **Touch Control:**

Parameter setting operation by infrared switches. (for models with indicator and setting switches)

#### **Electrical Connection:**

ANSI 1/2NPT female, DIN Pg13.5 female, ISO M20 X 1.5 female, JIS G1/2 female

Terminal Connection: M4 size screw terminal Case Material: Aluminum alloy

**Coating:** Polyurethane corrosion-resistant coating Deep sea moss green (Munsell 0.6GY3.1/2.0)

**Protection:** IP67, NEMA 4X, JIS C0920 water tight type **Mounting:** 2-inch pipe mounting

#### **Grounding:** $100\Omega$ or less

\*In case of explosion proof type, the protective grounding must be connected to a suitable IS grounding system.

#### STANDARD PERFORMANCE

SE\*\*\*DJ/EJ+SE14(Up to 300m cable length) Accuracy :

| Size in mm<br>(inch) | Span in m/s<br>(ft/s) | Accuracy                                                |
|----------------------|-----------------------|---------------------------------------------------------|
| 45 4 400             | 0.3 to 1<br>(1 to 3)  | 0.5% of span                                            |
| (0.5 to 16)          | 1 to 10<br>(3 to 33)  | 0.25% of span<br>(at indications below 50% of<br>span)  |
|                      |                       | 0.5% of rate<br>(at indications 50% of span or<br>more) |
|                      |                       | T01 EPS                                                 |

Repeatability: 0.1% of flowrate (1mm/s minimum)

#### Maximum Power Consumption:

11W for SE\*\*\*DJ/EJ+SE14

#### Insulation Resistance:

- 100M $\Omega$  between power terminals and ground terminal at 500V DC.
- 100M $\Omega$  between power terminals and each output terminal at 500V DC.
- 20M $\Omega$  between each output terminal (except for EX1 and EX2) and ground terminal at 100V DC.
- $\bullet$  20M $\Omega$  between (EX1 or EX2) and ground terminal at 50V DC.

#### Withstand Voltage:

- 1500V AC between power terminals and ground terminal for 1 minute. (for -A1/A2 power supply)
- 500V AC between power terminals and ground terminal for 1 minute. (for -D1 power supply)

# 

When performing the Voltage Breakdown Test, Insulation Resistance Test or any unpowered electrical test, wait 10 seconds after the power supply is turned off before removing the housing cover. Be sure to remove the Short Bar at terminal "G". After testing, return the Short Bar to its correct position. Screw tightening torque should be 1.18Nm(0.88ft-lb)or more, because the G-terminal is thought as a protective grounding and should conform to the Safety Requirements.

#### Safety Requirement Standard:

IEC1010, EN61010 **EMC Conformity Standard:** EN61326 EN61000-3-2, EN61000-3-3 AS/NZS 2064

#### ■ NORMAL OPERATING CONDITION

Ambient Temperature: -20 to 60 °C (-4 to 140 °F) Ambient Humidity: 5 to 95%RH (no condensation) Rated Power Supply Voltage:

#### 100V AC/DC Version:

Range 80 to 127V AC, 47 to 63Hz 90 to 110V DC 230V AC Version: Range 180 to 264V AC 24V DC/AC Version:

Range 20.4 to 28.8 V DC/AC

#### Supplied Power and Max. Cable Length for 24V DC version:

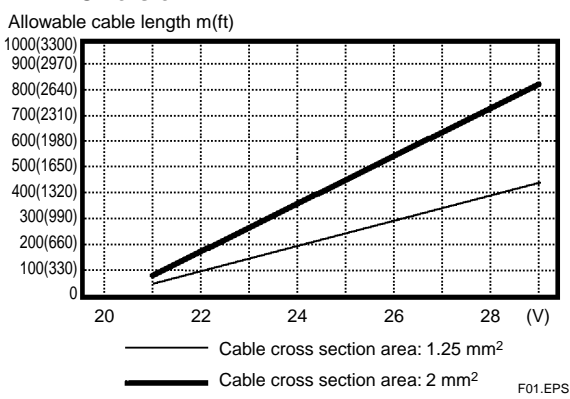

#### Altitude at installation side:

Max.2000m above sea level

Installation category based on IEC1010: II (See Note)

#### Pollution level based on IEC1010: 2(See Note)

- Note: The "Installation category" implies the regulation for impulse withstand voltage. It is also called the "Overvoltage category"."II" applies to electrical equipment.
  - "Pollution level" describes the degree to which a solid, liquid or gas which deteriorates dielectric strength is adhering. "2" applies to a normal indoor atmosphere.
- Fuse: 2A 250V (Time-Lag type)

### ■ TERMINAL CONNECTION

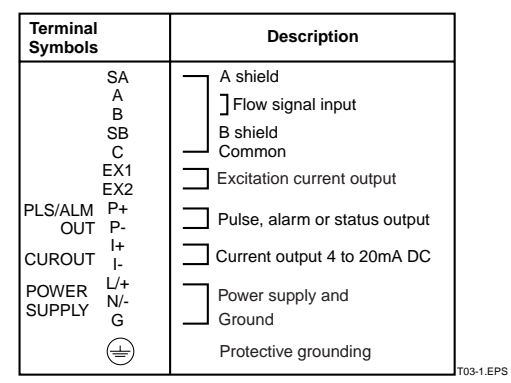

### ACCESSORIES

Data sheet1Unit labels sheet1Hexagonal wrench1(for special screw of terminal cover/display cover.)Plug1 (in case of DC power supply version)Mounting bracket1set

## ■ MODEL AND SUFFIX CODE

Magnetic Flow Converter:

| Model                                          | Suffix code        |                  | de                                                                                | Description                                                                                                    |  |  |
|------------------------------------------------|--------------------|------------------|-----------------------------------------------------------------------------------|----------------------------------------------------------------------------------------------------|--|--|
| SE14                                           |                    |                  |                                                                                   | Magnetic Flow Converter                                                                                             |  |  |
| Aux.Cod                                        | -J                 |                  |                                                                                   | Always J                                                                                                    |  |  |
| Output                                         | Dutput D           |                  |                                                                                   | 4-20mA and Pulse or Alarm, Simultaneous 2-output (BRAIN)<br>4-20mA and Pulse or Alarm, Simultaneous 2-output (HART) |  |  |
| Indicator                                      | tor NN<br>H1<br>H2 |                  |                                                                                   | Non Indicator<br>With Indicator<br>With Indicator and Setting SW                                                    |  |  |
| Power Supply -A1<br>-A2<br>-D1                 |                    |                  | 80 to 127V AC / 90 to 110 VDC<br>180 to 264 V AC<br>20.4 to 28.8V DC/AC           |                                                                                                    |  |  |
| Electrical Connection (Refer to Note1) 0 2 3 4 |                    | 0<br>2<br>3<br>4 | JIS G1/2 Female<br>ANSI 1/2NPT Female<br>DIN Pg 13.5 Female<br>ISO M20X1.5 Female |                                                                                                    |  |  |
| Optional                                       | Code               | s                | /ロ                                                                                |                                                                                                    |  |  |

Note1 : Only ANSI 1/2NPT electrical connection is available for FM or CSA explosion proof type JIS G1/2 electrical connection is not available for any explosion proof type. Tos.EPS

#### Dedicated Signal Cable:

| Model                                                                         | Suffix Code   |      |                               | de                               | Description                            |
|-------------------------------------------------------------------------------|---------------|------|-------------------------------|----------------------------------|----------------------------------------|
| AM011                                                                         |               |      |                               |                                  | Dedicated cable for magnetic flowmeter |
| End<br>treatment                                                              | -0<br>-4      |      |                               | Non termination<br>Terminated    |                                        |
| Cable len                                                                     | gth <b>-L</b> |      | ]                             | Enter the length in m (Max 300m) |                                        |
| Style code *A                                                                 |               |      | Style A                       |                                  |                                        |
| Optional specification /C .                                                   |               | /C □ | Number of end treatment parts |                                  |                                        |
| Note 1 : A user provided two conductor cable is required for coil excitation. |               |      |                               |                                  |                                        |

Note 2 : The maximum temperature for the signal cable is 80°C(176°F).

# Optional Specification

| Item                                | Specification                                                                                                   | Code     |
|-------------------------------------|----------------------------------------------------------------------------------------------------|----------|
| Waterproof Glands                   | Waterproof glands are attached to all wiring ports. For JIS G1/2 only.                                          | /ECG     |
| Waterproof Glands with Union Joints | Waterproof glands (union joints) are attached to all wiring ports. For JIS G1/2 only.                           | /ECU     |
| DC Noise Suppression                | Eliminating DC Noise (Size 15mm(0.5in.) or larger; Conductivity 50µS/cm or higher)                              | /ELC     |
| Burn Out Down                       | Current output at CPU failure is set to "Downward(2.4mA DC or less)"<br>Without /C1 : Upward(21.6mA DC or more) | /C1      |
| Lightning Protector                 | Built-in Lightning Protector                                                                                    | /A       |
| Painting Color Change               | Black, Munsell code; N1.5                                                                                       | /P1      |
|                                     | Jade Green, Munsell code; 7.5BG4/1.5                                                                            | /P2      |
|                                     | Metallic Silver                                                                                                 | /P7      |
| Epoxy Coating                       | Coating is changed to Epoxy coating.                                                                            | /X1      |
| High Anti-corrosion Coating         | Coating is changed to three-layer coating.<br>(Urethane coating on two-layer Epoxy coating)                     | /X2      |
| Calibration Certificate             | Level 2: Declaration and Calibration Equipment List                                                             | /L2      |
|                                     | Level 3: Declaration and Primary Standard List                                                                  | /L3      |
|                                     | Level 4: Declaration and YOKOGAWA Measuring Instruments Control System                                          | /L4      |
| CENELEC ATEX (KEMA)                 | Explosion proof EExdIICT6 ; Group II Category 2 G                                                               |          |
| Explosion Proof Type                | (only for size 15 to 200mm)                                                                                     | /KF2     |
| FM Explosion Proof Type             | Explosion proof/Nonincendive (only for size 15 to 200mm)                                                        | /FF1/FN1 |
| CSA Explosion Proof Type            | Explosion proof (only for size 15 to 200mm)                                                                     | /CF1     |
| SAA Explosion Proof Type            | Explosion proof ExdIICT6 (only for size 15 to 200mm)                                                            | /SF1     |
| GOST Certificate                    | Calibration Certificate for GOST (Only for products produced at YMF)                                            | /GOS     |

Note : In case of requirement of EN10204 3.1B for Material Certificate, contact YOKOGAWA office.

## ■ EXTERNAL DIMENSION

#### Magnetic Flow Converter

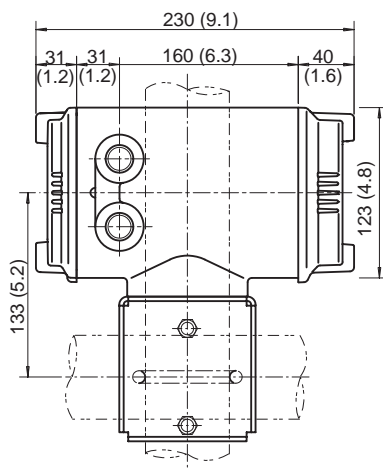

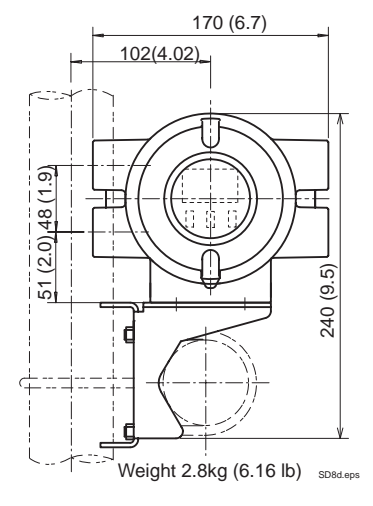

TAA 600

# 11.1 Parameters for ADMAG SE Indicator and BRAIN Terminal

This chapter describes ADMAG SE parameters for its indicator and BRAIN Terminal.

#### • Description of Items

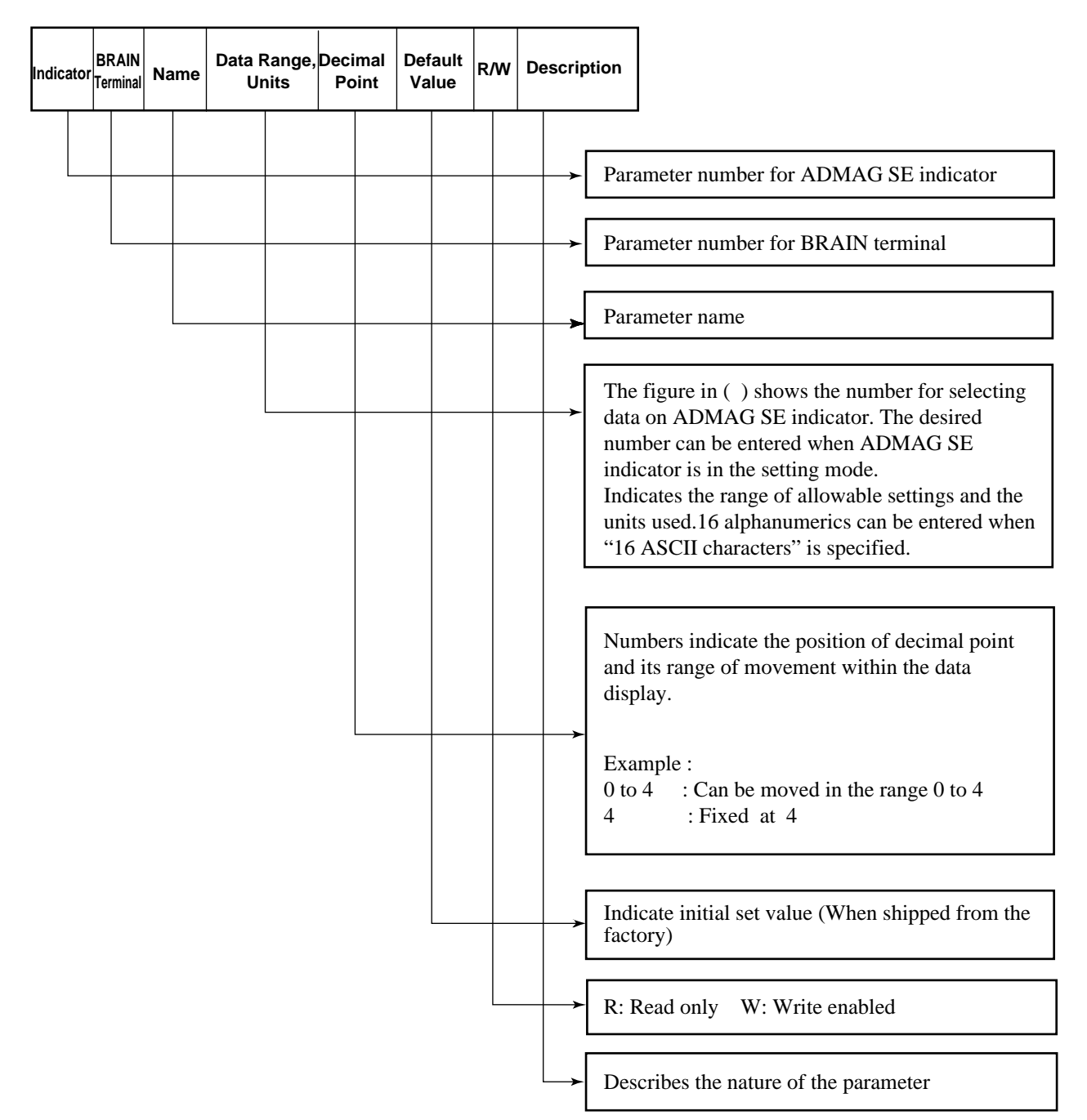

|--|

| Indicator | BRAIN<br>Terminal | Name         | Data Range, Units                                                                                                    | Decimal<br>Point | Default<br>Value | R/W | Description                                                                                |
|-----------|-------------------|--------------|----------------------------------------------------------------------------------------------------|------------------|------------------|-----|--------------------------------------------------------------------------------------------|
| _         | A00               | DISPLAY      |                                                                                                    |                  |                  | R   | Major outputs display functions.                                                           |
| A10       | A10               | FLOW RATE(%) | -10.0 to 110.0%                                                                                                    | 1                |                  | R   | Displays instantaneous flow rate in %.                                                     |
| A20       | A20               | FLOW RATE    | ±300.0                                                                                                    | 0 to 4           |                  | R   | Displays instantaneous flow rate in egineering unit.                                       |
| A30       | A30               | TOTAL        | 0 to 999999                                                                                                    | 0                |                  | W   | Displays and presets forward direction totalized flow rate.                                |
| A31       | A31               | REV.TOTAL    | 0 to 999999                                                                                                    |                  |                  | W   | Displays and resets reverse direction totalized flow rate.                                 |
| A32       | A32               | DIF.TORAL    | -9999999 to 999999                                                                                                    |                  |                  | R   | Displays differential totalized flow rate<br>between forward and reverse.<br>(A32=A30-A31) |
|           | A60               | SELF CHECK   | $\begin{array}{l} \text{GOOD} \\ \text{ERROR} \\ \mu\text{F FAULT} \\ \text{EEPROM FAULT} \\ \text{A/D FAULT} \\ \text{SIGNAL OVERFLOW} \\ \text{COIL OPEN} \\ \text{SPAN VEL.> 10 m/s} \\ \text{SPAN VEL.> 10 m/s} \\ \text{SPAN VEL.< 0.3 m/s} \\ \text{P.SPAN > 1000 p/s} \\ \text{P.SPAN > 500 p/s} \\ \text{P.SPAN > 500 p/s} \\ \text{P.SPAN > 25 p/s} \\ \text{P.SPAN > 15 p/s} \\ \text{P.SPAN > 15 p/s} \\ \text{P.SPAN > 10 p/s} \\ \text{P.SPAN > 5 p/s} \\ \text{P.SPAN > 0001 p/s} \\ \text{T.SPAN < 0001 p/s} \\ \text{T.SPAN < 0001 p/s} \\ \text{T.SPAN < 0001 p/s} \\ \text{4 - 20 LMT ERROR} \\ \text{EMPTY PIPE} \\ \text{MULTIRANGE ERROR} \\ \text{COIL SHORT} \\ \text{EEPROM NO SET} \\ \text{EEPROM DEFAULT} \end{array}$ |                  |                  | R   | Displays self-check result.<br>See "8.2 Self-diagnostics Functions."                       |

| Indicator | BRAIN<br>Terminal | Name           | Data Range, Units                                                                                                    | Decimal Default<br>Point Value R/W |                       | R/W | Description                                     |
|-----------|-------------------|----------------|----------------------------------------------------------------------------------------------------|------------------------------------|-----------------------|-----|-------------------------------------------------|
| _         | B00               | SET            |                                                                                                    |                                    |                       | R   | Major parameter setting.                        |
| _         | B01               | TAG NO         | ASC II 16 characters                                                                                                    |                                    |                       | W   | Sets tag no. up to 16 characters.               |
| b02       | B02               | DAMPING        | 0.5 to 200 sec                                                                                                    | 1                                  | 3.0                   | W   | Sets damping time constant of output.           |
| b03       | B03               | FLOW SPAN      | 1 to 3.0000                                                                                                    | 0 to 4                             | 1.0000                | W   | Sets flow span in selected unit.                |
| b04       | B04               | FLOW UNIT      | $\begin{array}{llllllllllllllllllllllllllllllllllll$                                                                                                    |                                    |                       | m   | Selects volume unit of flow span.               |
| b05       | B05               | TIME UNIT      | (00) / d<br>(01) / h<br>(02) / m<br>(03) / s                                                                                                    |                                    | / s                   | W   | Selects time unit of flow span.                 |
| b06       | B06               | SIZE UNIT      | (00) mm<br>(01) inch                                                                                                    | mm W                               |                       | W   | Selects flow tube nominal size unit.            |
| b07       | B07               | NOMINAL SIZE   | 1 to 3000.0                                                                                                    | 1                                  | 100.0                 | W   | Sets flow tube nominal size in selected unit.   |
| b08       | B08               | MF             | 0.2500 to 3.0000                                                                                                    |                                    | 1.000                 | W   | Sets meter factor.                              |
| b10       | B10               | OUTPUT FUNC    | <ul> <li>(00) PULSE OUT</li> <li>(01) ALARM OUT</li> <li>(02) BI DIRECTION</li> <li>(03) AUTO 2 RANGES</li> <li>(04) LOW ALARM</li> <li>(05) TOTAL SWITCH</li> </ul> | PULSE W<br>OUT                     |                       | W   | Selects status output functions.                |
| b11       | B11               | 4 - 20 ALM OUT | (00) 2.4 mA OR LESS<br>(01) 4.0 mA<br>(02) HOLD<br>(03) 21.6 mA OR MORE                                                                                              |                                    | 21.6 mA<br>OR<br>MORE | W   | Selects current output during alarm occurrence. |
| b12       | B12               | POWER FREQ     | 47.00 to 63.00 Hz                                                                                                    | 2 50.00 W Sets                     |                       |     | Sets AC power frequency for DC power            |

| Indicator | BRAIN<br>Terminal | Name         | Data Range, Units                                                                                                    | Decimal Default<br>Point Value |                 | R/W | Description                                                                 |
|-----------|-------------------|--------------|----------------------------------------------------------------------------------------------------|--------------------------------|-----------------|-----|-----------------------------------------------------------------------------|
| b13       | B13               | VELOCITY CHK | 0 to 32.767 m/s                                                                                                    | 3                              |                 | R   | Displays span in m/s.                                                       |
| b14       | B14               | FLOW DIR     | (00) FORWARD<br>(01) REVERSE                                                                                                    | FORWARD W                      |                 | W   | Selects flow direction.                                                     |
| b30       | B30               | REV.SPAN     | 1 to 3.0000                                                                                                    | 0 to 4                         | 1.0000          | W   | Sets span for reverse direction.                                            |
| b31       | B31               | BI DIREC HYS | 0 to 10%                                                                                                    |                                | 2               | W   | Sets hysteresis when change in flow direction.                              |
| b33       | B33               | FOR.SPAN2    | 1 to 3.0000                                                                                                    | 0 to 4                         | 1.0000          | W   | Sets the second span for forward direction.                                 |
| b34       | B34               | AUTO RNG HYS | 0 to 15%                                                                                                    |                                | 10              | W   | Sets hysteresis when change in Auto 2 ranges.                               |
| b36       | B36               | LOW ALARM    | -10 to 110%                                                                                                    |                                | -10             | W   | Sets low limit alarm.                                                       |
| b37       | B37               | L. ALARM HYS | 0 to 15%                                                                                                    |                                | 5               | W   | Sets hysteresis for low limit alarm.                                        |
| _         | B60               | SELF CHECK   | GOOD<br>to<br>EEPROM DEFAULT                                                                                                    | R                              |                 | R   | Displays self-check result.                                                 |
| _         | C00               | ADJUST       |                                                                                                    | R                              |                 |     | Automatic zero adjustment functions.                                        |
| C01       | C01               | ZERO TUNING  | (00) INHIBIT<br>(01) ENABLE                                                                                                    |                                | ENABLE          | W   | Inhibits or enables automatic zero adjustment.                              |
| C02       | C02               | MAGFLOW ZERO | 0 to ±99.99                                                                                                    | 2                              | 0.00            | W   | Excecutes automatic zero adjustment and displays zero correction value.     |
|           | C60               | SELF CHECK   | GOOD<br>to<br>EEPROM DEFAULT                                                                                                    |                                |                 | R   | Displays self-check result.                                                 |
| _         | D00               | DISP SEL     |                                                                                                    |                                |                 | R   | Display functions.                                                          |
| d01       | D01               | DISP SELECT  | (00) RATE(%)<br>(01) RATE<br>(02) FOR. TOTAL<br>(03) REV. TOTAL<br>(04) DIF. TOTAL<br>(05) RATE(%) / FOR. TTL<br>(06) RATE / FOR. TTL<br>(07) RATE / RATE(%)<br>(08) RATE(%) / REV. TTL<br>(09) RATE / REV. TTL<br>(10) RATE(%) / DIF.TTL<br>(11) RATE / DIF.TTL |                                | RATE(%)         | W   | Selects display items on flowmeter indicator.                               |
| d02       | D02               | FL USER SEL  | (00) NOT PROVIDED<br>(01) PROVIDED                                                                                                    |                                | NOT<br>PROVIDED | W   | Selects whether "PV" is displayed with user-defined unit.                   |
| d03       | D03               | FL USER SPAN | 0 to 3000                                                                                                    | 0 to 4                         | 100             | W   | Sets value displayed in "PV" at 100% output when "Fl user sel" is provided. |
|           | D10               | FL USER UNIT |                                                                                                    | ASCII 8<br>characters          |                 | W   | Sets user-defined unit displayed in "A20."                                  |
|           | D60               | SELF CHECK   | GOOD<br>to<br>EEPROM DEFAULT                                                                                                    |                                |                 | R   | Displays self-check result.                                                 |

#### 11. PARAMETER LIST

| Indicator | BRAIN<br>Terminal | Name         | Data Range, Units                                                                                                    | Decimal Default<br>Point Value R/W |          | R/W | Description                                                                                                    |
|-----------|-------------------|--------------|----------------------------------------------------------------------------------------------------|------------------------------------|----------|-----|----------------------------------------------------------------------------------------------------|
| _         | E00               | TOTAL SET    |                                                                                                    |                                    |          | R   | Totalization functions.                                                                                                    |
| E01       | E01               | TOTAL UNIT   | (00) n UNIT / P<br>(01) μ UNIT / P<br>(02) m UNIT / P<br>(03) UNIT / P<br>(04) k UNIT / P<br>(05) M UNIT / P<br>(06) PULSE / s |                                    | PULSE/s  |     | Selects totalization rate unit. ("UNIT"<br>in the selection on the left represents the<br>"Base vol unit" selected.)                      |
| E02       | E02               | TOTAL SCALE  | 0 to 3.0000                                                                                                    | 0 to 4                             | 0        | W   | Sets totalization rate.                                                                                                    |
| E03       | E03               | TOTAL LOWCUT | 0 to 100%                                                                                                    |                                    | 3        | W   | Sets low cut width of totalization.                                                                                                    |
| E04       | E04               | TOTAL SET    | (00) INHIBIT<br>(01) ENABLE                                                                                                    |                                    | INHIBIT  | W   | Inhibits or enables forward direction<br>totalization and reverse direction<br>totalization from being preset and reset,<br>respectively. |
| E05       | E05               | TL SET VALUE | 0 to 999999                                                                                                    |                                    | 0        | W   | Sets forward direction totalization present value.                                                                                        |
| E06       | E06               | TOTAL SWITCH | 0 to 999999                                                                                                    |                                    | 0        | W   | Set switching level when using status<br>output function as totalization switch<br>function.                                              |
|           | E10               | TL USER UNIT | ASCII 8 characters                                                                                                    |                                    |          | W   | Sets user-defined unit displayed in "A30."                                                                                                |
|           | E60               | SELF CHECK   | GOOD<br>to<br>EEPROM DEFAULT                                                                                                   |                                    |          | R   | Displays self-check result.                                                                                                    |
| _         | F00               | PULSE SET    |                                                                                                    |                                    |          | R   | Pulse output functions.                                                                                                    |
| F01       | F01               | PULSE UNIT   | (00) n UNIT / P<br>(01) μ UNIT / P<br>(02) m UNIT / P<br>(03) UNIT / P<br>(04) k UNIT / P<br>(05) M UNIT / P<br>(06) PULSE / s |                                    | PULSE/s  | W   | Selects pulse rate unit. ("UNIT" in the<br>selection on the left represents the<br>"Base vol unit" selected.)                             |
| F02       | F02               | PULSE SCALE  | 0 to 30000                                                                                                    | 0 to 4                             | 0        | W   | Sets pulse rate.                                                                                                    |
| F03       | F03               | PULSE LOWCUT | 0 to 100%                                                                                                    |                                    | 3        | W   | Sets low cut width of pulse output.                                                                                                    |
| F04       | F04               | PULSE WIDTH  | (00) 50% DUTY<br>(01) 0.5 ms<br>(02) 1 ms<br>(03) 20 ms<br>(04) 33 ms<br>(05) 50 ms<br>(06) 100 ms                             |                                    | 50% DUTY | W   | Selects pulse width.                                                                                                    |
|           | F60               | SELF CHECK   | GOOD<br>to<br>EEPROM DEFAULT                                                                                                   |                                    |          | R   | Displays self-check result.                                                                                                    |

| Indicator | BRAIN<br>Terminal | Name           | Data Range, Units                                  | Decimal<br>Point | Default<br>Value | R/W | Description                                                                                                    |
|-----------|-------------------|----------------|----------------------------------------------------|------------------|------------------|-----|----------------------------------------------------------------------------------------------------|
| _         | G00               | 4 - 20 SET     |                                                    |                  |                  | R   | Current output functions.                                                                                       |
| G01       | G01               | 4 - 20 LOW CUT | 0 to 10%                                           |                  | 0                | W   | Sets low cut width of current output.                                                                           |
| G02       | G02               | 4 - 20 LOW LMT | -20 to 100%                                        |                  | -20              | W   | Sets low limit of current output.                                                                               |
| G03       | G03               | 4 - 20 H LMT   | 0 to 120%                                          |                  | 120              | W   | Sets high limit of current output.                                                                              |
| _         | G60               | SELF CHECK     | GOOD<br>to<br>EEPROM DEFAULT                       |                  |                  | R   | Displays self-check result.                                                                                     |
| _         | H00               | TEST           |                                                    |                  |                  | R   | Output circuit test mode.                                                                                       |
| H01       | H01               | TEST MODE      | (00) NORMAL<br>(01) TEST                           |                  | NORMAL           | W   | Selects test mode.                                                                                              |
| H02       | H02               | OUTPUT VALUE   | -108 to 108                                        |                  | 0                | W   | Sets test output value.                                                                                         |
| H03       | H03               | STATUS OUT     | (00) NORMAL<br>(01) CLOSED (ON)<br>(02) OPEN (OFF) |                  | NORMAL           | W   | Selects test status output.                                                                                     |
|           | H60               | SELF CHECK     | GOOD<br>to<br>EEPROM DEFAULT                       | BFAULT           |                  |     | Displays self-check result.                                                                                     |
| —         | L00               | OTHER          |                                                    |                  |                  | R   | Data setting restriction functions.                                                                             |
| L01       | L01               | TUNING         | (00) INHIBIT<br>(01) ENABLE                        |                  | ENABLE           | W   | Inhibits or enables data setting with indicator switches or BT200.                                              |
| L02       | L02               | KEY            | 00<br>55 << TO "N" >>                              |                  | 0                | W   | Enables "N" items display. Sets "55" for access to "N" items.                                                   |
| _         | L60               | SELF CHECK     | GOOD<br>to<br>EEPROM DEFAULT                       |                  |                  | R   | Displays self-check result.                                                                                     |
| —         | N00               | APPL SET       |                                                    |                  |                  |     | Special application.                                                                                            |
| n01       | N01               | TOTAL / PULSE  | (00) NO DAMP<br>(01) DAMP                          |                  | DAMP             | W   | Selects whether instantaneous flow rate<br>values or damped ones are used for<br>totalization and pulse output. |
| n02       | N02               | OUTPUT MODE    | (00) ON<br>(01) OFF                                |                  | ON               | W   | Selects active level of status output set<br>in "B10." (except "ALARM OUT")                                     |
| n03       | N03               | RATE LIMIT     | 0 to 10%                                           |                  | 5                | W   | Sets the level to reduce output fluctua-<br>tion.                                                               |
| n04       | N04               | DEAD TIME      | 0 to 15 s                                          |                  | 0                | W   | Sets dead time to reduce output fluctua-<br>tion. When "0" is set, "Rate limit" is not<br>available.            |
| n05       | N05               | POWER SYNCH    | (00) YES<br>(01) NO                                |                  | YES              | W   | Selects synchronization between excita-<br>tion frequency and power frequency.                                  |
| n07       | N07               | EMPTY PIPE     | (00) ALARM<br>(01) NO ALARM                        |                  | NO<br>ALARM      | W   | Selects alarm effectiveness when flow tube is not filled with fluid.                                            |
|           | N60               | SELF CHECK     | GOOD<br>to<br>EEPROM DEFAULT                       |                  |                  |     | Displays self-check result.                                                                                     |

# **11.2 Parameters for HART Communicator**

This chapter describes ADMAG SE parameters for HART Communicator. Note the differences between parameters on ADMAG SE indicator and those on HART Communicator.

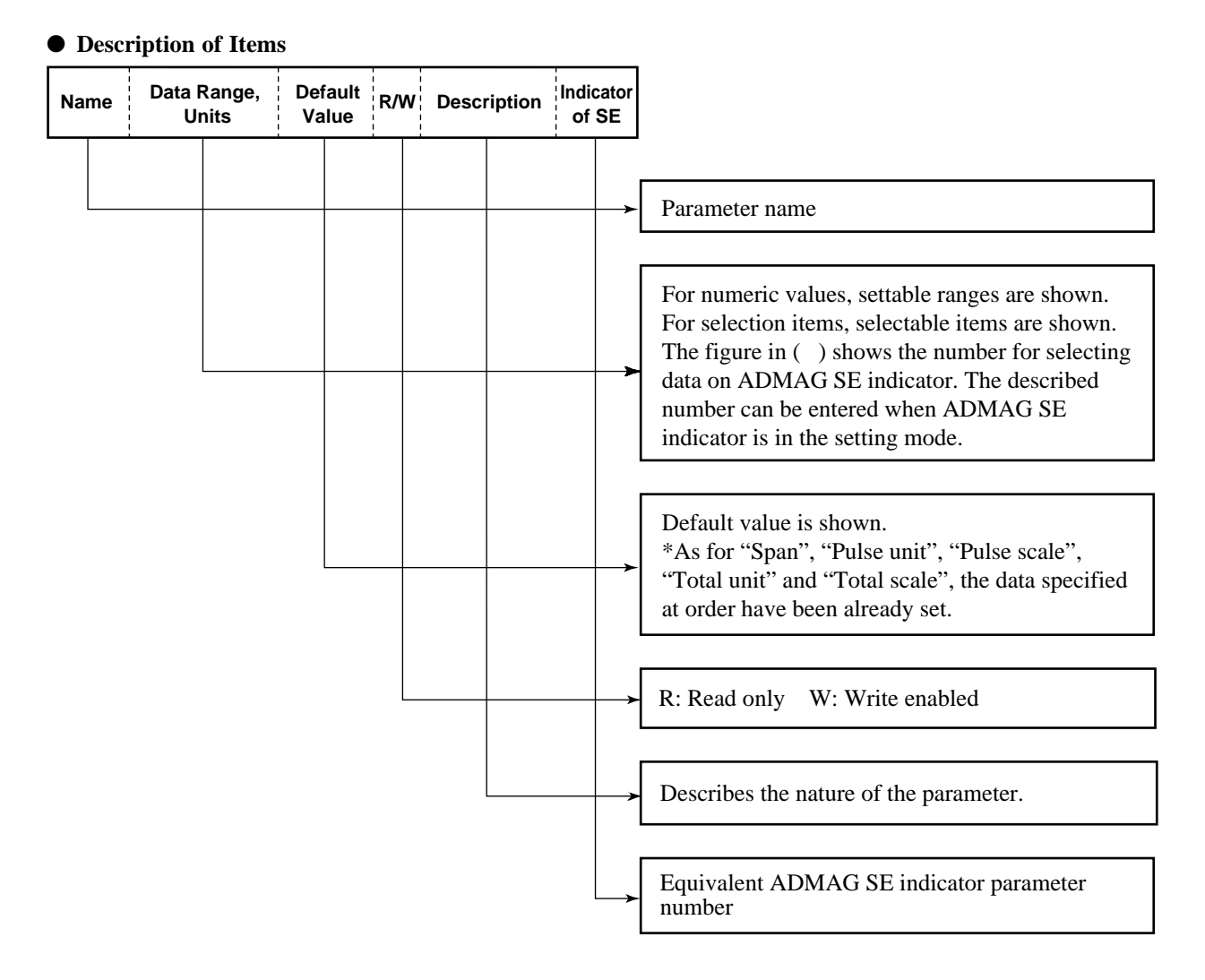

| Name            | Data Range, Units                                                                                                    | Default<br>Value | R/W | Description                                                                                                    | Indicator<br>of SE |
|-----------------|----------------------------------------------------------------------------------------------------|------------------|-----|----------------------------------------------------------------------------------------------------|--------------------|
| PV              | -32400 to 32400                                                                                                    |                  | R   | Displays instantaneous flow rate in engineering unit.                                                                                | A20                |
| Totl            | 0 to 999999                                                                                                    | 0                | W   | Displays and presets forward direction totalized flow rate.                                                                          | A30                |
| PV AO           | 2.40 to 21.6 mA                                                                                                    |                  | R   | Displays current output.                                                                                                    | —                  |
| Span            | 0.0001 to 30000                                                                                                    | 1.0000           | W   | Sets flow span in selected unit.                                                                                                    | b03                |
| Status group 1  | Error<br>µP fault<br>EEPROM fault<br>A/D fault<br>Signal overflow<br>Coil open<br>Vel. span> 10 m/s<br>Vel. span< 0.3 m/s                           |                  | R   | Displays self-diagnostics result.<br>"ON" shows error status.<br>"OFF" shows normal status.<br>See "8.2 Self-diagnostics Functions." | —                  |
| Status group 2  | P. span> 1000p/s<br>P. span> 500p/s<br>P. span> 25p/s<br>P. span> 15p/s<br>P. span> 10p/s<br>P. span> 5p/s<br>P. span< .0001p/s<br>T. span> 1000p/s |                  | R   | Ditto                                                                                                    | —                  |
| Status group 3  | T. span< .0001p/s<br>Analog Imt error<br>Empty pipe<br>Multi range err<br>Coil short<br>EEPROM no set<br>EEPROM default<br>Dev id not entered       |                  | R   | Ditto                                                                                                    | _                  |
| Self test       | —                                                                                                    | _                | W   | Excecutes self-diagnostics.                                                                                                    | —                  |
| Auto zero       | —                                                                                                    | —                | W   | Executes automatic zero adjustment.                                                                                                  | C02                |
| Zero tuning     | (00) Inhibit<br>(01) Enable                                                                                                    | Enable           | W   | Inhibits or enables automatic zero adjustment.                                                                                       | C01                |
| D/A trim        | ZERO: 3.2 to 5.6 mA<br>SPAN: 18.4 to 21.6 mA                                                                                                    |                  | W   | Performs fine adjustments of zero and span of current output.                                                                        | —                  |
| Scaled D/A trim | ZERO: 3.2 to 5.6 mA<br>SPAN: 18.4 to 21.6 mA                                                                                                    |                  | W   | Performs fine adjustments of zero and span of scaled analog output.                                                                  | —                  |
| Loop test       | 4 mA<br>20 mA<br>Other (2.72 to 21.28 mA)<br>End                                                                                                    | 4 mA             | W   | Sets test output value.                                                                                                    | H02                |
| Status out      | <ul><li>(00) Normal</li><li>(01) Closed (on)</li><li>(02) Open (off)</li></ul>                                                                      | Normal           | W   | Selects test status output.                                                                                                    | H03                |
| PV Unit         | gal/min<br>L/min<br>Cum/h<br>ft/s<br>m/s<br>(Spcl)                                                                                                  | m/s              | W   | Selects engineering unit of "PV". Displays "Spcl" in case of setting unit except 5 units on the left.                                |                    |

#### List of Parameters for HART Communicator

| Name           | Data Range, Units                                                                                                    | Default<br>Value | R/W | Description                                                                                                    | Indicator<br>of SE |
|----------------|----------------------------------------------------------------------------------------------------|------------------|-----|----------------------------------------------------------------------------------------------------|--------------------|
| Line size      | 0.01 to 300.0 mm/inch                                                                                                    | 100.0            | W   | Sets flow tube nominal size in selected unit.                                                                        | b07                |
| PV Damp        | 0.05 to 200.0 sec.                                                                                                    | 3.0              | W   | Sets damping time constant of output.                                                                                | b02                |
| Tag            | Enter characters                                                                                                    | _                | W   | Sets tag no. up to 8 characters.                                                                                     | _                  |
| Descriptor     | Enter characters                                                                                                    | _                | W   | Sets user-defined characters up to 16.                                                                               | _                  |
| Message        | Enter characters                                                                                                    | _                | W   | Sets user-defined characters up to 32.                                                                               | _                  |
| Date           | 01/01/00 to 12/31/99                                                                                                    | 0                | W   | Sets month/day/year.                                                                                                 | _                  |
| Base bol unit  | (00) k Cum<br>(01) Cum<br>(02) L<br>(03) Cucm<br>(04) M gal<br>(05) k gal<br>(06) gal<br>(07) m gal<br>(08) k bbl<br>(09) bbl<br>(10) m bbl<br>(11) u bbl<br>(12) m<br>(13) ft | m                | W   | Selects volume unit of flow span.                                                                                    | b04                |
| Base time unit | (00) d<br>(01) h<br>(02) min<br>(03) s                                                                                                    | 8                | W   | Selects time unit of flow span.                                                                                      | b05                |
| Velocity check | 0 to 32.767 m/s                                                                                                    |                  | R   | Displays span in m/s.                                                                                                | b13                |
| Size unit      | (00) mm<br>(01) in                                                                                                    | mm               | W   | Selects flow tube nominal size unit.                                                                                 | b06                |
| MF             | 0.2500 to 3.0000                                                                                                    | 1.0000           | W   | Sets meter factor.<br>(Actual flow test data has been entered.)                                                      | b08                |
| Flow dir       | (00) Forward<br>(01) Reverse                                                                                                    | Forward          | W   | Selects flow direction.                                                                                              | b14                |
| PV % rnge      | -110.0 to 110.0%                                                                                                    |                  | R   | Displays instantaneous flow rate in %.                                                                               | A10                |
| Rate limit     | 0 to 10%                                                                                                    | 5                | W   | Sets the level to reduce output fluctuation.                                                                         | n03                |
| Dead time      | 0 to 15 sec                                                                                                    | 0                | W   | Sets the dead time to reduce output fluctuation. When "0" is set, "Rate limit" is not available.                     | n04                |
| Power synch    | (00) Yes<br>(01) No                                                                                                    | Yes              | W   | Selects synchronization between excitation frequency and power frequency.                                            | n05                |
| Power freq     | 47.00 to 63.00 Hz                                                                                                    | 50.00            | W   | Sets AC power frequency for DC power supply.                                                                         | b12                |
| Total unit     | (00) n UNIT/P<br>(01) u UNIT/P<br>(02) m UNIT/P<br>(03) UNIT/P<br>(04) k UNIT/P<br>(05) M UNIT/P<br>(06) PULSE/s                                                               | PULSE/s          | W   | Selects totalization rate unit.<br>("UNIT" in the selection on the left represents the "Base vol<br>unit" selected.) | E01                |
| Total scale    | 0.0000 to 30000                                                                                                    | 0                | W   | Sets totalization rate.                                                                                              | E02                |
| Total low cut  | 0 to 100%                                                                                                    | 3                | W   | Sets low cut width of totalization.                                                                                  | E03                |

| Name             | Data Range, Units                                                                                                    | Default<br>Value   | R/W | Description                                                                                                    | Indicator<br>of SE |
|------------------|----------------------------------------------------------------------------------------------------|--------------------|-----|----------------------------------------------------------------------------------------------------|--------------------|
| Tl set value     | 0 to 999999                                                                                                    | 0                  | W   | Sets forward direction totalization preset value.                                                                                | E05                |
| Total set        | (00) Inhibit<br>(01) Enable                                                                                                    | Inhibit            | W   | Inhibits or enables forward direction totalization and reverse direction totalization from being preset and reset, respectively. | E04                |
| Total switch     | 0 to 999999                                                                                                    | 0                  | W   | Sets switching level when using status output function as totalization switch function.                                          | E06                |
| Reverse total    | 0 to 999999                                                                                                    | 0                  | W   | Displays and resets reverse direction totalizaed flow rate.                                                                      | A31                |
| Diff. total      | -9999999 to 9999999                                                                                                    | 0                  | R   | Displays differential totalized flow rate between forward and<br>reverse.<br>(Diff. total = Totl – Reverse total)                | A32                |
| Analog low cut   | 0 to 10%                                                                                                    | 0                  | W   | Sets low cut width of current output.                                                                                            | G01                |
| Analog low lmt   | -20 to 100%                                                                                                    | -20                | W   | Sets low limit of current output.                                                                                                | G02                |
| Analog hi lmt    | 0 to 120%                                                                                                    | 120                | W   | Sets high limit of current output.                                                                                               | G03                |
| PV AO Alrm typ   | _                                                                                                    | Hi                 | R   | Displays burn out direction of current output.                                                                                   | —                  |
| Analog alarm out | (00) 2.4 mA or less<br>(01) 4.0 mA<br>(02) Hold<br>(03) 21.6 mA or more                                                                                              | 21.6 mA<br>or more | w   | Selects current output during alarm occurrentce.                                                                                 | b11                |
| Poll addr        | 0 to 15                                                                                                    | 0                  | W   | Sets polling address when multidrop mode.                                                                                        | _                  |
| Num req preams   | 5                                                                                                    | 5                  | R   | Displays number of request preambles.                                                                                            | _                  |
| Burst mode       | Off<br>On                                                                                                    | Off                | W   | Selects the mode for the burst mode functionality.                                                                               | —                  |
| Burst option     | PV<br>% range/current<br>Process vars/crnt                                                                                                    | PV                 | W   | Selects sending items (instantaneous flow rate, output in %, totalization value and/or current output) when burst mode.          | —                  |
| Output function  | <ul> <li>(00) Pulse out</li> <li>(01) Alarm out</li> <li>(02) Bi direction</li> <li>(03) Auto 2 ranges</li> <li>(04) Low alarm</li> <li>(05) Total switch</li> </ul> | Pulse out          | W   | Selects status output functions.                                                                                                 | ь10                |
| Reverse span     | 0.0001 to 30000                                                                                                    | 1.0000             | W   | Sets span for reverse direction.                                                                                                 | b30                |
| Bi direction hys | 0 to 10%                                                                                                    | 2                  | W   | Sets hysteresis when change in flow direction.                                                                                   | b31                |
| Forward span2    | 0.0001 to 30000                                                                                                    | 1.0000             | W   | Sets the second span for forward direction.                                                                                      | b33                |
| Auto range hys   | 0 to 15%                                                                                                    | 10                 | W   | Sets hysteresis when change in Auto 2 ranges.                                                                                    | b34                |
| Low alarm        | -10 to 110%                                                                                                    | -10                | W   | Sets low limit alarm.                                                                                                    | b36                |
| Low alarm hys    | 0 to 10%                                                                                                    | 5                  | W   | Sets hysteresis for low limit alarm.                                                                                             | b37                |
| Pulse unit       | (00) n UNIT/P<br>(01) u UNIT/P<br>(02) m UNIT/P<br>(03) UNIT/P<br>(04) k UNIT/P<br>(05) M UNIT/P<br>(06) PULSE/s                                                     | PULSE/s            | W   | Selects pulse rate unit.<br>("UNIT" in the selection on the left represents the "Base vol<br>unit" selected.)                    | F01                |

| Name             | Data Range, Units                                                                                                    | Default<br>Value  | R/W | Description                                                                                               | Indicator<br>of SE |
|------------------|----------------------------------------------------------------------------------------------------|-------------------|-----|----------------------------------------------------------------------------------------------------|--------------------|
| Pulse scale      | 0.0000 to 30000                                                                                                    | 0                 | W   | Sets pulse rate.                                                                                          | F02                |
| Pulse low cut    | 0 to 100%                                                                                                    | 3                 | W   | Sets low cut width of pulse output.                                                                       | F03                |
| Pulse width      | (00) 50% Duty<br>(01) 0.5 ms<br>(02) 1 ms<br>(03) 20 ms<br>(04) 33 ms<br>(05) 50 ms<br>(06) 100 ms                                                                                                    | 50% Duty          | W   | Selects pulse width.                                                                                      | F04                |
| Disp select      | (00) PV % rnge<br>(01) PV<br>(02) Totl<br>(03) Rev. totl<br>(04) Diff. totl<br>(05) PV %rnge/Totl<br>(06) PV/Totl<br>(07) PV %rnge/PV<br>(08) PV %rnge/PV<br>(08) PV %rnge/Diff.totl<br>(10) PV %rnge/Diff.totl<br>(11) PV/Diff.totl | PV% mge           | W   | Selects display items on flowmeter indicator.                                                             | d01                |
| Fl user sel      | (00) Not provided<br>(01) Provided                                                                                                    | Not<br>provided   | W   | Selects whether PV is displayed with user-defined unit.                                                   | d02                |
| Fl user span     | 0 to 30000                                                                                                    | 100               | W   | Sets value dsiplayed in "PV" at 100% output when "Fl user sel" is provided.                               | d03                |
| Total/pulse      | (00) No damp<br>(01) Damp                                                                                                    | Damp              | W   | Selects whether instantaneous flow rate values or damped ones are used for totalization and pulse output. | n01                |
| Output mode      | (00) On active<br>(01) Off active                                                                                                    | On active         | W   | Selects active level of status output set in "Output function" (except "Alarm out").                      | n02                |
| Empty pipe       | (00) Alarm<br>(01) No alarm                                                                                                    | No alarm          | W   | Selects alarm effectiveness when flow tube is not filled with fluid.                                      | n07                |
| Manufacturer     | Yokogawa                                                                                                    | Yokogawa          | R   | Displays "Yokogawa'.                                                                                      | —                  |
| Dev id           | —                                                                                                    | Its own<br>ID No. | R   | Displays device ID.                                                                                       |                    |
| Write protect    | Yes<br>No                                                                                                    | No                | R   | Displays status of "Write Protect".                                                                       | _                  |
| Universal rev    | —                                                                                                    | —                 | R   | Displays version of universal commands.                                                                   | —                  |
| Fld dev rev      | —                                                                                                    | _                 | R   | Displays version of communication commands for field device.                                              | —                  |
| Software rev     | —                                                                                                    | _                 | R   | Displays version of software for field device.                                                            | _                  |
| Enable wrt 10min | Enter characters                                                                                                    | —                 | W   | Release write protection when the password set in "New Password" is entered.                              | —                  |
| New password     | Enter characters                                                                                                    | —                 | W   | Sets new password up to 8 characters.                                                                     | —                  |
| Software seal    | (00) Keep<br>(01) Break                                                                                                    | Keep              | R   | Displays software seal status.                                                                            | _                  |

# 12. EXPLOSION PROTECTED TYPE INSTRUMENT

In this section, further requirements and differences for explosion proof type instrument are described. For explosion proof type instrument, the description in this chapter is prior to other description in this User's Manual.

#### 

The terminal box cover and display cover is locked by special screw. In case of opening the cover, please use the Hexagonal Wrench attached.

# 

Be sure to lock the cover with the special screw using the Hexagonal Wrench attached after tightening the cover.

# 12.1 CENELEC ATEX(KEMA)

# WARNING

Only trained persons use this instrument in industrial locations.

# (1) Technical Data

No. KEMA 98ATEX3230 Type of Protection : EEx dIIC T6; Group II Category 2 G Electrode Circuit Um : 250V ac/dc Excitation Circuit : 41Vmax. 6/6.25Hz Enclosure : IP67 Temperature Code : T6

## (2) Electrical Connection

The type of electrical connection is stamped near the electrical connection port according to the following codes.

| Screw Size         | Marking ~ |  |
|--------------------|-----------|--|
| ISO M20x1.5 female | ΔM        |  |
| ANSI 1/2NPT female | ΔA        |  |
| DIN Pg13.5 female  | ₫D        |  |

## (3) Installation

# 

- All wiring shall comply with local installation requirements and local electrical code.
- In hazadous locations, the cable entry devices shall be of a certified flameproof type, suitable for the conditions of use and correctly installed.
- Unused apertures shall be closed with suitable flameproof certified blanking elements. (The plug attached is flameproof certified.)

# (4) Operation

# 

- Wait 10 min. after power is turned off, before opening the covers.
- Take care not to generate mechanical spark when access to the instrument and peripheral devices in hazardous locations.

# (5) Maintenance and Repair

# 

The instrument modification or parts replacement by other than authorized representative of Yokogawa Electric Corporation is prohibited and will void the certification.

# (6) Data Plate

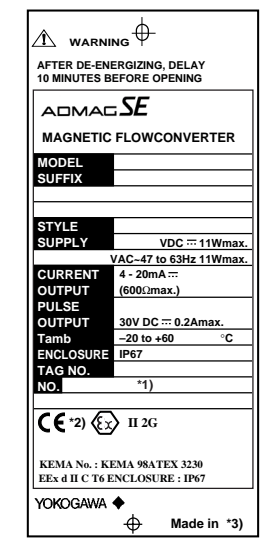

(2) Wiring

# 

- All wiring shall comply with National Electrical Code ANSI/NFPA 70 and local electrical code.
- "SEAL ALL CONDUITS WITHIN 18 INCHES". Wiring shall be in conduit as shown in the figure.

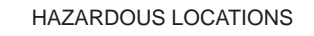

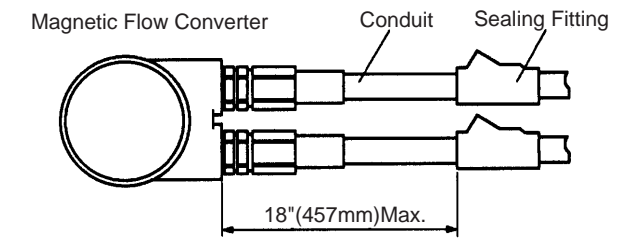

(3) Operation

# 

- OPEN CIRCUIT BEFORE REMOVING COVER. SEAL ALL CONDUITS WITHIN 18 INCHES.
- INSTALL IN ACCORDANCE WITH THE USER'S MANNUAL IM1E10C1-E.
- Take care not to generate mechanical spark when access to the instrument and peripheral devices in hazardous locations.

## (4) Maintenance and Repair

# 

The instrument modification or parts replacement by other than authorized representative of Yokogawa Electric Corporation is prohibited and will void the approval of Factory Mutual Research Corporation.

## 12.2.2 FM Nonincendive (Optional Code /FN1)

## (1) Technical Data

Nonincendive for Class I Division 2 Groups A, B, C and D. Suitable for Class II Division 2 Groups F and G. Class III Division 1 and 2 Hazardous (Classified) Locations.

Temp. Code : T4

Enclosure : NEMA 4X

Ambient Temperature : -20 to +60°C

MODEL : Specified model code SUFFIX : Suffix codes of the model code STYLE : Specified style code SUPPLY : Power supply voltage of apparatus CURRENT OUTPUT : Output signal of apparatus PULSE OUTPUT : Output signal of apparatus Tamb : Ambient temperature ENCLOSURE : Enclosure protection number TAG NO. : Tag number NO. : Manufacturing serial number CE : CE marking ExII 2G : Group II Catergory 2 Gas atmosphere KEMA No. : KEMA 98ATEX3230 : Certificate number EExd IICT6 : Protection type and temp. class

MARNING: Warning to apparatus

- YOKOGAWA ◆ : Name and address of manufacturer \*1) The third figure from the last shows the last one figure of the year of production. For example, the year of production of the product engraved as follows is year 1998.
  - No. F261GA091 813
    - Produced in 1998
- \*2) The identification number of the notified body : 0344
- \*3) The product-producing country

# 12.2 FM

Model SE14/FF1/FN1 can be selected the type of protection(FM Explosionproof or Nonincendive) for use in hazardous locations.

# 

- For the installation of this converter, once a particular type of protection is selected, any other type of protection can not be used. The installation must be in accordance with the description about the type of protection in this user's manual.
- In order to avoid confusion, unneccessary marking is crossed out on the label other than the selected type of protection when the flow converter is installed.

# 12.2.1 FM Explosionproof (Optional Code /FF1)

## (1) Technical Data

Explosionproof for Class I Division 1 Groups A, B, C and D. Dust-ignitionproof for Class II/III Division 1 Groups E, F and G. Temp. Code : T6 Enclosure : NEMA 4X Ambient Temperature : -20 to +60°C

#### (2) Wiring (Following contents refers "DOC. No. NFM008-A13 P.1 and P.2")

| Hazardous(Classified)<br>Location<br>Class I, Division 2<br>Groups A, B, C, D | Hazardous(Classified)<br>Location<br>Class I, Division 2<br>Groups A, B, C, D | Nonhazardous<br>Location |
|-------------------------------------------------------------------------------|-------------------------------------------------------------------------------|--------------------------|
| Associated<br>Apparatus                                                       | Model SE14 Magnetic<br>Flow Converter                                         |                          |
|                                                                               |                                                                               | Control<br>Equipment     |
| (Note 3)                                                                      |                                                                               | (Note 1)                 |

Nonincendive Field Wiring Parameters:

(Note 5)

| Output signal                                                                                                    | Signal name       | Voc<br>(V) | lsc<br>(mA)   | Ca<br>(μF)      | La<br>(mH)  |  |
|----------------------------------------------------------------------------------------------------|-------------------|------------|---------------|-----------------|-------------|--|
| Analog output                                                                                                    | Current Output    | 19.7       | 21.6          | 0.3             | 10          |  |
| The nonincendive field wiring concept allows<br>interconnection of two FM Approved Nonincendive<br>Apparatuses with nonindendive field wiring parameters<br>not specifically examined in combination as a system<br>when:<br>Voc≦Vmax, Isc≦Imax, Ca≧Ci+C cable, La≧Li+L cable |                   |            |               |                 |             |  |
| Input signal                                                                                                    | Signal name       | Vma<br>(V) | ix Ima<br>(m/ | ax Ci<br>Α) (μF | Li<br>)(mH) |  |
| Contact output                                                                                                    | Transistor Output | t 30       | 13            | 5 0.1           | 0           |  |
| The nonincendive field wiring concept allows<br>interconnection of two FM Approved Nonincendive<br>Apparatuses with nonindendive field wiring parameters                                                                                                    |                   |            |               |                 |             |  |

Apparatuses with nonindendive field wiring parameters not specifically examined in combination as a system when: Voc or Vt≦Vmax, lsc or It≦Imax,

 $Ca \ge Ci+C$  cable,  $La \ge Li+L$  cable

# 

- 1. Control epuipment connected to the Model SE14 magnetic flow converter must not use or generate more than 250V rms or V dc.
- 2. Installation should be in accordance with the National Electrical Code ANIS/NFPA 70.
- 3. The configuration of associated Apparatus must be Factory Mutual Reseach Corporation Approval under Nonincendive Field Wiring Concept or be a simple apparatus (a device which can neither generate nor store more than 1.2V, 0.1A, 25mW, or 20 micro-J, ex. Swithces, thermocouples, LED's and RTD's).
- 4. Associated Apparatus manufacture's installation drawing must be followed when installing this equipment.
- 5. Associated Apparatus connection is representative of each input and output signal connection. Each signal shall be wired in a separate shielded cable.
- 6. No revision to drawing without prior Factory Mutual Reseach Corporation Approval.

(3) Operation

# 

- DO NOT DISCONNECT WHILE CIRCUIT IS LIVE UNLESS LOCATION IS KNOWN TO BE NONHAZARDOUS.
- NI CLI DIV2, GPS ABCD WITH NONINCENDIVE FIELD WIRING PARAMETERS TO CLI DIV2, GPS ABCD PER DWG NFM008-A13 P.1 & P.2. (Refer to (2))
- Do not connect BRAIN TERMINAL or HART Communication in Hazardous locations.

# (4) Maintenance and Repair

# 

The instrument modification or parts replacement by other than authorized representative of Yokogawa Electric Corporation is prohibited and will void the approval of Factory Mutual Reseach Corporation.

# 12.3 CSA

# (1) Technical Data

Class I, Groups B, C & D; Class II, Groups E, F & G; Class III; Encl Type 4X Electrode Circuit : 41V max. 6//6.25Hz Temperature Code : T6 Ambient Temperature : -20 to +60°C

# (2) Wiring

# 

- All wiring shall comply with Canadian Electrical Code Part I and Local Electrical Code.
- Note a warning label worded as follows.
   Warning : A SEAL SHALL BE INSTALLED WITHIN 50cm OF THE ENCLOSURE. UN SCELLEMENT DOIT ÉTRE INSTALLÉ À MOINS DE 50cm DU BOÎTIER.

### (3) Operation

## 

Note a warning label worded as follows.

Warning : OPEN CIRCUIT BEFORE REMOV-ING COVER.

OUVRIR LE CIRCUIT AVANT D'EN LEVER LE COUVERCLE.

Take care not to generate mechanical spark when access to the instrument and peripheral devices in hazardous locations.

## (4) Maintenance and Repair

# !\ WARNING

The instrument modification or parts replacement by other than authorized representative of Yokogawa Electric Corporation is prohibited and will void CSA Explosionproof Certification.

# 12.4 SAA

## (1) Technical Data

SA Certificate No.:AUS EX 3764XType of Protection :Ex d II C T6Enclosure Type :IP67Excitation Circuit :41V max. 6/6.25HzTemperature Code :T6Ambient Temperature :-20 to +60°C

## (2) Installation

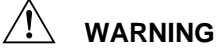

- All wiring shall comply with local installation requirements and local electrical code.
- In hazardous locations, the cable entry devices shall be of a certified flameproof type, suitable for the contidions of use and correctrly installed.

## (3) Operation

# WARNING

- Open circuit before opening the covers.
- Take care not to generate mechanical spark when access to the instrument and peripheral devices in hazardous locations.

# 

The instrument modification or parts replacement by other than authorized representative of Yokogawa Electric Corporation is prohibited and will void the certification.